. . .

# 全国がん登録への届出

最終更新日: 2022 年7月21日

🥺 国立がん研究センター FUjiTSU

## 目次

| 4.1 全国がん登録への届出               |  |
|------------------------------|--|
| 4.1.1 全国がん登録届出の流れ            |  |
| 4.1.2 全国がん登録届出サービスへの接続       |  |
| 4.1.3 作成済み電子届出票ファイルのアップロード   |  |
| 4.1.4 届出状況の確認                |  |
| 4.1.5 エラー対応                  |  |
| 4.2 その他の操作                   |  |
| 4.2.1 届出済み電子届出票ファイルの検索       |  |
| 4.2.2 届出済み電子届出票ファイルのダウンロード   |  |
| 4.2.3 届出済み電子届出票ファイルの削除       |  |
| 4.2.4 届出状況一覧の保存              |  |
| 4.2.5 電子届出票ファイルの雛形ファイルダウンロード |  |
| 4.3 遡り調査                     |  |
| 4.3.1 遡り調査の流れ                |  |
| 4.3.2 遡り調査の通知案内              |  |
| 4.3.3 全国がん登録届出サービスへの接続       |  |
| 4.3.4 遡り調査票ファイルのダウンロード       |  |
| 4.3.5 遡り調査票ファイルのアップロード       |  |
| 4.3.6 届出状況の確認                |  |
| 4.4 その他の操作(遡り調査)             |  |
| 4.4.1 届出済み遡り調査票ファイルの検索       |  |
| 4.4.2 届出済み遡り調査票ファイルのダウンロード   |  |
| 4.4.3 届出済み遡り調査票ファイルの削除       |  |
| 4.4.4 届出状況一覧の保存              |  |

## 4章 全国がん登録への届出

## 更新履歴

| 日付        | 項目                      | 更新内容                             |
|-----------|-------------------------|----------------------------------|
| 2017/4/3  | -                       | 初版作成                             |
| 2017/10/1 | 4.1.2 作成済み電子届出票ファイルのアップ | 画面イメージ差し替え                       |
|           | ロード                     | ワンポイント追加                         |
|           | 4.1.3 届出状況の確認           | 表 4-2 届出状況一覧の表示内容                |
|           |                         | 表 4-5 エラーおよび対処方法(1)              |
|           |                         | 表 4-7 エラーおよび対処方法(2)              |
| 2018/9/3  | 4.1.1 全国がん登録届出の流れ       | 全国がん登録届出のフロー追加                   |
| 2018/9/3  | 4.3 遡り調査                | 遡り調査機能追加に伴い、章・節の追加               |
|           | 4.4 その他の操作              |                                  |
| 2018/10/9 | 全般                      | 画面イメージ差し替え                       |
| 2020/3/31 | 4.1.4 届出状況の確認           | 11 ページ、47 ページ情報。                 |
|           | 4.1.5 エラー対応             | 表 4-7 エラーおよび対処方法 (2) ※追加         |
|           |                         | ※ここに記載のないエラーについては、「4 章           |
|           |                         | 付録 インポートエラー一覧」を確認してくだ            |
|           |                         | さい。                              |
|           | 4.3.6 届出状況の確認           | 旧:エラーの対処法は、「4.1.5 エラー対応」         |
|           |                         | を参照してください。                       |
|           |                         | 新:エラーの対処方法は、「4.1.5 エラー対          |
|           |                         | 応」 及び「4 章付録 インポートエラー一覧」          |
|           |                         | を参照してください。                       |
| 2020/3/31 | 4章付録 インポートエラー一覧         | 新規                               |
| 2022/7/21 | 4.1.5 エラー対応             | 付録[5]一覧の URL 変更                  |
|           |                         | 表 4-4 電子届出票ファイルの区分に遡り調査          |
|           |                         | を追加                              |
|           | 4.2.5 電子届出票ファイルの雛型ファイルダ | Adobe Acrobat Reader DC バージョン確認方 |
|           | ウンロード                   | 法、アップデート方法を追加                    |
|           | 4.3.4 遡り調査票ファイルのダウンロード  | 表 4-12 補足を追加                     |
|           |                         | クリップアイコンが表示されない場合のワンポ            |
|           |                         | イントを追加                           |

## 4.1 全国がん登録への届出

## 4.1.1 全国がん登録届出の流れ 全国がん登録届出の流れは、次のとおりです。 全国がん登録届出の流れ 全国がん登録届出サービスへの接続 ➡「4.1.2」参照 ※補足1 VPN に接続(※補足1) /...... [ユーザ名][パスワード] • BVPN-ID ・DVPN パスワード には、「2.1 ご利用手続 きの流れ」の次の内容を 入力してください。 医療機関オンライン接続サービスにログイン(※補足2) 韴 BVPN-ID ・ A利用者 ID DVPN パスワード 全国がん登録届出サービスにログイン ※補足2 電子届出票ファイルの雛形ファイルのダウンロード ➡「4.2.5」参照 [利用者 ID] [パスワード] には、「2.1 ご利用手続 きの流れ」の次の内容を ダウンロードした電子届出票の雛形ファイルに届出内容を入力 入力してください。 A利用者 ID 作成済み電子届出票ファイルのアップロード ➡「4.1.3」参照 $\succ$ 件名:【全国がん登録届出サービス】電子届出票ファイルのアップロー ド完了のお知らせ 届出状況の確認 ➡ 「4.1.4」参照 全国がん登録届出の完了

4-1

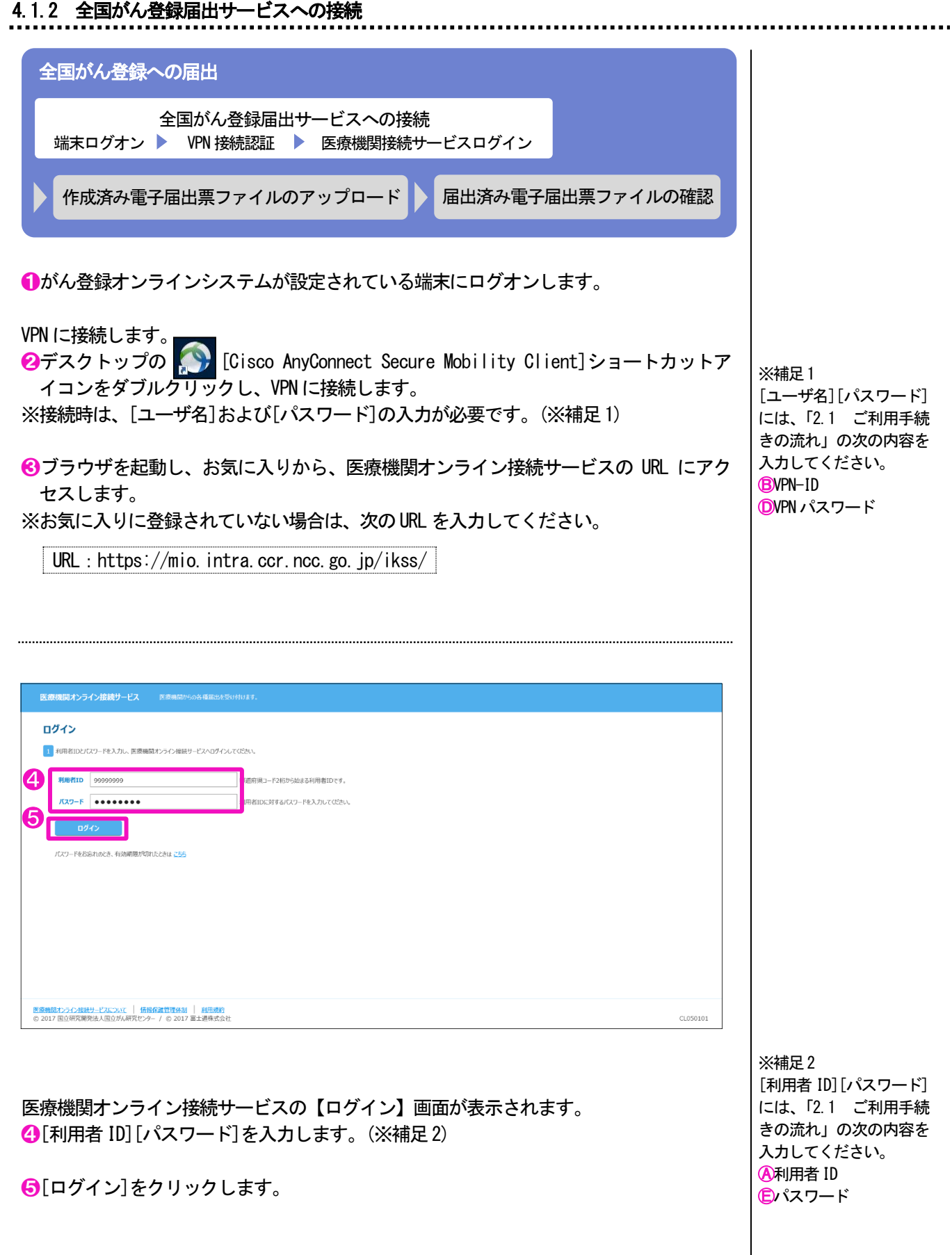

🥺 国立がん研究センター

FUĨITSU

| 医療機関オンライン接続サービス ① おゆらせ 狂 メ                                                                                                    | 21-                          | ARIG                  | ▲ 病院 二郎 0 <u>2225</u> 上 へ&Z |
|----------------------------------------------------------------------------------------------------|------------------------------|-----------------------|-----------------------------|
| <b>7日ご利用サービス</b> あなたの地路が日中しんとみのサービスはこちら                                                                                                    |                              |                       |                             |
| 全国がん物理論<br>出サービス                                                                                                    |                              |                       |                             |
|                                                                                                    |                              |                       |                             |
| <ul> <li>これから利用をはじめる方は</li> <li>こちら</li> </ul>                                                                                               | (注) 登録(内容の確認・変更は<br>こから      | ⑦ お思りの方はこちら           |                             |
| 証明書<br>サービス利用運動書インストール                                                                                                    | 管理                           | お問い合わせ                |                             |
| サービスの利用には、第四が利用なは原用者<br>が必要です(ここからインスオール)                                                                                                    | ∧                            | RELIADR               |                             |
|                                                                                                    |                              |                       |                             |
|                                                                                                    |                              |                       |                             |
|                                                                                                    |                              |                       |                             |
|                                                                                                    |                              |                       |                             |
| 医療機関オンライン接続サービスについて   価格保護管理体計   利用規約<br>© 2017 国立研究開発法人国立が4研究センター / © 2017 冨士連株式会社                                                          |                              |                       | CL050102 🗸                  |
| <ul><li>●【シーユ・」をシリンシンと、</li><li>り替えます。</li><li>⑦【全国がん登録届出サービ</li></ul>                                                                       | ス]をクリックします。                  |                       |                             |
|                                                                                                    |                              |                       |                             |
| Windows セキュリティ                                                                                                    | ×                            |                       |                             |
| 証明書の確認                                                                                                    |                              |                       |                             |
| サイト gtol.intra.ccr.ncc.go.jp に対する資格情報が必要です:<br>it-user01                                                                                     |                              |                       |                             |
| 発行者: ccr.ncc.local<br>有効期間: 2017/02/10 から 2018/02/10                                                                                         |                              |                       |                             |
| 8 証明書のプロパティを表示します                                                                                                    |                              |                       |                             |
| OK キャンセル                                                                                                    |                              |                       |                             |
| 【証明書の確認】画面が表示                                                                                                    | <br>示されます。                   |                       |                             |
| [OK] をクリックします。                                                                                                    |                              |                       |                             |
|                                                                                                    |                              | ••••••                |                             |
| サービス利用証明                                                                                                    | 書がインストールされてし                 | いない、有効期限が切れてし         | いるなどの場合                     |
| は、エラーメッセー                                                                                                    | ージが表示されます。<br>- ビスへの接続す法が公かり | こたい」た弁照」アノゼキ」         | 、                           |
| 10.2.2 油山リー                                                                                                    | こへの按照力法が力が                   | うない」を参照してくたさい         | <b>`</b> o                  |
| 全国がん登録届出サービス                                                                                                    |                              |                       | テスト病院 🔔 医液 一郎 💙 🎫           |
| お知らせ     全国が心理課品出サービスがらの自知らせ     2018/08/10     注全国が心理課品出サービス1回の調査賞のプリルの作成完了のお知らせ     Net                                                    | w                            |                       |                             |
| 2018/08/09 [全国がん登録最出サービス]意じ調査賞ステイルの作成院工のが初らせ<br>2018/08/09 [全国がん登録最出サービス]意じ調査賞ステイルの作成院工のが知らせ<br>2018/08/09 [全国がん登録最出サービス]意じ調査賞ステイルの作成院工のが知らせ |                              |                       |                             |
| 2018/08/09 1全型が人会構成出生土以間の調査用フェイルの作品生1の2505世                                                                                                  |                              |                       | すべて見る                       |
| 2 4000-M#256                                                                                                    | - ■出はご56                     | (?) 88800/34256       |                             |
| ダウンロード<br>電子痛出票ファイルダウンロード                                                                                                    | 届出<br>全国がん登録編出               | お問い合わせ<br>よくあるご質問 FAQ |                             |
| 避り洞査奈ファイルダウンロード                                                                                                    | 通り調査票届出                      | マニュアル                 |                             |
|                                                                                                    | 届出状況の確認                      | マニュアルダウンロード           |                             |
|                                                                                                    |                              |                       |                             |
|                                                                                                    |                              |                       |                             |
|                                                                                                    |                              |                       |                             |
|                                                                                                    |                              |                       |                             |
| 全型がA登録屋出サービスについて 博振存進管理体制 利用規約     の 2017 度け研究開始に人間立体A研究サンター / の 2017 度け研究開始にA時                                                              |                              |                       | CI 160101                   |

全国がん登録届出サービスのトップ画面が表示されます。

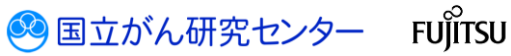

4.1.3 作成済み電子届出票ファイルのアップロード

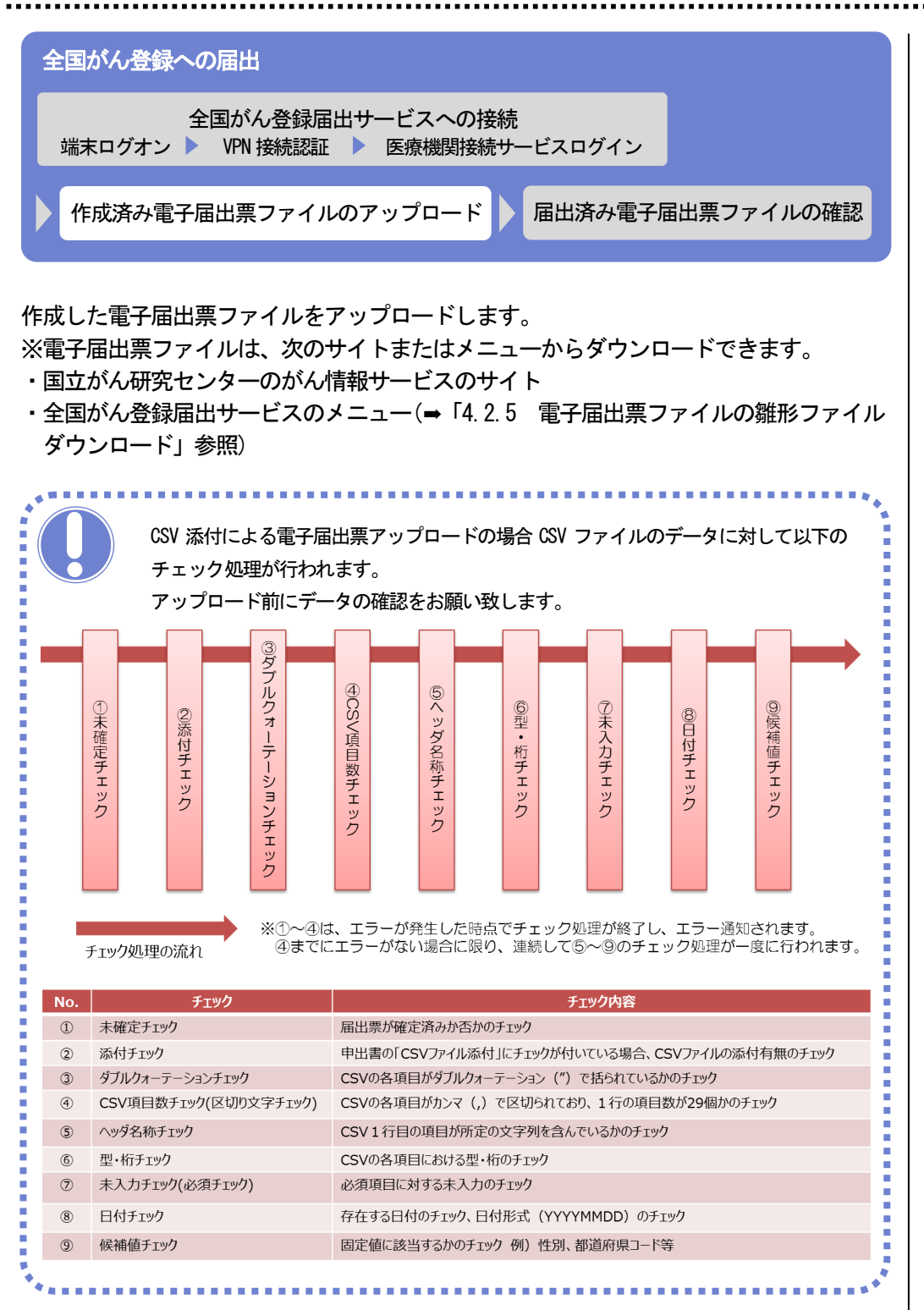

FUjitsu

🥺 国立がん研究センター

#### 医療機関用

#### 4章 全国がん登録への届出

| 目がん登録届出サービス     |                                                               |             | テスト病院 🚨 医液 一郎 🗙 副形 |
|-----------------|---------------------------------------------------------------|-------------|--------------------|
|                 | STITESTAL<br>STITESTAL<br>STITESTAL<br>STITESTAL<br>STITESTAL |             | <b>F&lt;1.9.6</b>  |
|                 | A 品牌(256)                                                     | ⑦ お囲りの方はご56 |                    |
| ダウンロード          |                                                               | お問い合わせ      |                    |
| 電子編出票ファイルダウンロード | 全国がん登録展出                                                      | よくあるご質問 FAQ |                    |
| 通り調査奈ファイルダウンロード | 通り調査原価出                                                       | マニュアル       |                    |
|                 | 届出状況の確認                                                       | マニュアルダウンロード |                    |
|                 |                                                               |             |                    |
|                 |                                                               |             |                    |
|                 |                                                               |             |                    |
|                 |                                                               |             |                    |
|                 |                                                               |             |                    |
|                 |                                                               |             |                    |
|                 |                                                               |             |                    |

●トップ画面の[全国がん登録届出]をクリックします。

| と国がん登録届出サービス<br>と国がん登録届出                     | 電子届出票のPDFファイル<br>ページです。                     | 27970-ド#&                      |                                               |      | A 98-108 🔔 98-108 🛛 🛤 |
|----------------------------------------------|---------------------------------------------|--------------------------------|-----------------------------------------------|------|-----------------------|
| 国がん登録 アップロード<br>出                            |                                             |                                |                                               |      |                       |
| 全国がん登録届出                                     | minuk fou-to-kinem v                        | refers.                        |                                               |      |                       |
| 細出する電子細出版が行いを<br>※アラプロード朝に、電子展出              | 副R後、1993日-FJを押して<br>第294ル右下が【確定】状態が         | NCさい。<br>MCT雑誌CVださい。           |                                               |      |                       |
| ・ エアップロード<br>「アップロード」を押する、選択したファイ            | ルをアップロードします。                                |                                |                                               |      |                       |
| 最近アップロードしたファイル(最大:                           | 30件まで)                                      |                                |                                               |      |                       |
| アップロード日時                                     | 属出担当者                                       | ファイル                           | 7970-F07                                      | 都進南盟 | ALC: NO. DO           |
| 2017/03/03 14:17                             | 病院 二郎                                       | A病院_届出ファーイル_20170203102634.pdf | A 病院_届出ファイル_20170203102634.pdfのアップロードが完了しました。 | 東京都  | A 统院                  |
| 2017/03/03 14:05                             | max =m                                      | A病院_届出ファイル_20170103163025.pdf  | A 病院_届出ファイル_20170103163025.pdfのアップロードが完了しました。 | 東京都  | A IRIN                |
| 間にあ<br>「際じる」を押すと、画面を感じます。                    |                                             |                                | \$27                                          |      |                       |
| が人登録届出サービスについて   価値1<br>017 国立研究開発法人国立が人研究セン | <b>保護管理体別   利用規約</b><br>ター / © 2017 富士通称式会社 | t                              |                                               |      | CL167                 |

\_\_\_\_\_

【全国がん登録届出】画面が表示されます。 **2**テキストエリアまたは[参照...]をクリックします。

#### 医療機関用

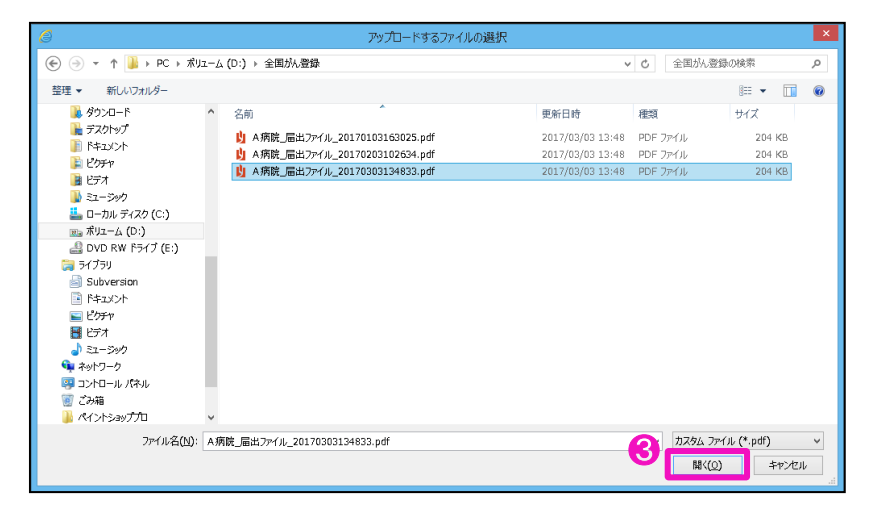

【アップロードするファイルの選択】画面が表示されます。 ③届出する電子届出票ファイルを選択し、[開く]をクリックします。

| 国がん登録届出サービス<br>国がん登録届出              | 電子届出票のPDFファイル<br>ページです。                   | <u>ጵ</u> ፖንታሺነ-ዞቻる             |                                              |                 | ARR 🔔 RR = 8 |      |
|-------------------------------------|-------------------------------------------|--------------------------------|----------------------------------------------|-----------------|--------------|------|
| ゲム登録 アップロード                         |                                           |                                |                                              |                 |              |      |
| 全国がん登録届出                            |                                           |                                |                                              |                 |              |      |
| 1 届出する電子届出票ファイルを追<br>※アップロード朝に、電子福出 | 目R後、「アップロード」を押して<br>見ファイル右下が【確定】状態        | ください。                          |                                              |                 |              |      |
| ファイル D:¥全国がん登録¥                     | A 病院_届出ファイル_20170                         | 303134833.pdf                  |                                              | 参照              |              |      |
| <b>止アップロード</b><br>- ファイロ            | したアップロードします。                              |                                |                                              |                 |              |      |
| E近アップロードしたファイル(最大3                  | (5ま作)                                     |                                |                                              |                 |              |      |
| アップロード日時                            | 属出担当者                                     | 7718                           | 7970-F07                                     | <b>的</b> 分析和10. | 展出施設         |      |
| 2017/03/03 14:17                    | 病院 二郎                                     | A 病院_尾出ファイル_20170203102634.pdf | A病院_届出ファイル_20170203102634.pdfのアップロードが完了しました。 | 東京都             | A病院          |      |
| 2017/03/03 14:05                    | 病院 二郎                                     | A病院_届出ファイル_20170103163025.pdf  | A病院_届出ファイル_20170103163025.pdfのアップロードが完了しました。 | 東京都             | A病院          |      |
| <b>聞いる</b><br>1巻いる」と押すた、画面を閉じます。    |                                           |                                | 22/7                                         |                 |              |      |
|                                     | <u>記世理体別</u>   和用規約<br>9- / © 2017 富士通株式会 | 社                              |                                              |                 |              | CL16 |

.....

【全国がん登録届出】画面に戻ります。 ④[アップロード]をクリックします。

🥺 国立がん研究センター

FUÏITSU

| 全国がん登録届出サービス<br>全国がん登録届出                         | 1 ஆரசுவிலாலாராகஹாரம்<br>4-9757.                                                           | A 時限 💄 時税 二部 🗙 🎫 |
|--------------------------------------------------|-------------------------------------------------------------------------------------------|------------------|
| 全国がん登録<br>開出<br>アップロード                           |                                                                                           |                  |
| 全国がん登録届                                          | 出完了                                                                                       |                  |
| A病院、届出ファイル_2013<br>「届出状況の確認」画面に<br>エラーとなった場合、「届出 | 70303134833.edf09yパローゼ9宮T/LdLと。<br>て、エラーガの105/18505234<br>氏気の48801周囲を見得して、エラーの内容をご確認らだとい。 |                  |
|                                                  |                                                                                           |                  |
| 「灰る」を押すと、全国がん量                                   | alaminimus store a.                                                                       |                  |
|                                                  |                                                                                           |                  |
|                                                  |                                                                                           |                  |
|                                                  |                                                                                           |                  |
|                                                  |                                                                                           |                  |
|                                                  |                                                                                           |                  |
|                                                  |                                                                                           |                  |
|                                                  |                                                                                           |                  |
| 【全国がん                                            | し登録届出完了】 画面が表示されます。                                                                       |                  |
| う[戻る]さ                                           | をクリックします。                                                                                 |                  |
|                                                  |                                                                                           |                  |
|                                                  |                                                                                           |                  |
| 全国がん登録届出サービス                                     | ス 電子最出版のFDFファイルをアップロードする                                                                  | ▲ 病院 二郎 🗙 高売     |

| 国がん登録届出サービス<br>国がん登録届出                              |                                     |                                 |                                               |                | A 病院 🔔 病院 二郎 🛛 🗮 |
|-----------------------------------------------------|-------------------------------------|---------------------------------|-----------------------------------------------|----------------|------------------|
| げん登録<br>7ップロード                                      |                                     |                                 |                                               |                |                  |
| 全国がん登録届出                                            |                                     |                                 |                                               |                |                  |
| 1 届出する電子届出票ファイル<br>※方すプロード部に、電子展出                   | 本選択後、「アップロード」を押し<br>出票ファイル右下が【確定】状態 | てください。<br>しかご確認及びださい。           |                                               |                |                  |
| 77-114                                              |                                     |                                 |                                               | 参照             |                  |
| エアップロート<br>「アップロード」を押すと、選択したフィ<br>最近アップロードしたファイル(最近 | アイルをアップロードします。<br>大30件まで)           |                                 |                                               |                |                  |
| アップロード日時                                            | 属出担当者                               | ファイル                            | 7970-F07                                      | 889388.000 SSL | 原出施設             |
| 2017/03/03 14:27                                    | 病院 二郎                               | A 病院_局出ファーイル_20170303134833.pdf | A 病院_屋出ファイル_20170303134833.pdfのアップロードが完了しました。 | 東京都            | A病院              |
| 2017/03/03 14:17                                    | 病院 二郎                               | A病院_届出ファーイル_20170203102634.pdf  | A 病院_届出ファイル_20170203102634.pdfのアップロードが完了しました。 | 東京都            | A病院              |
| 2017/03/03 14:05                                    | 喇叭 二郎                               | A病院_届出2产们L_20170103163025.pdf   | A.病院_届出ファイル_20170103163025.pdfのアップロードが完了しました。 | 東京都            | A病院              |
| <b>聞いる</b><br>すと、画両を閉じます。                           |                                     |                                 | \$3 <b>9</b>                                  |                |                  |
|                                                     |                                     |                                 |                                               |                |                  |

【全国がん登録届出】画面に戻ります。

[最近アップロードしたファイル]に、アップロードした電子届出票ファイルが表示されます。

| 項目       | 説明                          |
|----------|-----------------------------|
| アップロード日時 | ファイルをアップロードした日時が表示されます。     |
| 届出担当者    | アップロードした利用者氏名が表示されます。       |
| ファイル     | アップロードした電子届出票ファイル名が表示されます。  |
| アップロードログ | アップロード結果が表示されます。            |
| 都道府県     | ファイルを作成した医療機関の都道府県名が表示されます。 |
| 届出施設     | ファイルを作成した医療機関名が表示されます。      |

表 4-1 最近アップロードしたファイルの表示内容

⑥[閉じる]をクリックします。

4.1.4の手順で[届出状況の確認]画面を開きます。

アップロード後、次の件名のメールが届きます。

件名:【全国がん登録届出サービス】電子届出票ファイルのアップロード完了のお知らせ

## 全国がん登録への届出 全国がん登録届出サービスへの接続 端末ログオン 🕨 VPN 接続認証 🕨 医療機関接続サービスログイン 届出済み電子届出票ファイルの確認 作成済み電子届出票ファイルのアップロード

アップロードした電子届出票ファイルの状況を確認します。

| がん登録局出サービス                                                                                                    |          |             | テスト病院 💄 医液 一郎 🗙 🛤 |
|----------------------------------------------------------------------------------------------------|----------|-------------|-------------------|
|                                                                                                    |          |             | 3×186             |
| 90>0-M\$256                                                                                                    | 🚑 届出は256 | ⑦ お囲わの方はこちら |                   |
| ウンロード                                                                                                    | 届出       | お問い合わせ      |                   |
| 電子届出票ファイルダウンロード                                                                                                    | 全国がん登録展出 | よくあるご何間 FAQ |                   |
| 通り調査票ファイルダウンロード                                                                                                    | 週り調査票届出  | マニュアル       |                   |
|                                                                                                    | 周出状況の確認  | マニュアルダウンロード |                   |
|                                                                                                    |          |             |                   |
|                                                                                                    | U        |             |                   |
|                                                                                                    |          |             |                   |
|                                                                                                    |          |             |                   |
|                                                                                                    |          |             |                   |
|                                                                                                    |          |             |                   |
|                                                                                                    |          |             |                   |
| CONTRACTOR CONTRACTOR CONTRA |          |             |                   |

1トップ画面の[届出状況の確認]をクリックします。

| がん型<br>状況の          | る属出サー(<br>産認               | ス 電子層出版の<br>確認するページ             |                             |                                      |           |                   |      |       | en -n | × ERE<br>RUS |
|---------------------|----------------------------|---------------------------------|-----------------------------|--------------------------------------|-----------|-------------------|------|-------|-------|--------------|
| itir.               | 一寬表示                       |                                 |                             |                                      |           |                   |      |       |       |              |
|                     | 況の確認<br>利用の一覧から<br>取用の一覧から | 、行う操作を選択してください<br>「済み」であれば、医療機関 | →、ページ下部から検索車<br>の届出に係る作業は終了 | 中心変更られます。<br>(現出完了) となります。           |           |                   |      |       |       |              |
| 出状况一                | <u>۾</u>                   | 展出目時                            | 電子漏出票<br>区分                 | 2r1k                                 | 属出票状质     | 全国がん登録<br>インボート日時 | 帶道府里 | 1610  | 属出担当者 |              |
| IVH I               | MAR.                       | 2018/07/24 14:15                | 通常届出                        | 略富士递病院_届出刀产1ル模型ウィルス添付_20180601095546 | 検疫エラー     |                   | 東京都  | テスト病院 | 医痰 一郎 |              |
| IN I                | 51.13                      | 2018/07/24 14:14                | 通常届出                        | 略當士達病院 届出ファイル 20180601095546         | チェック済み    |                   | 東京都  | テスト病院 | 医痰 一郎 |              |
| IVIE                | 5678                       | 2018/07/23 14:56                | 通常届出                        | 略富士運病院_届出ファイル模倣ウィルス添付_20180601095546 | 検疫エラー     |                   | 東京都  | テスト病院 | てすと   |              |
| IVH (               | 制除                         | 2018/07/23 14:56                | 通常届出                        | 略富士運病院 届出ファイル 20180601095546         | チェック済み    |                   | 東京都  | テスト病院 | てずと   |              |
| NH                  | 1118                       | 2018/07/23 14:35                | 通常届出                        | 略富士運病院_届出ファイル模擬ウィルス添付_20180601095546 | 検疫エラー     |                   | 東京都  | テスト病院 | てすと   |              |
| IYH (               | 911                        | 2018/07/23 14:35                | 通常届出                        | 略富士運病院 届出77-11, 20180601095546       | チェック済み    |                   | 東京都  | テスト病院 | てずと   |              |
| IVH.                | MR                         | 2018/07/23 14:22                | 通常届出                        | 略富士運病院_届出ファイル模擬ウィルス添付_20180601095546 | 検疫エラー     |                   | 東京都  | テスト病院 | てすと   |              |
| IYH                 | 9118                       | 2018/07/20 17:42                | 通常届出                        | 略富士運病院_届出ファイル模擬ウィルス添付_20180601095546 | 湘球済み      |                   | 東京都  | テスト病院 | 医瘘 一郎 |              |
| IYH                 | 5118                       | 2018/07/20 17:28                | 通常届出                        | 略富士運動院 届出77-18 20180601095546        | インボート中    |                   | 東京都  | テスト病院 | 医瘘 一郎 |              |
| IYH (               | 10.02                      | 2018/07/20 17:24                | 通常届出                        | 2018F bdMemo  20180719155136_002     | 17-       |                   | 東京都  | テスト病院 | 医囊 一郎 |              |
|                     |                            |                                 |                             | 全110件 願へ                             | ページ 11/11 |                   |      |       |       |              |
| <b>土 -</b><br>「覧保存」 | ・覧保存<br>を押すと、屈出            | 】<br>状況の一覧をダウンロードし:             | ŧŦ,                         |                                      |           |                   |      |       |       |              |
| 货検索条                | ff.                        |                                 |                             |                                      |           |                   |      |       |       |              |

【届出状況の確認】画面が表示されます。

アップロードしたファイルの「届出票状態」がチェック済みの場合は、届出に係る作業 は終了(提出完了)です。都道府県がん登録室がインポート処理を実施すると、次の件 名のメールが届きます。

件名:【全国がん登録届出サービス】電子届出票ファイルの届出完了のお知らせ

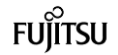

•

| 項目      | 説明                               |
|---------|----------------------------------|
| 届出日時    | ファイルをアップロードした日時が表示されます。          |
| ファイル    | アップロードした電子届出票ファイル名が表示されます。       |
|         | クリックすると、電子届出票ファイルをダウンロードできます。    |
| 届出票状態   | 電子届出票ファイルの処理状態が表示されます。           |
|         | ・アップロード済み…電子届出票ファイルをサーバにアップロードし  |
|         | た状態、かつサーバでのチェック前の状態              |
|         | ・チェック済み…アップロードした電子届出票ファイルに対する    |
|         | 検疫チェックおよびファイル内容のチェックが            |
|         | サーバで完了した状態。医療機関の届出に係る            |
|         | 作業は終了(提出完了)となります。                |
|         | ・インポート中…都道府県がん登録室により、電子届出票ファイ    |
|         | ルのインポートが開始された状態                  |
|         | ・インポート済み…電子届出票ファイルのインポートが完了した状   |
|         | 態                                |
|         | ・削 除 済 み…アップロードした電子届出票ファイルが削除さ   |
|         | れた状態                             |
|         | ・検 疫 エ ラ ー…サーバでのチェックにより、電子届出票ファイ |
|         | ルに検疫エラーが検出された状態                  |
|         | ・エ ラ ー…サーバでのチェックにより、電子届出票ファイ     |
|         | ルに書式やレイアウト上のエラーが検出された            |
|         | 状態                               |
| 全国がん登録  | 全国がん登録システムへのインポート日時が表示されます。      |
| インポート日時 |                                  |
| 都道府県    | 電子届出票ファイルを作成した医療機関の都道府県名が表示されま   |
|         | す。                               |
| 施設      | 電子届出票ファイルを作成した医療機関名が表示されます。      |
| 届出担当者   | 電子届出票ファイルをアップロードした届出担当者名が表示されま   |
|         | す。                               |

表 4-2 届出状況一覧の表示内容

## 表 4-3 各届出票状態の操作可否

| 届出票状態    | 詳細確認 | 削除 | ダウンロード |
|----------|------|----|--------|
| アップロード済み | 可    | 可  | 不可     |
| チェック済み   | 可    | 可  | 可      |
| インポート中   | 可    | 不可 | 可      |
| インポート済み  | 可    | 不可 | 可      |
| 削除済み     | 可    | 不可 | 不可     |
| 検疫エラー    | 可    | 不可 | 不可     |
| エラー      | न    | 可  | 可      |

...... 電子届出票アップロード後は、届出状況がエラーになっていないかを必ず確認してく ださい。 エラーの対処方法は、「4.1.5 エラー対応」及び「4 章付録 インポートエラー一覧」 を参照してください。

į

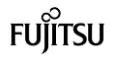

4.1.5 エラー対応

アップロード後の届出状況に「エラー」と表示された場合は、エラーの詳細を確認しま す。

.....

エラーの内容により、対処方法が変わります。

- ・CSV ファイル添付なし…届出済み電子届出票ファイルをダウンロードし、PDF ファイル の内容を修正後、再度アップロードしてください。
- ・CSV ファイル添付あり…届出済み電子届出票ファイルをダウンロードし、CSV ファイル の内容を修正後、PDF ファイルに添付して再度アップロード してください。

※修正前のファイルは削除してください。削除方法は、「4.2.3 届出済み電子届出票 ファイルの削除」を参照してください。

| 全国がん登録届出サー<br>届出状況の確認                     | ービス 地子磁出版ファイルの取る<br>補給するページです。                     | HURE                         |                                      |           |             |      |       | 72.H000 💄 850 —# 🗙 850 |
|-------------------------------------------|----------------------------------------------------|------------------------------|--------------------------------------|-----------|-------------|------|-------|------------------------|
| 历出状况 ———————————————————————————————————— | <b>*</b>                                           |                              |                                      |           |             |      |       |                        |
| 届出状況の確<br>1 届出状況の一部<br>届出意状態が予約           | 128<br>から、行う操作を追訳してください、ページ<br>マグネトリてあれば、医療機関の施士にら | 下部市ら検索条件の変更も<br>名を作業は終了(提出完了 | 887.<br>150587.                      |           |             |      |       |                        |
| 展出状况一覧                                    | 12838A                                             | 電子編成語                        | 77-16                                | 編出意味趣     | 全国扩入理由      | 委託会員 | NG    | 属出现当者                  |
| ITH HOR                                   | 2018/08/03 19:33                                   | 通り調査                         | 2018年 デーケー2727入意味 20180801000000 001 | 17-       | 1.246-11149 | 東京都  | テスト病院 | 届出 責任者 1               |
| ITH HOR                                   | 2018/08/03 19:33                                   | 送り調査                         | 2018年 データインテスト発展 20180801000000 001  | チェック済み    |             | 東京都  | テスト病院 | 届出 責任者 1               |
| -                                         | 2018/08/03 19:33                                   | 送り調査                         | 2018年 元八病院 20180801000000 001        | チェック済み    |             | 東京都  | テスト病院 | 届出 責任者 1               |
| 228 888                                   | 2018/08/03 19:32                                   | 通常描出                         | テスト病院 届出77イル 20180801000000          | 15-       |             | 東京都  | テスト病院 | 届出 責任者 1               |
| UTIE NOR                                  | 2018/08/03 19:32                                   | 通常描述                         | · 元人教授_属出72-4月_20180801000000        | 15-       |             | 東京都  | テスト病院 | 届出 責任者 1               |
| JTH MR                                    | 2018/08/03 19:31                                   | 通常描述                         | テスト病院 編出72-1ル 20180801000000         | 17-       |             | 東京都  | テスト病院 | 届出 責任者 1               |
| ITH MR                                    | 2018/08/03 19:31                                   | 通常臨出                         | テスト病院 届出ファイル 20180801000000          | チェック済み    |             | 東京都  | テスト病院 | 届出 責任者1                |
| ITH MR                                    | 2018/08/03 19:31                                   | 通常膨出                         | テスト病院 届出ファイル 20180801000000          | チェック済み    |             | 東京都  | テスト病院 | 届出 責任者1                |
| JTHE MOR                                  | 2018/08/03 14:32                                   | 通常图出                         | ラスト掲載 届出ファイル275_20180801000000       | チェック洗み    |             | 東京都  | テスト病院 | 届出 責任者1                |
| ITH MR                                    | 2018/08/03 10:56                                   | 通り調査                         | 2018F_7スト病語276_20180801000000_001    | チェック済み    |             | 東京都  | テスト病院 | 届出 責任者 1               |
| 土一覧保存<br>「一覧保存注押すと、国                      | 出状況の一覧をデジンロードします。                                  |                              | £110# ( <b>B</b> 6)                  | R−95/11 🕅 |             |      |       |                        |
| 100000401<br>100000<br>10000              | 2018/07/17                                         | ~ 2018/08/17                 |                                      |           |             |      |       |                        |

### ①エラーとなったファイルの[詳細]をクリックします。

| 全国がん登録局                     | <b>乱サ</b> ービス                    |                                                                        |                |                   |          |
|-----------------------------|----------------------------------|------------------------------------------------------------------------|----------------|-------------------|----------|
| 届出状況<br>確認                  | 詳細表示                             |                                                                        |                |                   |          |
| 届出詳                         | 細確認                              |                                                                        |                |                   |          |
|                             | ファイル                             | テスト病院_届出ファイル_20180801000000                                            | 届出日時           | 2018/08/03 19:32  |          |
|                             | 届出票状態                            | т <u>¬</u> -                                                           | 検疫結果           | ок                |          |
| 添付                          | ファイル有無                           | あり                                                                     | 電子届出票区分        | 通常届出              |          |
| 3                           | 実データ件数                           | 0代                                                                     | 申告書記載件数        | 2件                |          |
| 都近                          | 道府県 施設                           | 東京都 テスト病院                                                              | 届出担当者          | 届出 責任者1           |          |
|                             | 備考                               | こめ<br>んと                                                               |                |                   |          |
|                             | 削除理由                             |                                                                        |                |                   |          |
|                             | エラー概要                            | 添付ファイルにデータ形式エラーがあります。エラーのタ<br>応」をご参照ください。                              | 対処方法については、マニュア | ルの「4章 4.1.4 エラータ  | t        |
| 提出データに<br>右側の「エラ-<br>エラーの対応 | エラーがあります<br>-リストのダウンロ<br>方法については | -<br>。<br>Jードノボタンをクリックし、エラー内容をご確認ください。<br>- マーュアルダウンロード面面より、エラーコード集、エラ | ー対応マニュアルオプ参昭くだ | * <del>/</del> 1. |          |
| © 2017 国立研究                 | 究開発法人国:                          | 立がん研究センター / © 2017 富士通株式会社                                             | ŧ              |                   | CL170102 |

【届出詳細確認】画面が表示されます。

🥺 国立がん研究センター 🛛 FUJITSU

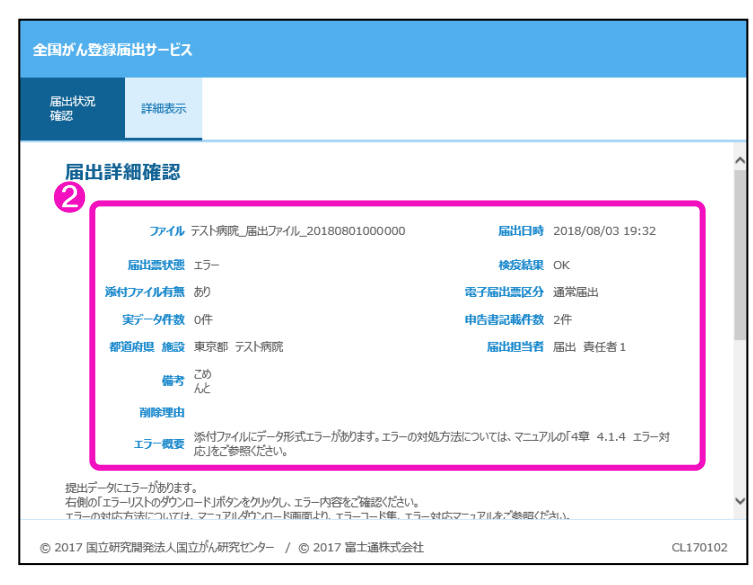

## 2エラー内容(表 4-4、4-5)を確認します。

|          | 表 4-4 届出詳細確認画面の表示内容(1)           |
|----------|----------------------------------|
| 項目       | 説明                               |
| 検疫結果     | 電子届出票の PDF ファイル単位での検疫結果          |
| 添付ファイル有無 | 電子届出票ファイルへの CSV ファイル添付有無         |
| 電子届出票区分  | 電子届出票ファイルの区分(通常届出、遡り調査)          |
| 実データ件数   | 電子届出票ファイルに含まれるデータ件数(CSV ファイル内の実レ |
|          | コード数)                            |
| 申告書記載件数  | 電子届出票ファイルの申出書に記載されたデータ件数         |
| 備考       | 電子届出票ファイルの申出書に記載された備考の内容         |
| 削除理由     | 電子届出票ファイルを削除する際に入力された削除理由        |
| エラー概要    | 電子届出票ファイルのアップロード、検疫、復号化、チェックの中   |
|          | で発生したエラーの詳細内容                    |

※【届出状況の確認】画面と共通の項目は、説明を省略しています。

表 4-5 エラーおよび対処方法(1)

| エラー詳細        | 対処方法                             |
|--------------|----------------------------------|
| ウイルスに感染して    | ウイルス感染していないことを確認し、再度アップロードしてくだ   |
| います。         | さい。                              |
|              | ※検疫エラーとなったファイルは、自動的に削除されます。      |
| アップロードされた    | システムは何らかの理由のためアップロードされた電子届出票.pdf |
| 電子届出票.pdf を開 | を開けませんでした。                       |
| けません。        | 推奨環境で所定の電子届出票ファイルを再作成し、アップロードを   |
|              | やり直してください。                       |
| (ファイル名)は電子   | 所定の全国がん登録届出用の電子届出票ファイルをアップロードし   |
| 届出票ファイルでは    | てください。                           |
| ありません。       |                                  |
|              |                                  |
| 電子届出票ファイル    | 電子届出票ファイルを開き、申出書の確定操作(右下の確定ボタン   |
| (ファイル名)が未確   | クリック)頂くことにより対応となります。確定操作を完了した電   |
| 定です          | 子届出票ファイルを再度アップロードしてください。有効期限の切   |
|              | れた未確定の電子届出票ファイルの確定はできません。再作成して   |
|              | ください。                            |

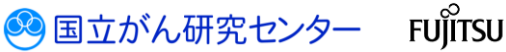

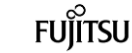

#### 医療機関用

| アップロードファイ    | PDF 以外のファイルの拡張子を「pdf」に変更したファイルをアッ |
|--------------|-----------------------------------|
| ル(ファイル名)復号   | プロードした場合に発生するエラーです。               |
| エラー          | 所定の電子届出票ファイル(pdf)をアップロードしてください。   |
| 添付ファイルにデー    | エラー内容を確認し、該当するデータを修正したファイルを添付し    |
| タ形式エラーがあり    | た電子届出票ファイルのアップロードをやり直してください。      |
| ます。エラーの対処    | ➡「表 4-7 エラーおよび対処方法 (2)」参照         |
| 方法については、マ    |                                   |
| ニュアルの「4 章    |                                   |
| 4.1.4 エラー対応」 |                                   |
| をご参照ください。    |                                   |
| 内部エラー発生      | 国立がん研究センターお問い合わせ先にお問い合わせください。     |

|               | видшу-сл                    |                      |                   |            |          |                                             |               |  |
|---------------|-----------------------------|----------------------|-------------------|------------|----------|---------------------------------------------|---------------|--|
| 届出状況<br>確認    | 詳細表示                        |                      |                   |            |          |                                             |               |  |
|               | エラー概要が                      | ミ付ファイルにう<br>5」をご参照くた | データ形式エラー)<br>ざさい。 | があります。エラーの | 対処方法について | は、マニュアルの「                                   | 4章 4.1.4 エラー対 |  |
| 提出デー<br>右側の[: | タにエラーがあります。<br>エラーリストのダウンロー | ドリボタンをク              | かりし、エラー内部         | 容をご確認ください。 |          | + <sup>0</sup> 4+ 100 / + <sup>2</sup> 14 , |               |  |
| 17-03         | 羽心方法については、                  | <;                   | ノロート画面より、         | エフーコード集、エ  |          | をご参照()FE()。<br><b>土</b> エラー                 | リストのダウンロード    |  |
|               | インポート                       | チェック<br>45回          | 全国がん              | 登録インボート    | データ      | エラー                                         |               |  |
|               | ファイル                        | ALC: NO.             | 結果                | 日時         | TTSA     | TTRA                                        |               |  |
| データ           | R3_1                        | NG                   | 未処理               |            | 0        | 3                                           |               |  |
| データ           | R3_2                        | NG                   | 未処理               |            | 0        | 3                                           |               |  |
| = h           | R3_3                        | NG                   | 未処理               |            | 0        | 2                                           |               |  |
| 7-9           | R3_4                        | NG                   | 未処理               |            | 0        | 11                                          |               |  |
| データ           |                             |                      |                   |            |          |                                             |               |  |
| <u>データ</u>    | _                           |                      |                   | 全4件        |          |                                             |               |  |

❸スクロールし、エラー詳細(表 4-7)を確認します。

### 表 4-6 届出詳細確認画面の表示内容(2)

| 項目      | 前明                                |
|---------|-----------------------------------|
| インポート対象 | 添付ファイルありの場合 : 添付の CSV 形式ファイル名     |
| ファイル    | 添付ファイルなしの場合 : PDF ファイル名           |
| チェック結果  | チェックの結果(未処理、OK、NG)                |
| 全国がん登録  | 全国がん登録システムへのインポート結果               |
| インポート結果 | (未処理、処理済、処理中、取消)                  |
| 全国がん登録  | 全国がん登録システムへのインポート日時               |
| インポート日時 |                                   |
| データ件数   | CSV ファイル内のレコード件数                  |
| エラー件数   | チェックでエラーが検出された場合のエラー件数            |
|         | エラー内容は、アップロード後の次の件名のメールをご確認ください。  |
|         | 件名 :【全国がん登録届出サービス】電子届出票ファイルのアップロー |
|         | ド完了のお知らせ                          |
|         | また、                               |
|         | をCSV ファイルに出力可能です。                 |

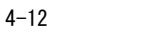

🥺 国立がん研究センター FUjiTSU

医療機関用

*−*, エラ・ -お上7(対処方法(2)

| エラー詳細                  | 对処万法                                                                     |
|------------------------|--------------------------------------------------------------------------|
| ウイルスに感染して              | ウイルス感染していないことを確認し、再度アップロードしてくだ                                           |
| います。                   | さい。                                                                      |
|                        | ※検疫エラーとなったファイルは、自動的に削除されます。                                              |
|                        |                                                                          |
| 届出票が確定されて              | 電子届出票ファイルを開き、申出書の確定操作(右下の確定ボタン                                           |
| いません。雷子届出              | クリック) 頂くことにより対応となります。確定操作を完了した雷                                          |
| 三の確定ボタンを押              | 子届出票ファイルを重度アップロードしてください。                                                 |
| て 保 左   て く だ さ        |                                                                          |
|                        |                                                                          |
|                        |                                                                          |
| いマノアイルが添付              | ゲッフロート頂いた電子油田宗ノアイルの中田書かいV ノアイル浴                                          |
| されていません。               | 付となっておりますが、GSV ファイルが添付されておりません。                                          |
| CSV ファイルを添付            | USV ファイルを添付した電子届出票ファイルを再度アッフロートし                                         |
| し、再度アップロー              | てください。                                                                   |
| ドしてください。               |                                                                          |
| ファイル先頭行から              | CSV ファイルでのデータ提出時には、各項目の値(値空白を含むす                                         |
| ●行目にダブル                | べて)をダブルクォーテーションで括る必要がございます。                                              |
| クォーテーションで              | 例)                                                                       |
| 括られていないデー              | "診療録番号", "カナ氏名", "氏名", ・・, "死亡日", "備考"                                   |
| タが有りました。               | "131301000100", "ツキジ テスト", "築地 てすと", ・・, "", "転院                         |
| データは数字・空白              | "                                                                        |
| 含めてすべてダブル              | 該当箇所のデータを修正し、電子届出票ファイルに添付して再度                                            |
| クォーテーション               |                                                                          |
| (")で括ってくだ              | 「注音車項】(SV ファイルを Fyce) で編集して保存しますと ダブ                                     |
|                        | ルクォーテーションが消えたり重複して付与されたりし アップ                                            |
|                        |                                                                          |
|                        | ロード時にエノーとなりより。                                                           |
|                        | い、シアイルの修正が必要な場合、メモ帳等のエアイダを使用下さ                                           |
|                        |                                                                          |
|                        |                                                                          |
| ノアイル无頭行から              | いい ノアイルのナータは、谷頃日をカンマ(,) で区切り、一行の項                                        |
| ●行目の列数が●列              | 日数が 29 個である必要がこさいます。項目区切りがカンマ区切り                                         |
| でした。提出項目は              | かどうか、文字型項目の中に余分なカンマ(, )が含まれていない                                          |
| カンマ(,)区切りで             | か確認してください。                                                               |
| 29 列にしてくださ             | 該当箇所のデータを修正し、電子届出票ファイルに添付して再度                                            |
| い。                     | アップロードしてください。                                                            |
|                        |                                                                          |
| ●列目のヘッダが不              | CSV1 行目(ヘッダ)の項目には所定の文字列を含む必要がござい                                         |
| 正です。●●または              | ます。                                                                      |
| ▲▲という文字が含              |                                                                          |
| まれている必要が有              | アップロードしてください。                                                            |
| します。                   |                                                                          |
| ファイル失頭行から              |                                                                          |
| ●行日の●利日の               | 欧コ回川ツノ ノ こ 修正し、电丁畑山赤ノナイルに 添刊して 丹皮                                        |
| ●1」日の●列日の<br> ゴ カギエエオ+ |                                                                          |
| 「テーダか不止です。             |                                                                          |
|                        |                                                                          |
|                        | ○ 数子型項目に数子以外の文字列が含まれております。数字のみと<br>● ○ ○ ○ ○ ○ ○ ○ ○ ○ ○ ○ ○ ○ ○ ○ ○ ○ ○ |
|                        | してください。                                                                  |
|                        | 例)●文字以内で入力してください。                                                        |
|                        | 文字数制限が定められた項目に超過した文字列が入力されており                                            |
|                        | ます。文字数の確認と修正をしてください。                                                     |
|                        |                                                                          |

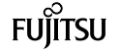

| ファイル先頭行から      | 必須項目には、必ず値が設定される必要がございます。                                             |
|----------------|-----------------------------------------------------------------------|
| ●行目●列目の値が      | 該当箇所のデータを修正し、電子届出票ファイルに添付して再度                                         |
| 空白です。必須項目      | アップロードしてください。                                                         |
| のため正しく入力し      |                                                                       |
| てください。         |                                                                       |
|                |                                                                       |
| 「ファイル先頭行か      | 日付項目には、存在する日付または、許可された日付形式を設定さ                                        |
| ら●行目●列目が存      | れる必要がございます。                                                           |
| 在しない日付です。      | 該当箇所のデータを修正し、電子届出票ファイルに添付して再度                                         |
| 正しい日付を入力し      | アップロードしてください。                                                         |
| てください。」        |                                                                       |
| 「ファイル先頭行か      |                                                                       |
| ら●行目●列目は日      |                                                                       |
| 付形式 (YYYYMMDD) |                                                                       |
| で入力してくださ       |                                                                       |
| い。」            |                                                                       |
|                |                                                                       |
|                |                                                                       |
| ファイル先頭行から      | 該当項目には、選択項目として許可された値が設定される必要がご                                        |
| ●行目●列目の値が      | ざいます。                                                                 |
| 不正です。正しい値      | 該当箇所のデータを修正し、電子届出票ファイルに添付して再度                                         |
| を入力してくださ       | アップロードしてください。                                                         |
| い。             |                                                                       |
| 内部エラー発生        | 国立がん研究センターお問い合わせ先にお問い合わせください。                                         |
| ※ここに記載のない      | エラーについては、「4 章付録 インポートエラー一覧」を確認して                                      |
| ください。          |                                                                       |
|                |                                                                       |
|                | のご クキャーのキナー アナ いてナデタのノギナい                                             |
|                | /WT−ア青れにフさおししは、以下をこ変照くにさい。<br>- 電マコーノルにトて公用は/ 発得。の担山W+ (DDF:1 002//D) |
|                | ,: 电丁ノ / 1 / / - よる王国/いん 豆球への 提出形式 (FUF - 1, 003ND)                   |
|                | side in /and my / among antical / any way / articul / han it - ! /-   |
| nttps://gan    | Jono. Jp/illed_pro/cancer_control/can_reg/national/nospital/e-        |
| rep/pat/can    | reg_iiianua1_2010-2017_append1x3.pd1                                  |

全国がん登録届出サービス 届出状況 確認 詳細表示 提出データにエラーがあります。 右側の「エラーリストのダウンロトドボウンをクリックし、エラー内容をご確認なださい。 エラーの対応方法については、マニュアルダウンロード画面より、エラーコード集、エラー対応マニュアルをご参照ください。 土 エラーリストのダウンロード 
 インボート
 チェック
 全国がん登録インボート

 対象
 結果

 ファイル
 結果
 日時
 データ 件数 エラー 件数 データR3\_1 NG 未処理 0 3 NG 未処理 データR3\_2 0 3 データR3\_3 NG 未処理 0 2 データR3\_4 NG 未処理 0 11 全4件 5 閉じる 閉しる」を押すと、届出状況一覧画面に戻ります。 © 2017 国立研究開発法人国立がん研究センター / © 2017 富士通株式会社 CL170102

⑤エラー内容確認後、[閉じる]をクリックします。

.....

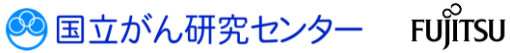

| 全国がん登録届出サート<br>届出状況の確認               | ス 電子磁出意のイルの画<br>確認するページです。                | BKRE                           |                                     |                     |                   |            |       | 72.HRR 💄 医液 一郎 🛛 🐹 🕮 |
|--------------------------------------|-------------------------------------------|--------------------------------|-------------------------------------|---------------------|-------------------|------------|-------|----------------------|
| 历出状况 一 <u>知识示</u>                    |                                           |                                |                                     |                     |                   |            |       |                      |
| 届出状況の確認<br>1 保出状況の一部から<br>届出期状態がチェック | 9<br>行場件を選択して伏さい、ページ<br>済み」であれば、医療機能の組みに( | 下館から検索条件の変更もで<br>系る作業は終了(混出完了) | 1855.<br>20088.                     |                     |                   |            |       |                      |
| Instructe-Ba                         | 服約日時                                      | 電子編出票<br>区分                    | 77-1A                               | 国北京快乐               | 全国がん教録<br>インボート日時 | aritike m. | NIR   | 展出目的                 |
| ITH MIR                              | 2018/08/03 19:33                          | 通り調査                           | 2018F データF2テスト病院 20180801000000 001 | 13-                 |                   | 東京都        | テスト病院 | 届出 責任者 1             |
| ITHE MOR                             | 2018/08/03 19:33                          | 通り調査                           | 2018F データF1テスト病院 20180801000000 001 | チェック済み              |                   | 東京都        | テスト病院 | 届出 責任者1              |
| ITH MAR                              | 2018/08/03 19:33                          | 进り转置                           | 2018月 元八病院 20180801000000 001       | チェック済み              |                   | 東京都        | テスト病院 | 届出 責任者 1             |
| ITH HAR                              | 2018/08/03 19:32                          | 通常協定                           | ラスト病院 届出ファイル 20180801000000         | 19-                 |                   | 東京都        | テスト病院 | 届出 責任者 1             |
| and has                              | 2018/08/03 19:32                          | 通常描出                           | 元人前度_篇出724/1L_20180801000000        | 17-                 |                   | 東京都        | テスト病院 | 届出 責任者 1             |
| PER MIC                              | 2018/08/03 19:31                          | 通常信出                           | <u>テスト病院 編出ファイル 20180801000000</u>  | 19-                 |                   | 東京都        | テスト病院 | 届出 責任者1              |
| 2118 HUR                             | 2018/08/03 19:31                          | 通常描出                           | ラスト病院 福出ファイル 20180801000000         | チェック済み              |                   | 東京都        | テスト挑院 | 届出 責任者 1             |
| ITTAK ANDR                           | 2018/08/03 19:31                          | 通常图出                           | テスト病院 服出ファイル 20180801000000         | チェック済み              |                   | 東京都        | テスト病院 | 屈出 責任者 1             |
| JTHE MOR                             | 2018/08/03 14:32                          | 通常图出                           | テスト病院 届出ファイル275 20180801000000      | チェック済み              |                   | 東京都        | テスト病院 | 届出 責任者 1             |
| 2738 AUR                             | 2018/08/03 10:56                          | 进行转音                           | 2018F_元片病院276_20180801000000_001    | チェック済み              |                   | 東京都        | テスト病院 | 届出 責任者 1             |
| ▲一覧保存<br>「一覧保存」法律すど、電出               | <br> 火況の一覧をダンロードします。                      |                                | £110ff 🌆                            | /(-95/11 <b>Ø</b> ∧ |                   |            |       |                      |
| 一题决束条件                               |                                           |                                |                                     |                     |                   |            |       |                      |
| 編出日44<br>特法高限                        | 2018/07/17                                | ~ 2018/08/17                   |                                     |                     |                   |            |       |                      |

【届出状況の確認】画面に戻ります。

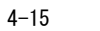

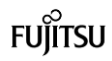

.....

## 4.2 その他の操作

届出状況の確認画面では、電子届出票ファイルのアップロードのほか、届出状況一覧の保存、ファイル削除、雛形 ファイルのダウンロードなどができます。

### 4.2.1 届出済み電子届出票ファイルの検索

条件を指定し、提出済み電子届出票ファイルを検索します。

| 目がん登録届出サービ<br>出状況の確認             | ス 電子編出版ファイルの編<br>構成するページです。          | HURE         |                                                                       |                  |              |         |       | 721月888 💄 医液 一郎 🛛 🗮 |
|----------------------------------|--------------------------------------|--------------|-----------------------------------------------------------------------|------------------|--------------|---------|-------|---------------------|
| att R - Mass                     |                                      |              |                                                                       |                  |              |         |       |                     |
| 届出状況の確認                          | 8                                    |              |                                                                       |                  |              |         |       |                     |
| 1 届出状況の一覧から                      | 、行う操作を選択してびさい。ページ                    | 下部から検索条件の変更も | 吃去多。                                                                  |                  |              |         |       |                     |
| 届出票状態がチェック                       | 落み」であれば、医療機関の膨出に                     | 係る作業は終了(提出売了 | r) となります。                                                             |                  |              |         |       |                     |
| ginter-se                        |                                      | <b>你子能比您</b> |                                                                       |                  | -042151.8949 |         |       |                     |
|                                  | 16232349                             | 区分           | 37-1%                                                                 | ALCON U.S.       | 12ボート日時      | 4 ALARE | MER   |                     |
| THE HIS                          | 2018/08/03 19:33                     | 送り調査         | 2018F データF2テスト構成 20180801000000 001                                   | 17-              |              | 東京都     | テスト病院 | 届出 責任者 1            |
| ITH ARE                          | 2018/08/03 19:33                     | 辺り調査         | 2018F データF1テスト病院 20180801000000 001                                   | チェック読み           |              | 東京都     | テスト病院 | 届出 責任者 1            |
| ITH HIL                          | 2018/08/03 19:33                     | 送り調査         | 2018F 771病院 20180801000000 001                                        | チェック語み           |              | 東京都     | テスト病院 | 届出 責任者 1            |
| ITH HAR                          | 2018/08/03 19:32                     | 通常描述         | テスト病院 届出ファイル 20180801000000                                           | 15-              |              | 東京都     | テスト病院 | 届出 責任者 1            |
| 2738 BIER                        | 2018/08/03 19:32                     | 通常输出         | 至スト病課_属出7×イル_20180801000000                                           | 19-              |              | 東京都     | テスト病院 | 届出 責任者 1            |
| ITH MIC                          | 2018/08/03 19:31                     | 通常层出         | テスト病院 届出77イル 20180801000000                                           | 17-              |              | 東京都     | テスト病院 | 届出 責任者 1            |
| ITHE MOR                         | 2018/08/03 19:31                     | 通常描出         | テスト病院 届出ファイル 20180801000000                                           | チェッジ済み           |              | #38     | テスト病院 | 届出 責任者 1            |
|                                  | 2018/08/03 19:31                     | 通双图出         | テスト病院 国出ファイル 20180901000000                                           | チェック済み           |              | 東京都     | テスト病院 | 届出 責任者1             |
| ITH HAR                          |                                      |              |                                                                       |                  |              | -       |       |                     |
| ITH HAR                          | 2018/08/03 14:32                     | 通双层出         | テスト病院 届出ファイル275 20180801000000                                        | チェック酒み           |              | 東京郡     | テスト病院 |                     |
| 2788 AUR<br>2788 AUR<br>2788 AUR | 2018/08/03 14:32<br>2018/08/03 10:56 | 通常協出<br>通り調査 | ラスト病院 原出7→1/6,275_20180801000000<br>2018F_ラスト病院276_20180801000000_001 | チェック済み<br>チェック済み |              | 東京都     | テスト病院 | 届出 責任者1<br>届出 責任者1  |

【届出状況の確認】画面を下にスクロールします。

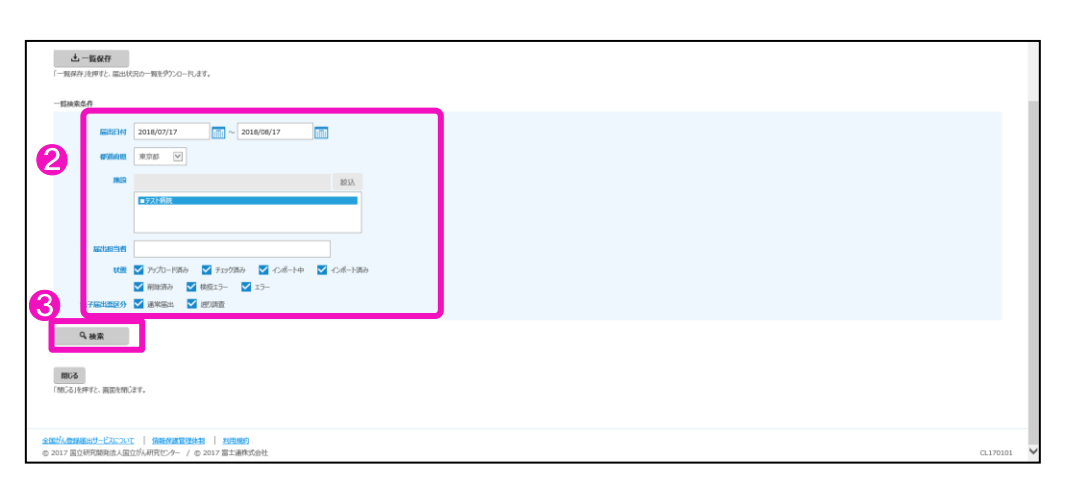

2検索条件を入力します。

| 項目      | 説明                             |
|---------|--------------------------------|
| 届出日付    | 検索する電子届出票ファイルの届出期間を入力します。      |
| 都道府県    | 自施設の都道府県が表示されます。               |
| 施設      | 自施設の名称が表示されます。                 |
| 届出担当者   | 届出担当者名の一部またはフルネームを入力します。       |
| 状態      | 電子届出票ファイル届出票の処理状態を選択します。       |
|         | (アップロード済み、チェック済み、インポート中、インポート済 |
|         | み、削除済み、検疫エラー、エラー)              |
| 電子届出票区分 | 電子届出票ファイルの届出票区分を選択します。         |
|         | (通常届出、遡り調査)                    |

表 4-8 届出状況一覧の検索条件

€[検索]をクリックします。

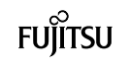

| がん登録届出サービ<br>状況の確認       |                                         |                                |                                     |            |                   |      |       |          | × 10.4 |
|--------------------------|-----------------------------------------|--------------------------------|-------------------------------------|------------|-------------------|------|-------|----------|--------|
| KR -RAW                  |                                         |                                |                                     |            |                   |      |       |          |        |
|                          | _                                       |                                |                                     |            |                   |      |       |          |        |
| 出状況の確認                   | 8                                       |                                |                                     |            |                   |      |       |          |        |
| 居出状況の一覧から<br>国出票状態がチェッ   | ト行う操作を選択してください。ページ<br>が済み」であれば、医療機関の届出に | 「下部から検索条件の変更も<br>係る作業は終了(提出完)」 | iできます。<br>7)となります。                  |            |                   |      |       |          |        |
| inege-mi                 |                                         |                                |                                     |            |                   |      |       |          |        |
|                          | 扁出日時                                    | 電子編出票<br>区分                    | 77-1%                               | 編出素状態      | 全国がん登録<br>インボート日時 | 都适向现 | 1813  | 层出现当者    |        |
| and the                  | 2018/08/06 11:37                        | 道来历出                           | データス1テスト病院 編出ファイル 20180801000000    | チェック済み     |                   | 東京都  | テスト病院 | 區出 責任者 1 | ٦      |
| THE HER                  | 2018/08/03 19:31                        | 通常提出                           | データル1テスト病院 届出ファイル 20180801000000    | テェック済み     |                   | 東京都  | テスト病院 | 届出 責任者 1 |        |
| 2138 HOR                 | 2018/08/03 19:31                        | 通常描出                           | テスト病院 認出ファイル 20180801000000         | チェック済み     |                   | 用印题  | テスト病院 | 届出 責任者 1 |        |
| 2738 (HITE               | 2018/08/03 14:32                        | 通常届出                           | テスト病院 歴出ファイル275 20180801000000      | チェック済み     |                   | 東京都  | テスト病院 | 屆出 責任者 1 |        |
| THE HER                  | 2018/08/03 10:52                        | 通常居出                           | 72NAR_AH27/16275_20180801000000     | チェック活み     |                   | 東京都  | テスト病院 | 居出 責任者1  |        |
| TTHE HER                 | 2018/08/03 10:32                        | 通常锯出                           | 元入所町、開出ファイルcsv 20180801000000       | チェック済み     |                   | 東京都  | テスト病院 | 届出 責任者 1 |        |
| ITH HER                  | 2018/08/03 10:32                        | 通常屈出                           | テスト病院 通出(ファイ)Lpdf 20180801000000    | チェック済み     |                   | 東京都  | テスト病院 | 届出 責任者 1 |        |
| 2716 MIL                 | 2018/08/03 10:30                        | 通常信出                           | データルコテスト病院 届出ファイル 20180801000000    | チェック済み     |                   | 東京都  | テスト病院 | 届出 責任者 1 |        |
| ann mar                  | 2018/07/27 11:01                        | 通常展出                           | virus 略圖主通時間 届出77-62 20180601095546 | チェック済み     |                   | 東京都  | テスト病院 | 医瘘 一郎    |        |
| and here                 | 2018/07/25 15:58                        | 通常描出                           | upload                              | テェック済み     |                   | 東京都  | テスト挑脱 | てすと      |        |
|                          |                                         |                                | 全17件                                | バージ 1/2 激素 |                   |      |       |          |        |
| 188.84                   |                                         |                                |                                     |            |                   |      |       |          |        |
| 二一覧保存<br>一覧保存<br>注押すと、国出 | 。<br>  <br> 状況の一覧をダウンロードします。            |                                |                                     |            |                   |      |       |          |        |
|                          |                                         |                                |                                     |            |                   |      |       |          |        |
| 症映來条件                    |                                         |                                |                                     |            |                   |      |       |          |        |
| RECEIPT                  | 2018/07/17                              | 2018/08/17                     |                                     |            |                   |      |       |          |        |
|                          |                                         |                                |                                     |            |                   |      |       |          |        |
| 1000                     | 1 10 17 185 V                           |                                |                                     |            |                   |      |       |          |        |

[届出状況一覧]に、検索結果が表示されます。

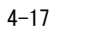

## △源 1868/177 4.2.2 届出済み電子届出票ファイルのダウンロード

電子届出票ファイルをダウンロードします。 ※届出票状態によってはダウンロードできない場合があります。「表 4-3 各届出票状態 の操作可否」を参照してください。

| がん登録届出サ<br>状況の確認         | ービス 電子磁出意ファイルの<br>確認するページです。                |                              |                                       |                |                   |      |       | 72.14回記 💄 医療 一郎 🗙 📖 |
|--------------------------|---------------------------------------------|------------------------------|---------------------------------------|----------------|-------------------|------|-------|---------------------|
| 48 - <u>918</u>          | 15.<br>15.                                  |                              |                                       |                |                   |      |       |                     |
|                          | 6 C 10                                      |                              |                                       |                |                   |      |       |                     |
| ш1///////                | 10 A                                        |                              |                                       |                |                   |      |       |                     |
| 届出現状態所チ                  | から、行う操作を追Nしていたさい。ペー:<br>エック済み」であれば、医療機関の指出に | 2ト豊切ら模案条件の変更<br>:係る作業は終了(退出売 | 50885.<br>7) Labat.                   |                |                   |      |       |                     |
| inter-m                  |                                             |                              |                                       |                |                   |      |       |                     |
|                          | 8601634¥                                    | 電子區出版<br>区分                  | 77-1h                                 | 關於數状態          | 全国がん登録<br>インボート日時 | 都能會理 | MIR   | 唐治理当者               |
| THE MILE                 | 2018/08/03 19:33                            | 进行调度                         | 2018F データF2テスト病院 20180801000000 001   | 13-            |                   | 東京都  | テスト映説 | 届出 責任者 1            |
| ITH HAR                  | 2018/08/03 19:33                            | 进行调查                         | 2018F デー9F1テスト病院 20180801000000 001   | チェック済み         |                   | 東京都  | テスト病院 | 届出 責任者1             |
| ITH NOR                  | 2018/08/03 19:33                            | 通り調査                         | 2018月 元八州院 20180801000000 001         | チェック済み         |                   | 東京都  | テスト病院 | 届出 責任者1             |
| ITH HIR                  | 2018/08/03 19:32                            | 69                           | テスト病院 届出72-6ル 20180801000000          | 19-            |                   | 東京都  | テスト病院 | 届出 责任者1             |
| 2916 HP2                 | 2018/08/03 19:32                            | 通常描出                         | テスト病院_第出77-11L_20180801000000         | 13-            |                   | 東京都  | テスト病院 | 届出 責任者 1            |
| 1988 BBR                 | 2018/08/03 19:31                            | 通常信出                         | <u>テスト病院 編出ファイル 20180801000000</u>    | 15-            |                   | 東京都  | テスト病院 | 届出 责任者1             |
| ITH MIR                  | 2018/08/03 19:31                            | 通常描出                         | ラスト病院 届出ファイル 20180801000000           | チェック済み         |                   | 東京都  | テスト病院 | 届出 責任者 1            |
| ITH HIR                  | 2018/08/03 19:31                            | 通双锯出                         | <u>テスト病院 路出ファイル 20180901090000</u>    | チェック済み         |                   | 東京都  | テスト病院 | 届出 責任者1             |
| ITH HIR                  | 2018/08/03 14:32                            | 通双图出                         | 元上病院 届出7 <u>产4ル275_20180801000000</u> | チェック済み         |                   | 東京都  | テスト病院 | 届出 責任者1             |
| ITH HIS                  | 2018/08/03 10:56                            | 进切调查                         | 2018F_〒スト病原276_20180801000000_001     | チェック済み         |                   | 東京都  | テスト病院 | 届出 責任者1             |
|                          |                                             |                              | 全110件 ()                              | ∧ <-> 5/11 20∧ |                   |      |       |                     |
| +_R0*                    |                                             |                              |                                       |                |                   |      |       |                     |
| 11 3415417<br>現保存1注押すと、日 | 8日状況の一覧を歩う20一代ます。                           |                              |                                       |                |                   |      |       |                     |
|                          |                                             |                              |                                       |                |                   |      |       |                     |
| 目決束条件                    |                                             |                              |                                       |                |                   |      |       |                     |
| Markie -                 | 2018/07/17                                  | 2018/08/17                   |                                       |                |                   |      |       |                     |
| 87-10a                   |                                             |                              |                                       |                |                   |      |       |                     |
| 1.00                     |                                             |                              |                                       |                |                   |      |       |                     |

## ∮ダウンロードする電子届出票のファイル名をクリックします。

| ドん登録届出サー<br>大況の確認                 | -ビス 電子届出版ファイルの周<br>確認するページです。              | alsokare.                   |                                             |                 |                   |      |       | テスト病院 💄 医療 一部 | K 1810 |
|-----------------------------------|--------------------------------------------|-----------------------------|---------------------------------------------|-----------------|-------------------|------|-------|---------------|--------|
| er –sus                           | Ŧ                                          |                             |                                             |                 |                   |      |       |               |        |
|                                   |                                            |                             |                                             |                 |                   |      |       |               |        |
| 出状況の難                             | 20                                         |                             |                                             |                 |                   |      |       |               |        |
| 届出鉄税の一覧が<br>国出意状態がチェ              | 15、行う操作を運用してください。ペーシ<br>ック済み」であれば、医療機関の届出に | 下部から検索条件の変更<br>係る作業は終了(提出売) | ってきます。<br>ア)となります。                          |                 |                   |      |       |               |        |
| intiR-m                           |                                            |                             |                                             |                 |                   |      |       |               |        |
|                                   | 层出日時                                       | 電子編注面<br>区分                 | 77-( <b>h</b>                               | 區出意快速           | 全国扩充取録<br>インボート日時 | 解范内组 | MGR   | 扁出胆当者         |        |
| IVH MR                            | 2018/08/06 11:37                           | 通常描出                        | データR1テスト病院 届出ファイル 20180801000000            | チェック済み          |                   | 東京都  | テスト病院 | 届出 責任者 1      |        |
| FH MR                             | 2018/08/03 19:31                           | 通常描出                        | データR1テスト病院 届出ファイル 20180801000000            | チェック済み          |                   | 東京都  | テスト病院 | 届出 責任者1       |        |
| ITH MIR                           | 2018/08/03 19:31                           | 運業描出                        | テスト病院 福出ファイル 20180801000000                 | チェック済み          |                   | 東京都  | テスト病院 | 届出 責任者 1      |        |
| FIN NOR                           | 2018/08/03 14:32                           | 递举届出                        | テスト病院 届出2ヶイル275 20180801000000              | チェック済み          |                   | 東京都  | テスト病院 | 届出 責任者 1      |        |
| ITH MIR                           | 2018/08/03 10:52                           | 通常描出                        | テスト病療_展出(7+/1)275_20180801000000            | チェック済み          |                   | 東京都  | テスト病院 | 届出 責任者 1      |        |
| ITH HIR                           | 2018/08/03 10:32                           | 運業選出                        | <del>72.卜病院_届出2r/JLcsv_20180801000000</del> | チェック済み          |                   | 東京都  | テスト病院 | 届出 責任者 1      |        |
| ITH MIL                           | 2018/08/03 10:32                           | 通常居出                        | ラスト病院 居出2/-/Jipdf 20180801000000            | チェック活み          |                   | 東京都  | テスト病院 | 居出 責任者 1      |        |
| ITH NOT                           | 2018/08/03 10:30                           | 通常描出                        | デークR1テスト病院 届出ファイル 20180801000000            | チェック済み          |                   | 東京都  | テスト病院 | 届出 責任者 1      |        |
| ITHE INFR                         | 2018/07/27 11:01                           | 通常描出                        | virus 略當主通代詞 届出72-64 20180601095546         | チェック済み          |                   | 東京都  | テスト病院 | 医瘘 一郎         |        |
| 211H 2102                         | 2018/07/25 15:58                           | 運業描述                        | upload                                      | チェック済み          |                   | 地位群  | テスト病院 | てすと           |        |
|                                   |                                            |                             | 全17件                                        | ページ 1/2 波へ      |                   |      |       |               |        |
| 出一些保存                             |                                            |                             |                                             |                 |                   |      |       |               |        |
| 10月7日に<br>11月7日に「11月1日」<br>11月1日日 | 出伏況の一覧をダウンロードします。                          |                             |                                             |                 |                   |      |       |               |        |
|                                   |                                            |                             |                                             |                 |                   |      |       |               |        |
| LOOM SETT                         |                                            |                             |                                             |                 |                   |      |       |               |        |
| NUCLES                            | 2018/07/17                                 | 2018/08/17                  |                                             |                 |                   |      |       |               |        |
| 1930.41                           | 11 東京都 🖌                                   | 10.223.13.23 #              | うテスト病院 雇出ファイル 2018080100000.pdf (264 KB)    | を聞くか、または保存しますか? | 2                 |      | ×     |               |        |
|                                   |                                            |                             |                                             |                 |                   | _    |       |               |        |

2[保存]をクリックします。

※ファイルの保存先を指定する場合は[▼]をクリックし、[名前を付けて保存]を選択し ます。

| 全国がん登録届出サービ<br>届出状況の確認                        | ス 電子磁出版ファイルの画<br>確認するページです。            | BARR .                        |                                        |                        |                   |          |       | デスト展記 💄 画版 一会 | × 880 |
|-----------------------------------------------|----------------------------------------|-------------------------------|----------------------------------------|------------------------|-------------------|----------|-------|---------------|-------|
| 压出状况<br>確認 一致表示                               |                                        |                               |                                        |                        |                   |          |       | 8             | _     |
| 届出状況の確認<br>1 届出状況の確認<br>単数数方チェック<br>編出数数方手ェック | 行う場合を選択して(だたい、ページ<br>済み」であれば、医療機関の風出に( | 下部から検索条件の変更も<br>なそ件職は終了(提出完了) | 887.<br>14797.                         |                        |                   |          |       |               |       |
|                                               | Maile M                                | 電子編出版<br>区分                   | J7-1k                                  | 版出意状態                  | 全国扩入数据<br>インボート日時 | arithem. | MR    | 屬此與当者         |       |
| ITHE MOR                                      | 2018/08/03 19:33                       | 通り調査                          | 2018年 データマテスト病院 20180801000000 001     | 13-                    |                   | 東京都      | テスト病院 | 届出 責任者 1      |       |
| ITH HAR                                       | 2018/08/03 19:33                       | 通り調査                          | 2018F データF1テスト病院 201808010000000 001   | チェック読み                 |                   | 東京都      | テスト病院 | 届出 責任者 1      |       |
| 2238 3452                                     | 2018/08/03 19:33                       | 进り调查                          | 2018F 771病院 20180801000000 001         | チェック語み                 |                   | 東京都      | テスト病院 | 届出 責任者 1      |       |
| ITTE MAR                                      | 2018/08/03 19:32                       | 通常描述                          | テスト病院 届出ファイル 20180801000000            | 17-                    |                   | 東京都      | テスト病院 | 届出 責任者 1      |       |
| ITTE MAR                                      | 2018/08/03 19:32                       | 通常描述                          | 72HMR_ME57-41_20180801000000           | 19-                    |                   | 東京都      | テスト病院 | 届出 責任者 1      |       |
| FIN NOR                                       | 2018/08/03 19:31                       | 通知區出                          | ラスト構成 届出72-4ル 20180801000000           | 19-                    |                   | 東京都      | テスト病院 | 届出 責任者 1      |       |
| ITER HER                                      | 2018/08/03 19:31                       | 通常描述                          | テスト病院 届出ファイル 20180801000000            | チェック済み                 |                   | 東京都      | テスト病院 | 届出 責任者 1      |       |
| ITH HAR                                       | 2018/08/03 19:31                       | 通常描出                          | <u> 元入内院 届出77-7人 20180801000000</u>    | チェック済み                 |                   | 東京都      | テスト病院 | 届出 責任者1       |       |
| JTHE MOR                                      | 2018/08/03 14:32                       | 通常图出                          | <u> 元入内院 届出79-1ん275 20180801000000</u> | チェック済み                 |                   | 東京都      | テスト病院 | 届出 責任者1       |       |
| ITH HAR                                       | 2018/08/03 10:56                       | 通り調査                          | 2018F_7スト構成276_20180801000000_001      | チェック読み                 |                   | 東京都      | テスト病院 | 届出 責任者 1      |       |
| 土 一覧保存<br>「一覧保存」注明する、 届出社                     | RRの一幅をダウンロードします。                       |                               | £110# 🛤                                | rk−9 5/11 ( <b>3</b> 8 |                   |          |       |               |       |
| Tankovič (†<br>Richtelio)<br>17 Silvinu       | 2018/07/17                             | ~ 2018/08/17                  |                                        |                        |                   |          |       |               |       |

❸[画面を閉じる]をクリックします。

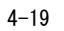

.....

### 4.2.3 届出済み電子届出票ファイルの削除

提出した電子届出票ファイルを削除します。

※届出票状態によっては削除できない場合があります。「表 4-3 各届出票状態の操作可 否」を参照してください。

| しかん空録届出サー<br>には況の確認   | ・ビス 電子輸出版ファイルの輸出<br>構成するページです。              | SKRE                           |                                  |      |         |                     |       |       | デスト網球 💄 医療 一郎 🛛 🛤 |
|-----------------------|---------------------------------------------|--------------------------------|----------------------------------|------|---------|---------------------|-------|-------|-------------------|
| #KR                   | _                                           |                                |                                  |      |         |                     |       |       |                   |
| -9420                 |                                             |                                |                                  |      |         |                     |       |       |                   |
|                       | -0                                          |                                |                                  |      |         |                     |       |       |                   |
| 国研究の確                 | 13                                          |                                |                                  |      |         |                     |       |       |                   |
| 届出状況の一覧が<br>届出票状態がチェー | ら、行う操作を運択してください。ページ7<br>ック済み」であれば、医療機関の届出に任 | 「部から検索条件の変更もで<br>「品作調は終了(昆出売了) | さます。<br>しとなります。                  |      |         |                     |       |       |                   |
| 副的状况一覧                |                                             |                                |                                  |      |         |                     |       |       |                   |
|                       | 展出日时                                        | 電子層出票<br>区分                    | ファイル                             |      | 展出版状態   | 全国扩展数据<br>- インボート日時 | #5百百里 | MIR   | 属出胆当者             |
| 2238 MR               | 2018/08/03 19:32                            | 通常图出                           | データス4テスト病院 服出ファイル 20180801000000 |      | 17-     |                     | 東京郡   | テスト病院 | 居出 責任者 1          |
| ITH MIL               | 2018/08/03 19:32                            | 通常图出                           | データR3デスト病院 居出ファイル 20180801000000 |      | 17-     |                     | 東京都   | テスト病院 | 届出 責任者 1          |
| and Max               | 2018/08/03 19:31                            | 通常屈出                           | データル2テスト病院 届出ファイル 20180801000000 |      | 15-     |                     | 東京都   | テスト病院 | 届出 責任者 1          |
| THE MOR               | 2018/08/03 19:31                            | 運業區出                           | データス1テスト病院 届出ファイル 20180801000000 |      | チェック消み  |                     | 東京都   | テスト病院 | 届出 責任者 1          |
| 223 3322              | 2018/08/03 19:31                            | 運業臨出                           | 〒スト病院_属出7z-fA_20180801000000     |      | チェック済み  |                     | 東京都   | テスト病院 | 届出 責任者 1          |
| IN BUC                | 2018/08/03 14:32                            | 通常屈出                           | テスト病院 届出77イル275 20180801000000   |      | チェック済み  |                     | 東京都   | テスト病院 | 届出 責任者 1          |
| FHH HHR               | 2018/08/03 10:52                            | 通常描出                           | テスト病院 届出7テイル275 20180801000000   |      | チェック済み  |                     | 東京都   | テスト病院 | 届出 責任者 1          |
| ITH HIR               | 2018/08/03 10:32                            | 通常描出                           | テスト病院 届出ファイルロッ 20180801000000    |      | テェック済み  |                     | 東京都   | テスト病院 | 届出 責任者 1          |
| FIN MIX               | 2018/08/03 10:32                            | 運業運出                           | テスト病院 届出ファイルpdf 20180801000000   |      | チェック済み  |                     | 東京都   | テスト病院 | 届出 責任者 1          |
| JEM MIR               | 2018/08/03 10:30                            | 通常图出                           | データ、1テスト病源、保出ファイル。20180801000000 |      | チェック活み  |                     | 東京都   | テスト病院 | 届出 責任者 1          |
|                       |                                             |                                |                                  | 全10件 | ページ 1/1 |                     |       |       |                   |
| 出一瓶保存                 |                                             |                                |                                  |      |         |                     |       |       |                   |
| 一覧保存」を押すと、国           | ■<br>出伏沢の一覧をダウンロードします。                      |                                |                                  |      |         |                     |       |       |                   |
| 后续未条件                 |                                             |                                |                                  |      |         |                     |       |       |                   |
| Ret: Fi               | 2018/08/03                                  | ~ 2018/08/03                   |                                  |      |         |                     |       |       |                   |
|                       |                                             | 2010/08/05                     |                                  |      |         |                     |       |       |                   |
| 40-500 alto           | 東京都 🔽                                       |                                |                                  |      |         |                     |       |       |                   |
| -                     | 0                                           |                                | 68115                            |      |         |                     |       |       | - 00H             |

1削除するファイルの[削除]をクリックします。

| 全国がん登録局                   | <b>冨出サービス</b>                        |                              |                   |
|---------------------------|--------------------------------------|------------------------------|-------------------|
| 届出状況<br>確認                | 電子届出票ファイル削除                          |                              |                   |
| 削除理                       | 由入力                                  |                              |                   |
| 1 テスト郷<br>削 <sup>開建</sup> | 院_届出アイル_201808010<br>由を入力し、「入力内容確認」が | 00000.pd修削除します。<br>比押してください。 |                   |
| ファイル重複                    | のため                                  |                              | $\langle \rangle$ |
| 3<br>入力P<br>「入力内容研        | 内容確認<br>認しを押すと、削除理由確認画               | 面へ移ります。                      |                   |
| 開いる」を押                    | 1じる<br>すと、届出状況一覧画面に戻り                | ±\$.                         |                   |
| © 2017 国立研                | 名開発法人国立がん研究センタ                       | - / ◎ 2017 富士通株式会社           | CL170103          |

\_\_\_\_\_

【削除理由入力】画面が表示されます。 2削除理由を入力します。

€[入力内容確認]をクリックします。

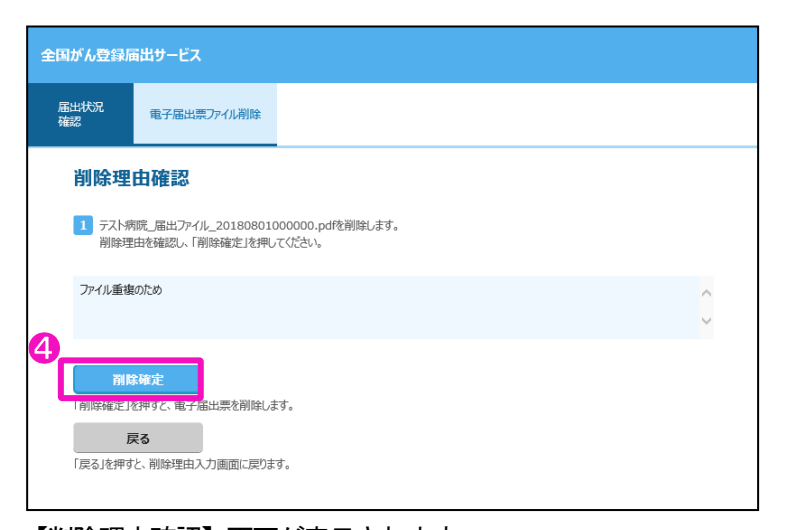

【削除理由確認】画面が表示されます。 ④削除理由を確認し、[削除確定]をクリックします。 ※削除を中止する場合は[戻る]をクリックします。

.....

| 全国がん登録層    | 諸出サービス                                                                  |                            |  |
|------------|-------------------------------------------------------------------------|----------------------------|--|
| 届出状況<br>確認 | 電子届出票ファイル削除                                                             |                            |  |
| 削除完        | 7                                                                       |                            |  |
|            | 競_届出ファイル_201808010<br>じる<br>すと、届出けが──────────────────────────────────── | 00000.pdfの削除が完了しました。<br>す。 |  |
| 【削除完       | 了】画面が表                                                                  | 示されます。                     |  |

❺[閉じる]をクリックします。

| ん登録届出サート<br>R記の確認 | これ 電子輸出部ファイルの用<br>構成するページです。             |                                |                                  |      |         |                   |      |       | ७२२भगवर 🚊 छल्छे — 📁 🗙 |
|-------------------|------------------------------------------|--------------------------------|----------------------------------|------|---------|-------------------|------|-------|-----------------------|
| R -9837           |                                          |                                |                                  |      |         |                   |      |       |                       |
| 出行辺の雄三            |                                          |                                |                                  |      |         |                   |      |       |                       |
|                   | PROBACESSION 77/Mars al.                 | 下的运动地在进去水面上                    | 1124                             |      |         |                   |      |       |                       |
| 届出票状態がチェッ         | 、行う時代の自動化してくたらい、パージ<br>グ済み」であれば、医療機関の届出に | ドロのちを認識に行うな出来で<br>派る作業は終了(提出完了 | ceas,<br>1) となります。               |      |         |                   |      |       |                       |
| 38-903-95         |                                          |                                |                                  |      |         |                   |      |       |                       |
|                   | 届出日時                                     | 國分                             | 77AN                             |      | 屬出意快速   | 全国なん理解<br>インボート日時 | 都道南銀 | MIR   | 属出胆当者                 |
| ANN NO.           | 2018/08/03 19:32                         | 通常图出                           | データス4テスト病院 届出7アイル 20180801000000 |      | 15-     |                   | 東京郡  | テスト病院 | 居出 責任者 1              |
| THE AND           | 2018/08/03 19:32                         | 通常图出                           | データス3テスト病院 届出ファイル 20180801000000 |      | 17-     |                   | 東京都  | テスト病院 | 居出 責任者 1              |
| NH HIR            | 2018/08/03 19:31                         | 通常田出                           | データR2テスト病院 届出ファイル 20180801000000 |      | 19-     |                   | 東京郎  | テスト病院 | 居出 責任者1               |
| THE INC.          | 2018/08/03 19:31                         | 運業區出                           | データス1ラスト病院 届出ファイル 20180801000000 |      | #+11/83 |                   | 東京都  | テスト病院 | 届出 責任者 1              |
| 100 HIL           | 2018/08/03 19:31                         | 運業臨出                           | テスト病院_届出ファイル_20180801000000      |      | 副除済み    |                   | 東京都  | テスト病院 | 届出 責任者 1              |
| 198 AUG           | 2018/08/03 14:32                         | 通常压出                           | テスト病院 届出7テイル275 20180801000000   |      | チェック済み  |                   | 東京都  | テスト病院 | 届出 責任者1               |
| THE MIR           | 2018/08/03 10:52                         | 通常描出                           | テスト病院 届出7テイル275 20180801000000   |      | チェック済み  |                   | 東京都  | テスト病院 | 届出 責任者 1              |
| THE MOR           | 2018/08/03 10:32                         | 運業電出                           | テスト内町 届出ファイルcav 20180801000000   |      | チェック済み  |                   | 東京都  | テスト病院 | 届出 責任者 1              |
| HH MIR            | 2018/08/03 10:32                         | 運業電出                           | テスト病院 届出ファイルpdf 20180801000000   |      | チェック済み  |                   | 東京郡  | テスト病院 | 届出 責任者 1              |
|                   | 2018/08/03 10:30                         | 通常图出                           | データル1テスト発展_展出ファイル_20180801000000 |      | チェック済み  |                   | 東京都  | テスト病院 | 居出 責任者 1              |
| THE MER           |                                          |                                |                                  |      |         |                   |      |       |                       |
| THE MOR           |                                          |                                |                                  | 全10件 | ページ 1/1 |                   |      |       |                       |

【届出状況の確認】画面に戻ります。

[届出票状態]が「削除済み」に変わり、電子届出票のファイル名のリンクが削除されま

す。

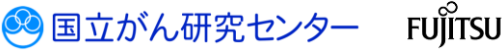

.....

4.2.4 届出状況一覧の保存

届出状況の一覧を CSV 形式で保存します。

| げん登録届出サ<br>伏況の確認    |                                            |                              |                                            |           |                   |      |       | デスト病院 💄 医療 一郎 🔀 👼 |
|---------------------|--------------------------------------------|------------------------------|--------------------------------------------|-----------|-------------------|------|-------|-------------------|
| 4R - <b>51</b> 8    | 汞                                          |                              |                                            |           |                   |      |       |                   |
|                     |                                            |                              |                                            |           |                   |      |       |                   |
| 出状況の構               | EIS .                                      |                              |                                            |           |                   |      |       |                   |
| 届出状況の一覧<br>届出票状態がチョ | から、行う操作を運択してください。ページ<br>ログ済み」であれば、医療機関の届出に | 下部から検索条件の変更も<br>係る作業は終了(提出売) | できます。<br>?)となります。                          |           |                   |      |       |                   |
| BRR-E               |                                            |                              |                                            |           |                   |      |       |                   |
|                     | 屬出日時                                       | 電子編出票<br>区分                  | 79×1Jk                                     | 屬均量状態     | 全国がん理録<br>インボート日時 | 都道府里 | MIR   | 届出胆当者             |
| 1118 1018           | 2018/08/03 19:32                           | 通常屈出                         | デー第4テスト病院 届出ファイル 20180801000000            | 17-       |                   | 東京都  | テスト病院 | 居出 責任者 1          |
| ITH HER             | 2018/08/03 19:32                           | 通常屈出                         | <del>了一第3万7月前周 届出777版 20180801000000</del> | 13-       |                   | 東京都  | テスト病院 | 居出 責任者 1          |
| ITH NO.             | 2018/08/03 19:31                           | 通常压出                         | データロンテスト病院 届出77イル 20180801000000           | 19-       |                   | 東京都  | テスト病院 | 届出 責任者 1          |
| ITAN ANDR           | 2018/08/03 19:31                           | 通常描出                         | データス1テスト病院 届出7テイル 20180801000000           | チェック済み    |                   | 東京都  | テスト病院 | 届出 責任者 1          |
| 273 <b>1</b> 1072   | 2018/08/03 19:31                           | 通常描出                         | テスト内院_届出ファイル_20180801000000                | 副除済み      |                   | 東京都  | テスト病院 | 届出 責任者 1          |
| HH HH               | 2018/08/03 14:32                           | 通常描出                         | テスト病院 届出7アイル275_20180801000000             | チェック済み    |                   | 東京都  | テスト病院 | 届出 責任者 1          |
| ITM MIR             | 2018/08/03 10:52                           | 通常描出                         | テスト病院 届出ファイル275 20180801000000             | チェック清み    |                   | 東京都  | テスト病院 | 届出 責任者1           |
| ITH HIR             | 2018/08/03 10:32                           | 通常描出                         | テスト病院 届出77-flosv 20180801000000            | チェック済み    |                   | 東京都  | テスト病院 | 届出 責任者 1          |
| FH MR               | 2018/08/03 10:32                           | 通常描出                         | テスト病院 脳出ファイルpdf 20180801000000             | チェック済み    |                   | 東京都  | テスト病院 | 届出 責任者1           |
| ITH MIR             | 2018/08/03 10:30                           | 通常屈出                         | データホ1テスト病院_展出7とイル_20180801000000           | チェック活み    |                   | 東京都  | テスト病院 | 居出 責任者1           |
|                     |                                            |                              | 全10月                                       | ド ページ 1/1 |                   |      |       |                   |
|                     |                                            |                              |                                            |           |                   |      |       |                   |

.....

1[一覧保存]をクリックします。

ダウンロード画面が表示されます。 届出状況一覧をダウンロードします。

| 国がん登録届出サービ<br>出状況の確認                | ス 電子配出意ファイルの回<br>確認するページです。             | SHURE                           |                                         |               |                   |       |                     | 72.HAR 🛓 G | 548 —16 | × 884  |
|-------------------------------------|-----------------------------------------|---------------------------------|-----------------------------------------|---------------|-------------------|-------|---------------------|------------|---------|--------|
| sta<br>z                            |                                         |                                 |                                         |               |                   |       |                     |            |         |        |
| 国出状況の確認<br>展出状況の一覧から、<br>展出意味識がチェック | 「行う最佳を運用してください。ページ<br>済み」であれば、 医療機能の痛出に | 7下間から検索条件の変更もで<br>痛る作業は終了(提出売了) | 887.<br>20087.                          |               |                   |       |                     |            |         |        |
|                                     | 屬出日時                                    | 電子編加面<br>区分                     | 77-1A                                   | 届出票状表         | 全国がん登録<br>インボート日時 | 都道向里  | MQ                  | 届出担当       | 18      |        |
| ALL DATE                            | 2018/08/03 19:32                        | 通常描述                            | データR4テスト病院 届出ファイル 20180801000000        | 13-           |                   | 東京邮   | テスト病院               | 居出 責       | 任者1     |        |
| FFM MIR                             | 2018/08/03 19:32                        | 通常描述                            | データR3テスト病院 届出ファイル 20180801000000        | 13-           |                   | 東京都   | テスト病院               | 届出 責       | H任衛 1   |        |
| ITH HIR                             | 2018/08/03 19:31                        | 通常描述                            | データR2テスト病院 裏出ファイル 20180801000000        | 13-           |                   | NOTES | テスト病院               | 眉出 資       | HE省1    |        |
| FHI MIR                             | 2018/08/03 19:31                        | 通常描述                            | データR1テスト病院 届出ファイル 20180801000000        | チェック活み        |                   | 東京都   | テスト病院               | 居出 責       | H任者 1   |        |
| THE DOC                             | 2018/08/03 19:31                        | 通常居出                            | テスト病院_展出ファイル_20180801000000             | 用は酒み          |                   | 東京都   | テスト病院               | 居出 責       | (任者1    |        |
| ITH HIR                             | 2018/08/03 14:32                        | 通常描述                            | テスト病院 暦出2ヶ小275 20180801000000           | チェック済み        |                   | 東京郡   | テスト病院               | 居出 責       | i任者 1   |        |
| ITH HIS                             | 2018/08/03 10:52                        | 通常描述                            | ラスト病院 届出行アイル275_20180801000000          | チェック語み        |                   | 東京都   | テスト病院               | 居出 責       | 任者1     |        |
| HIR MIL                             | 2018/08/03 10:32                        | 通常描述                            | テスト病院 届出77-(J.cov 20180801000000        | チェック済み        |                   | 東京都   | テスト病院               | 居出 責       | 任者1     |        |
| ITH MIR                             | 2018/08/03 10:32                        | 通常描述                            | テスト病院 届出77-(1.pdf 20180801000000        | チェック済み        |                   | 東京都   | テスト病院               | 居出 責       | H任衛1    |        |
| ALL DEC                             | 2018/08/03 10:30                        | 通常描述                            | データR1テスト教験_編出7たイル_20180801000000        | テェック済み        |                   | 東京都   | テスト病院               | 眉出 爽       | HE書 1   |        |
| 土一覧保存<br>気保存決定すた。第333<br>取決案条件      | 大元の一覧をダウンロードします。                        |                                 | \$10                                    | 件 ページ 1/1     |                   |       |                     |            |         |        |
| ANZELESAN                           | 2018/08/03                              | 2018/08/03                      |                                         |               |                   |       |                     |            |         |        |
| 4750 at 101                         | 東京都 🕑                                   |                                 |                                         |               | 0                 |       |                     |            |         |        |
| 101D                                |                                         | <b>10.223.13.23</b> #6          | 届出状况一覧_20180817_121117.csv (10.8 KB) 老限 | ドか、または保存しますか? | ファイルを開く(Ω)        | 保存(S) | キャンゼル( <u>C</u> ) × |            |         | . 0005 |

❷[保存]をクリックします。

※ファイルの保存先を指定する場合は[▼]をクリックし、[名前を付けて保存]を選択し ます。

| 全国がん登録<br>届出状況の第 | UGE出サービン<br>産間                        |                                       |                               |                                              |      |         |                   |      |       | デスト病院 💄 医療 一 | × 824<br>8.5 |
|------------------|---------------------------------------|---------------------------------------|-------------------------------|----------------------------------------------|------|---------|-------------------|------|-------|--------------|--------------|
| 居出状況<br>確認       | -9287                                 |                                       |                               |                                              |      |         |                   |      |       | 8            |              |
|                  | <b>況の確認</b><br>たRの一覧から、4<br>映意が「チェック深 | 行う場合を運用してくだとし、ページ<br>特みてあれば、医療機能の痛出にき | 下配から秋紫条件の変更も7<br>系6件調は終了(認出売了 | tēšā.<br>Laosā.                              |      |         |                   |      |       | Ŭ            |              |
|                  | ~                                     | 医出日叶                                  | 電子編出票<br>区分                   | 7PAI                                         |      | 屬北歐林園   | 全国扩入限绿<br>インボート日時 | 都道府现 | MIR   | 届出租当者        |              |
| ITH B            | WAR                                   | 2018/08/03 19:32                      | 通常屈出                          | <del>了一架4721病院 風出7/1↓</del> 20180801000000   |      | x7-     |                   | 東京都  | テスト病院 | 居出 責任者 1     |              |
| 21H 8            | WER                                   | 2018/08/03 19:32                      | 通常屈出                          | データル3テスト病院 展出ファイル 20180801000000             |      | 25-     |                   | 東京都  | テスト病院 | 届出 責任者 1     |              |
| III I            | WR                                    | 2018/08/03 19:31                      | 通常屈出                          | データル2テスト病院 展出ファイル 20180801000000             |      | z9-     |                   | 東京都  | テスト病院 | 届出 責任者 1     |              |
| 2286             | WR                                    | 2018/08/03 19:31                      | 通常屈出                          | データス1テスト病意 届出7ァイル 20180801000000             |      | チェック済み  |                   | 東京都  | テスト病院 | 届出 責任者 1     |              |
| an i             | 100                                   | 2018/08/03 19:31                      | 通常描出                          | テスト病院_届出ファーイル_20180801000000                 |      | 副除済み    |                   | 東京都  | テスト病院 | 届出 責任者1      |              |
| in a             | YER                                   | 2018/08/03 14:32                      | 通常描出                          | テスト病院 届出ファイル275 20180801000000               |      | チェック済み  |                   | 東京都  | テスト病院 | 届出 責任者 1     |              |
| FH F             | YER.                                  | 2018/08/03 10:52                      | 通常描出                          | <u> デスト病院 届出7ヶイル275 20180801000000</u>       |      | チェック済み  |                   | 東京都  | テスト病院 | 届出 責任者 1     |              |
| <b>218</b> 8     | NDR.                                  | 2018/08/03 10:32                      | 運業臨出                          | <del>ラスト病院 届出7ヶイルcsv 20180801000000</del>    |      | チェック済み  |                   | 東京都  | テスト病院 | 届出 責任者 1     |              |
| E HI             | 102                                   | 2018/08/03 10:32                      | 通常描出                          | <del>7.7.1%院 届出7r/flpdf 20180801000000</del> |      | チェック済み  |                   | 東京都  | テスト病院 | 居出 責任者 1     |              |
| PHH (            | YER                                   | 2018/08/03 10:30                      | 通常屈出                          | デー第1〒21時度_展出7×イル_20180801000000              |      | チェック活み  |                   | 東京都  | テスト病院 | 居出 責任者 1     |              |
| <u>ط</u> -       | ・<br>覧保存<br>を用する、<br>展出状              | 沢の一覧をダンロードします。                        |                               |                                              | 金10件 | ページ 1/1 |                   |      |       |              |              |

⑥[画面を閉じる]をクリックします。

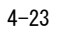

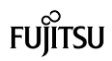

.....

4.2.5 電子届出票ファイルの雛形ファイルダウンロード

| 出内容を入力する PD                                                                   | 「ファイルをダウンロー | ードできます。     |                          |
|-------------------------------------------------------------------------------|-------------|-------------|--------------------------|
| 全国がん登録届出サービス                                                                  |             |             | テスト病院 💄 医液 一郎 💌 🛤 😡 🖏    |
| 1300-12                                                                       |             |             | <b>\$</b> < <b>7</b> .85 |
| ダウンロードはごちら                                                                    | 二 編出はご55    | ⑦ お囲かの方はごちら |                          |
| ditton K                                                                      | 届出          | お問い合わせ      |                          |
| 電子扁出票ファイルダウンロード                                                               | 全国がん登録版出    | よくあるご質問 FAQ |                          |
| 通り調査票ファイルダウンロード                                                               | 測り測査禁備出     | マニュアル       |                          |
|                                                                               | 届出北沢の専認     | マニュアルダウンロード |                          |
|                                                                               |             |             |                          |
|                                                                               |             |             |                          |
|                                                                               |             |             |                          |
|                                                                               |             |             |                          |
|                                                                               |             |             |                          |
|                                                                               |             |             |                          |
| 国防心登録展出リービスについて │ 情報保護管理体制 │ 利用規約<br>2017 国立研究開発法人国立が从研究センター / ◎ 2017 富士連株式会社 |             |             | CL140101                 |

1トップ画面の[電子届出票ファイルダウンロード]をクリックします。

| 全規序人数時間出サービス キテモニネのパロ・フィルキ<br>電子 単出意 アイイルダウンロート アウンードオインライト                                                                                                    | ARE | <b></b> Are the | × mat    |
|----------------------------------------------------------------------------------------------------|-----|-----------------|----------|
| a çrav.m<br>7976 - 922-0-P<br>922-0-P                                                                                                    |     |                 |          |
| Carrier Contraction Contraction Con |     |                 |          |
| 金属が4.00%(20%)200-00-00-00-00-00-00-00-00-00-00-00-00-                                                                                                    |     |                 | CL150101 |

【電子届出票ファイルダウンロード】画面が表示されます。 ②電子届出票ファイルに設定するパスワードを入力します。

表 4-9 電子届出票ファイルに設定するパスワード

| 項目        | 説明                                                               |  |
|-----------|------------------------------------------------------------------|--|
| パスワード     | 電子届出票ファイルを開く際に使用するパスワードを入力します。<br>英字、数字、特殊記号のすべてを含む8文字以上で指定してくださ |  |
|           | し、<br>い。                                                         |  |
|           | ・英字…A~Z、a~z                                                      |  |
|           | • 数字…0~9                                                         |  |
|           | ・特殊記号・・・~!@#\$%^&*_⁺=`+¥() {} []:;" ' 〈〉,.?/                     |  |
| パスワード(確認) | 確認のため、パスワードを再度入力します。                                             |  |

€[ダウンロード]をクリックします。

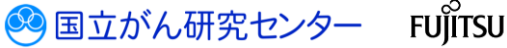

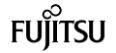

| 全国がん登録届出サービス 電子層出意のPDFファイルを<br>電子属出意ファイルダウンロード ダウンロードするページです。                     |                                                                                                 | A 48.02 🚨 48.02 - 28 🗙 프로드 |
|-----------------------------------------------------------------------------------|-------------------------------------------------------------------------------------------------|----------------------------|
| 電子通出票<br>ファイル<br>ダウンロード                                                           |                                                                                                 |                            |
| 電子届出票ファイルダウンロード                                                                   |                                                                                                 |                            |
| 電子届出票ファイルに設定するパスワードを入力し、「ダウンロード」を押します。<br>入力したパスワードは、ダウンロード後に電子届出票ファイルを閉く際に必要とな   | 80.6. 大和三帝第127(721)。                                                                            |                            |
| 1 電子磁出票ファイルを開く際に使用するパスワードを入力してください。                                               |                                                                                                 |                            |
| <b>パスワード</b> パスワードを入力してにださい                                                       | だひつー节連件<br>8文字以上の長さ / 英字を会む / 数字を会む / 新得記号を会む                                                   |                            |
| パスワード (1803)                                                                      |                                                                                                 |                            |
| よ ダウンロード<br>「ダウンロード」を開始に、 現子磁出版ファイルをダウンロードします。                                    |                                                                                                 |                            |
| 開じる<br>「閉じる」を押すた、画面を閉じます。                                                         |                                                                                                 |                            |
|                                                                                   |                                                                                                 |                            |
|                                                                                   |                                                                                                 |                            |
|                                                                                   |                                                                                                 |                            |
|                                                                                   |                                                                                                 |                            |
| 全国がA.登録届出サービスについて   信告夜渡世理体制   利用用的<br>© 2017 国立研究開発送人周立がA研究センテー / © 2017 冨士通称式会社 | 10.20.16-23 から ARR_高店ファイル_20170303134633.pdf (201×8) を知ら、または保存しますか ファイルを繋(の) 都存(5) ・ キャンセル(C) × | CL150101                   |

#### ④[保存]をクリックします。

※ファイルの保存先を指定する場合は[▼]をクリックし、[名前を付けて保存]を選択し ます。

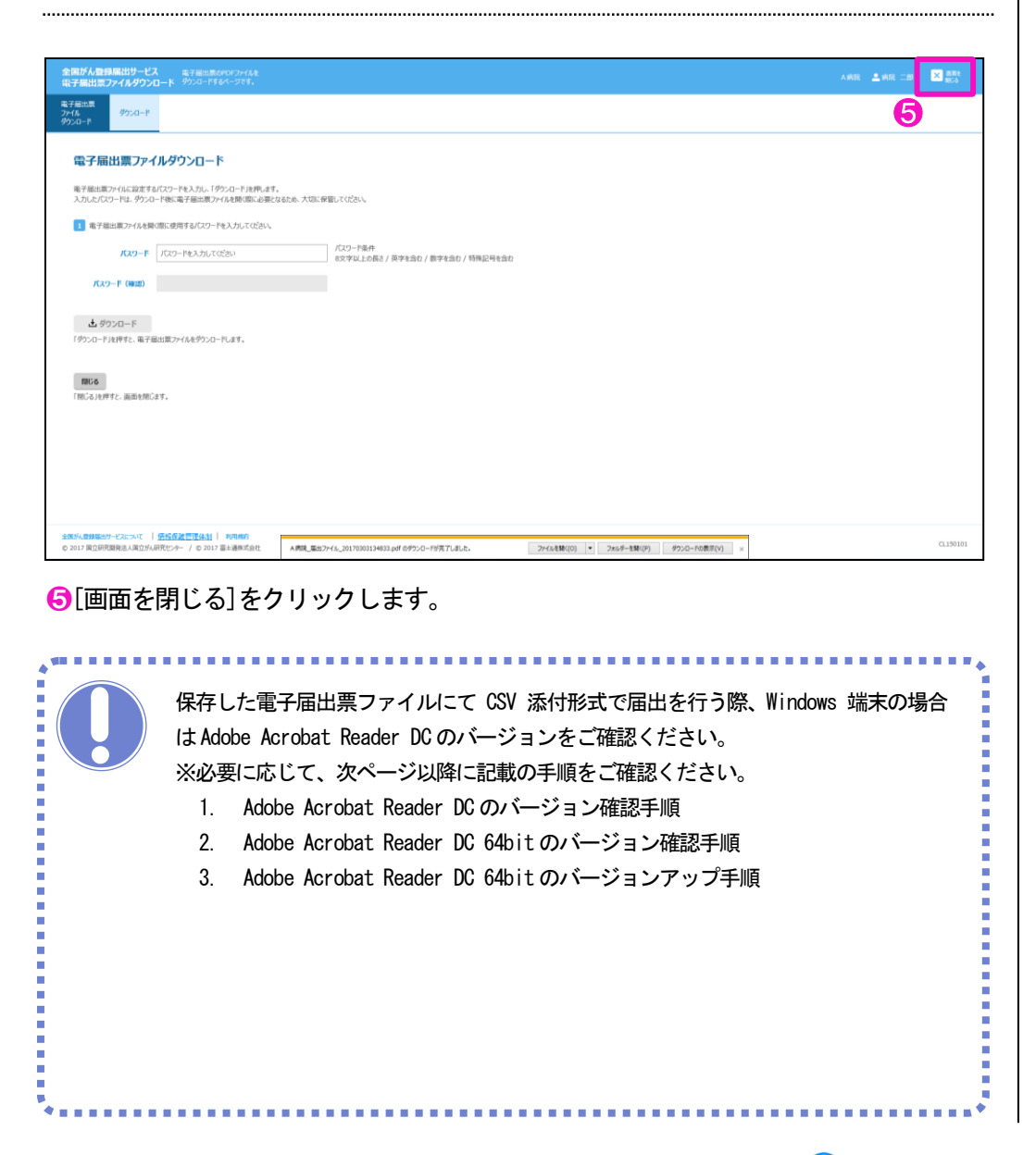

4-25

#### 医療機関用

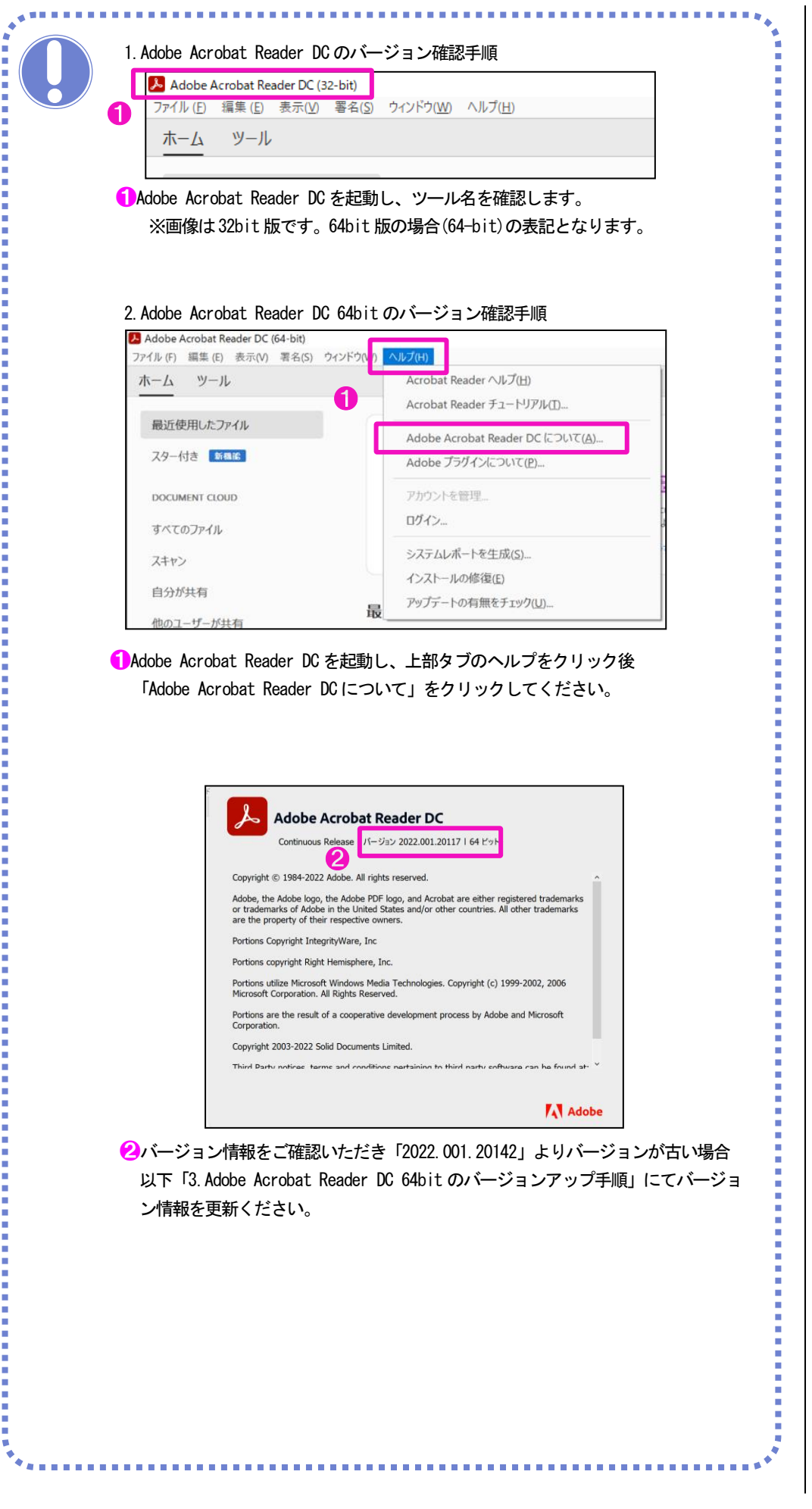

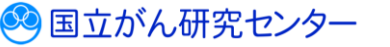

FUÏITSU

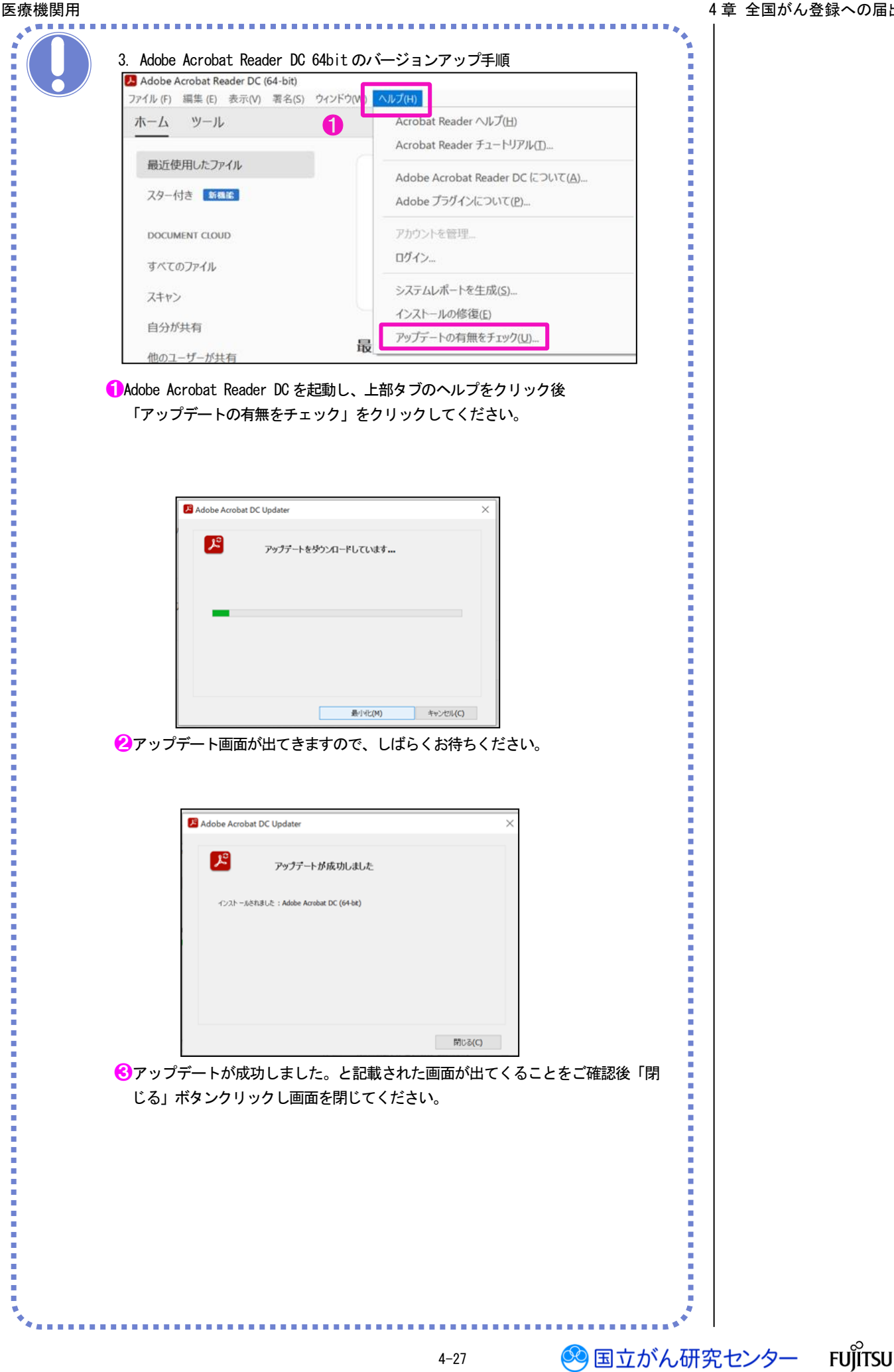

医療機関用

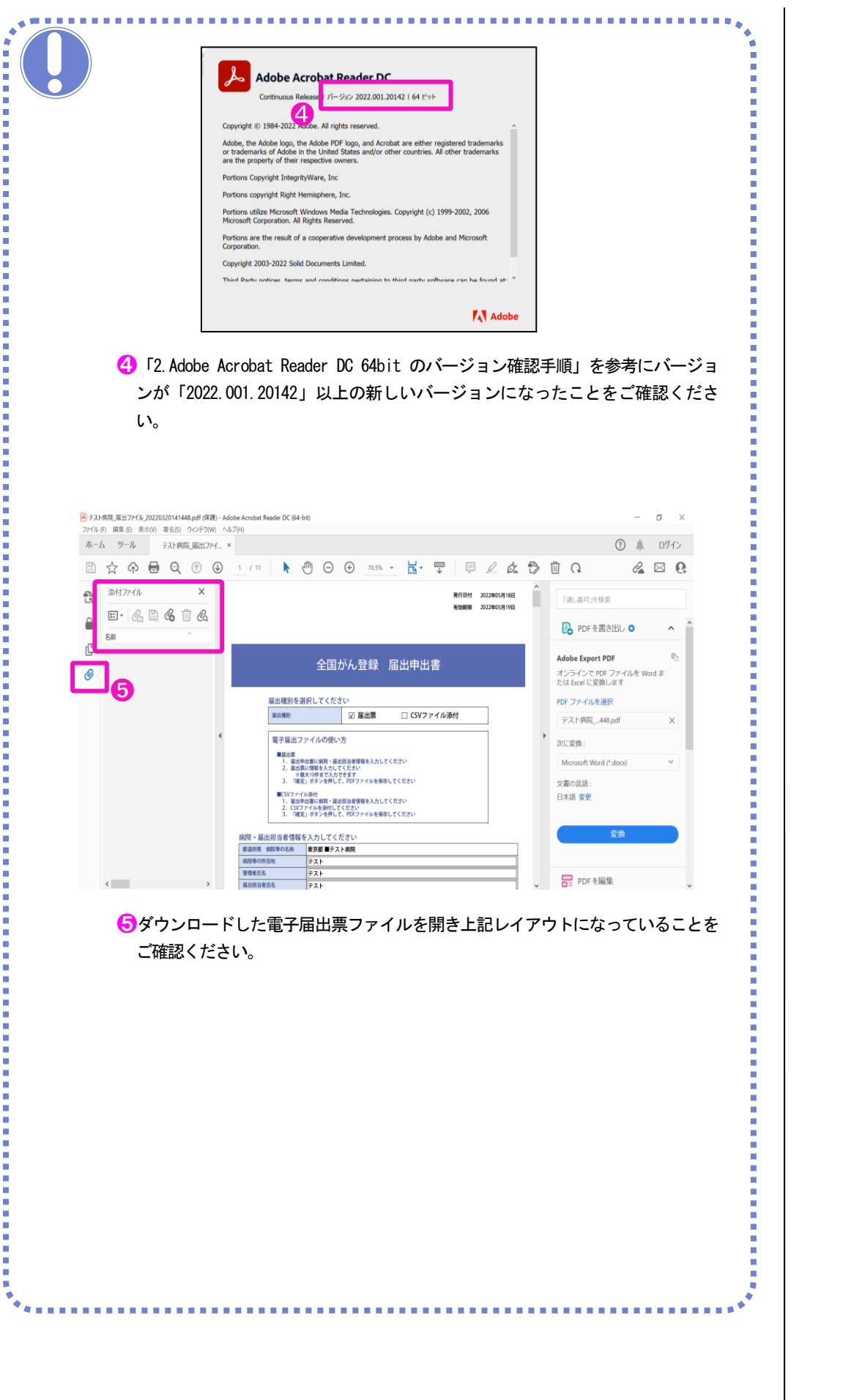

4-28

🤒 国立がん研究センター

FUÏITSU

## 4.3 遡り調査

## 4.3.1 遡り調査の流れ

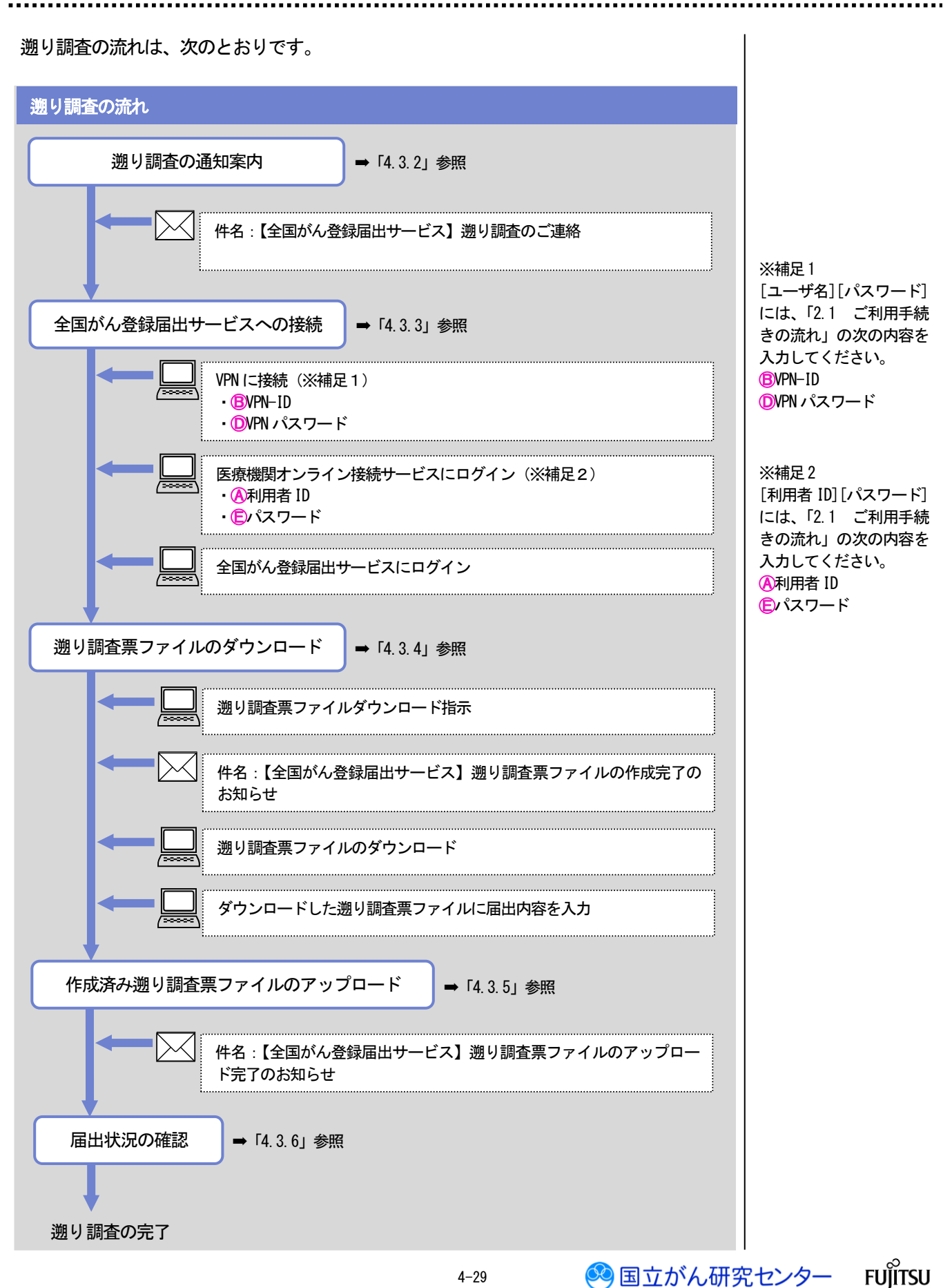

4-29

## 遡り調査 ※システム外の作業 遡り調査の通知案内 ※ 全国がん登録届出サービスへの接続 端末ログオン 🕨 VPN 接続認証 🕨 医療機関接続サービスログイン 遡り調査票ファイルのダウンロード 遡り調査票ファイルの編集 ※ 遡り調査票ファイルのアップロード 届出済み遡り調査票ファイルの確認 遡り調査が開始されると、次の件名のメールが届きます。 件名:【全国がん登録届出サービス】遡り調査のご連絡 「【全国がん登録届出サービス】遡り調査のご連絡」のメールは、次の内容となりま す。 ご担当者様 貴施設におかれましては、下記のとおり遡り調査の対象がありました。 施設名: \*\*\*\*\*\*\*\*\*\*\* 対象調査件数: \*\*\*\*\*\*\*件 下記 URL より「医療機関オンライン接続サービス」に接続の上、 「全国がん登録届出サービス」より、がん登録オンラインシステムによる遡り調査 回答マニュアル及び遡り調査票ファイルのダウンロードを行っていただきますよう お願いいたします。 ▽「医療機関オンライン接続サービス」の URL はこちら https://mio.intra.ccr.ncc.go.jp/ikss/user/login 本件に関するお問い合わせは、貴施設所在地の都道府県がん登録室までお願いしま す。 ■ 注意事項 ※ このメールは自動配信されたメールのため、返信されても回答することができ ません。 ※ このメールにお心当たりのない方は、お手数ですが破棄してくださるようお願 いいたします。 がん登録オンラインシステムにログオンして遡り調査票をダウンロードして下さい。

🥺 国立がん研究センター

FUĨITSU

## 4.3.3 全国がん登録届出サービスへの接続

| 通り調査                                                                                                    | ※システム外の作業                                                                                   |                   |
|----------------------------------------------------------------------------------------------------|---------------------------------------------------------------------------------------------|-------------------|
| 遡り調査の通知案内※                                                                                                    |                                                                                             |                   |
| 全国がん登録届出サー<br>端末ログオン ▶ VPN 接続認証 ▶                                                                                                    | ービスへの接続<br>医療機関接続サービスログイン                                                                   |                   |
| 遡り調査票ファイルのダウンロード                                                                                                    | 遡り調査票ファイルの編集 ※                                                                              |                   |
| 遡り調査票ファイルのアップロート                                                                                                    | ド 届出済み遡り調査票ファイルの確認                                                                          |                   |
| 「ん登録オンラインシステムが設定され                                                                                                    | ている端末にログオンします。                                                                              |                   |
| に接続します。<br><sup>•</sup> スクトップの <mark>ふ</mark> [Cisco AnyConnec<br><sup>•</sup> コンをダブルクリックし、VPN に接続<br>ಟ続時は、[ユ <del>ーザ</del> 名]および[パスワート                                                                                                    | ct Secure Mobility Client]ショートカットア<br>します。<br>ド]の入力が必要です。(※補足1)<br>には、「2.1 ご利用<br>きの流れ」の次のP | ード]<br>用手続<br>内容を |
| ジラウザを起動し、お気に入りから、医                                                                                                    | E療機関オンライン接続サービスの URL にアク ADDCください。                                                          |                   |
| こへしまり。<br>ふ気に入りに登録されていない場合は、                                                                                                    | 次のIRI を入力してください。                                                                            |                   |
| :へしま9。<br>3気に入りに登録されていない場合は、<br>URL : https://mio. intra.ccr.ncc.go.                                                                                                    | 次の URL を入力してください。 DVPN パスワード jp/ikss/                                                       |                   |
| :へしま9。<br>気に入りに登録されていない場合は、<br>URL : https://mio. intra.ccr.ncc.go. <u></u>                                                                                                    | 次のURLを入力してください。  jp/ikss/                                                                   |                   |
| :へしま9。<br>S気に入りに登録されていない場合は、<br>URL : https://mio. intra.ccr.ncc.go                                                                                                    | 次の URL を入力してください。<br>jp/ikss/                                                               |                   |
| :へしま9。<br>S気に入りに登録されていない場合は、<br>URL:https://mio.intra.ccr.ncc.go<br>HEMER/>5//MEMEMONA MERICEOUNDUST.                                                                                                    | 次の URL を入力してください。<br>jp/ikss/                                                               |                   |
| <ul> <li>スレはすり。</li> <li>気に入りに登録されていない場合は、</li> <li>URL:https://mio.intra.ccr.ncc.go</li> <li>URL:https://mio.autra.ccr.ncc.go</li> <li>ロロレンクノを続けービス を可知がからら後継によびいけいます。</li> <li>アクトク</li> <li>和明知につくておりたい、 新聞職品からくり継ばりーじんのグインムで広い、</li> <li>和明知二・ドン目からぬ後をは得着的です。</li> </ul>                                                                                                    | 次の URL を入力してください。<br>jp/ikss/                                                               |                   |
| ス・しま9。          会気に入りに登録されていない場合は、         URL:https://mio.intra.ccr.ncc.go.         URL:https://mio.intra.ccr.ncc.go.         URL:https://wib.com         URL:https://wib.com         URL:https://wib.com         URL:https://wib.com         URL:https://wib.com         URL:https://wib.com         URL:https://wib.com         URL:https://wib.com         URL:https://wib.co                                                                                                    | 次の URL を入力してください。<br>jp/ikss/                                                               |                   |
| ス・しま9。           会気に入りに登録されていない場合は、           URL:https://mio.intra.ccr.ncc.go.           URL:https://mio.intra.ccr.ncc.go.           URL:https://mio.intra.ccr.ncc.go.                                                                                                    | 次のURLを入力してください。<br>jp/ikss/                                                                 |                   |
| ス・しま9。          会気に入りに登録されていない場合は、         URL:https://mio.intra.ccr.ncc.go.         URL:https://mio.intra.ccr.ncc.go.         URL:https://www.go.go.go.go.go.go.go.go.go.go.go.go.go.                                                                                                    | 次のURLを入力してください。<br>jp/ikss/                                                                 |                   |
| ストレます。<br>気気に入りに登録されていない場合は、<br>URL:https://mio.intra.ccr.ncc.go.<br>URL:https://mio.intra.ccr.ncc.go.<br>URL:https://mio.in | 次のURLを入力してください。<br>jp/ikss/                                                                 |                   |
| COURT 1000000000000000000000000000000000000                                                                                                    | 次のURLを入力してください。<br>jp/ikss/                                                                 |                   |
| ころします。<br>気気に入りに登録されていない場合は、<br>URL:https://mio.intra.ccr.ncc.go.<br>URL:https://mio.intra.ccr.ncc.go.<br>URL:https://wib.intra.ccr.ncc.go.<br>URL:https://wib.intra.ccr.ncc.go.<br>URL:https://wib.in | 次の URL を入力してください。<br>jp/ikss/<br>                                                           | 1 — 1 手手          |
| CAUES9。<br>S気に入りに登録されていない場合は、<br>URL:https://mio.intra.ccr.ncc.go.<br>URL:https://mio.intra.ccr.ncc.go.                                                                                                    | 次のURLを入力してください。<br>jp/ikss/                                                                 | 「一月内容をある」         |

| 医療機関オンライン接続サービス ① おおらせ 狂 メニ                                                                                                    |                                                                                                    | A 1915                         | ▲ 弟弟 <u>1722년</u> △8.2 |
|----------------------------------------------------------------------------------------------------|----------------------------------------------------------------------------------------------------|--------------------------------|------------------------|
| <b>7</b> ご利用サービス Dateの時間はかのサービスはこち                                                                                                    |                                                                                                    |                                |                        |
| 全国が人登録画<br>出サービス                                                                                                    |                                                                                                    |                                |                        |
|                                                                                                    |                                                                                                    |                                |                        |
| <ul> <li>このからやり目的によりのおいりは、</li> <li>ころら</li> <li>証明書</li> </ul>                                                                                                    | こ55<br>管理                                                                                                    | の問い合わせ                         |                        |
| サービス利用運動書インストール<br>サービス利用運動書インストール<br>が必要です(ほどから(シストーム)                                                                                                    | メールアドレス変更                                                                                                    | よくあるご質問 FAQ                    |                        |
|                                                                                                    | バスワード変更                                                                                                    | お用い合わせ                         |                        |
|                                                                                                    |                                                                                                    |                                |                        |
|                                                                                                    |                                                                                                    |                                |                        |
|                                                                                                    |                                                                                                    |                                |                        |
| 医療機能ホライン接続サービスについて   保持登録世界体計   利用規約<br>© 2017 国立研究開始あ人国立がA研究センター / © 2017 国主連株式会社                                                                                                    |                                                                                                    |                                | CL050102 🗸             |
| り 目 え よ り 。<br>7[全国がん登録届出サービ                                                                                                    | ス]をクリックします。                                                                                                    |                                |                        |
| Windows セキュリティ<br>証明書の確認                                                                                                    | ×                                                                                                    |                                |                        |
| サイト gtol.intra.ccr.ncc.go.jp に対する資格情報が必要です:                                                                                                    |                                                                                                    |                                |                        |
| ₩<br>第<br>第<br>第<br>行者: ccr.ncc.local                                                                                                    |                                                                                                    |                                |                        |
| 有効期間: 2017/02/10 から 2018/02/10<br>証明書のプロパティを表示します                                                                                                    |                                                                                                    |                                |                        |
| OK キャンセル                                                                                                    |                                                                                                    |                                |                        |
| <br>【証明書の確認】画面が表示                                                                                                    | <br>、されます。                                                                                                    |                                |                        |
| 😢 [OK] をクリックします。                                                                                                    |                                                                                                    |                                |                        |
| サービス利用証明<br>は、エラーメッセー<br>「6.2.2 届出サー                                                                                                    | 書がインストールされてし<br>−ジが表示されます。<br>ビスへの接続方法が分から                                                                                                    | いない、有効期限が切れてい<br>っない」を参照してください | いるなどの場合<br>^。          |
| 今回がん奇勾展出サービス                                                                                                    |                                                                                                    |                                |                        |
| 13305世 全国が必須局出サービスからの2005世                                                                                                    |                                                                                                    |                                |                        |
| 2018/08/10 [全国が小型保護日子ス]型の構成表示/10の状態方での5855と 107<br>2018/08/09 [全国が小型保健出サービス]型の構成表示/10の状態方での5855と<br>2018/08/09 [全国が小型保健出サービス]型の構成表示/10の状態方での5855と<br>2018/08/09 [全国が小型保健出サービス]型の構成表示/10の状態方での58555と | •                                                                                                    |                                |                        |
| 2018/08/09 【全型がん資源提出サービス】即り調査第72-11の存成完了の約35世                                                                                                    |                                                                                                    |                                | すべて見る                  |
| 9000-Ma256                                                                                                    | 田田はごちら     田田はごちら     田田田田田田田田田田田田田田田田田田田田田田田田田田田田田田田田田 | (?) 888900/08256               |                        |
| ダウンロード<br>電子振出意ファイルダウンロード                                                                                                    | 届出<br>全限が人型領編出                                                                                                    | お問い合わせ<br>よくあるご賞員 FAQ          |                        |
| 調り調査策ファイルダウンロード                                                                                                    | 通り調査票価出                                                                                                    | マニュアル                          |                        |
|                                                                                                    | 届出状況の専認                                                                                                    |                                |                        |
|                                                                                                    |                                                                                                    |                                |                        |
|                                                                                                    |                                                                                                    |                                |                        |
|                                                                                                    |                                                                                                    |                                |                        |
| 全国が小登録編出リービスについて 情報存置管理体制 利用規約                                                                                                    |                                                                                                    |                                |                        |

全国がん登録届出サービスのトップ画面が表示されます。

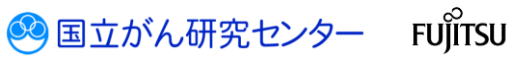

.....

## 4.3.4 遡り調査票ファイルのダウンロード

| 遡り調査                |                             | ※システム外の作業        |
|---------------------|-----------------------------|------------------|
| 遡り調査の通知案内 ※         |                             |                  |
| 全国が<br>端末ログオン ▶ VPN | ん登録届出サービスへの<br>接続認証 ▶ 医療機関接 | )接続<br>続サービスログイン |
| 遡り調査票ファイルの          | のダウンロード                     | 遡り調査票ファイルの編集 ※   |
| 遡り調査票ファイル           | のアップロード                     | 届出済み遡り調査票ファイルの確認 |
|                     |                             |                  |

## 遡り調査対象の電子届出票ファイルをダウンロードします。

※遡り調査期間外および、遡り調査期間内でも調査対象が存在しない場合は、ダウン ロードはできません。

| 全国がん登録属出サービス                                                                     |          | 72.1446 💄 医瘘 - | द्वा 🗙 हालर<br>हाउड |
|----------------------------------------------------------------------------------|----------|----------------|---------------------|
|                                                                                  |          |                | すべて見る               |
| 900-Na286                                                                        | 二 歴出はごちら |                |                     |
| <b>ダウンロード</b>                                                                    | 届出       | お問い合わせ         |                     |
| 1 電子展出票ファイルダウンロード                                                                | 全国が人登録編出 | よくあるご判問 FAQ    |                     |
| 通り現会票ファイルダウンロード                                                                  | 通り洞査票展出  | ⋜二ℶアル          |                     |
|                                                                                  | 廣出地況の種語  | マニュアルダウンロード    |                     |
|                                                                                  |          |                |                     |
|                                                                                  |          |                |                     |
|                                                                                  |          |                |                     |
|                                                                                  |          |                |                     |
|                                                                                  |          |                |                     |
|                                                                                  |          |                |                     |
| 金国が必要課品はサービスについて   情報保護管理体制   利用場合<br>◎ 2017 国立研究期後法人国立がA研究センラー / ◎ 2017 富士連株式会社 |          |                | CL140101            |

.....

## ①トップ画面の[遡り調査票ファイルダウンロード]をクリックします。

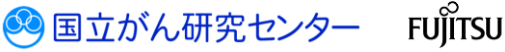

| 金田<br>通り           | がん登録届出サーヒ<br>月査票ファイルダウン                                                                                                    | ス 思知調査第2からルを学びつー<br>ロード ページです。                                                                                               | 176                                                                                            |              |                  | テスト構成 💄 医療 一部 | × 888 | ^ |
|--------------------|----------------------------------------------------------------------------------------------------|----------------------------------------------------------------------------------------------------|------------------------------------------------------------------------------------------------|--------------|------------------|---------------|-------|---|
| 副り頃<br>ファイル<br>ダウン | 10-K                                                                                                    |                                                                                                    |                                                                                                |              |                  |               |       |   |
| 2                  | り 調査票ファイル形式を通<br>一部回転電ファイル形<br>の POF形式: 部<br>つ CSV形式: CS<br>この形式: CSV形式: CS<br>この形式: CSV形式: CS<br>この形式: CSV形式: CS<br>この形式: CSV形式: CS<br>このに形式: CSV形式: CS<br>このに形式: CSV形式: CSV形式: CSV<br>このに形式: CSV形式: CSV形式: CSV<br>このに形式: CSV形式: CSV形式: CSV形式: CSV<br>このに形式: CSV形式: CSV形式: CSV形式: CSV<br>このにたいていたい: CSV形式: CSV<br>このにたいたい: CSV形式: CSV<br>このにたいたい: CSV形式: CSV形式: CSV<br>このにたいたい: CSV形式: CSV<br>このにたいたい: CSV形式: CSV<br>このにたいたい: CSV形式: CSV<br>このにたいたい: CSV形式: CSV<br>このにたいたい: CSV形式: CSV<br>このにたいたい: CSV形式: CSV<br>このにたいたい: CSV形式: CSV<br>このにたいたい: CSV<br>このにたいたい: CSV形式: CSV<br>このにたいたい: CSV<br>このにたいたい: CSV<br>このにたいたい: CSV<br>このにたいたい: CSV<br>このにたいたい: CSV<br>このにたいたい: CSV<br>このにたいたい: CSV<br>このにたいたい: CSV<br>このにたいたい: CSV<br>このにたいたい: CSV<br>このにたいたいたい: CSV<br>このにたいたい: CSV<br>このにたいたい: CSV<br>このにたいたい: CSV<br>このにたいたい: CSV<br>このにたいたい: CSV<br>このにたいたいたいたい: CSV<br>このにたいたいたいたいたいたいたいたいたいたいたいたいたいたいたいたいたいたいたい | ルダウンロード<br>RF、パンーや384、80頃首第ウバル<br>な細胞してならい。<br>調整アンクイルに開始起入する時点<br>のからで増加する場合に細胞してならい<br>のにのサイトレントや起きしてならい<br>」パンクーやもんかしてならい | 20108.9730-TUST.<br>30<br>30<br>30<br>30<br>30<br>30<br>30<br>30<br>30<br>30<br>30<br>30<br>30 |              |                  |               |       |   |
| 4                  | カルドノスワードは、ダウン<br>副り調査票ファイル作<br>を、回り調査票ファイル<br>の自己素ファイルが回顧<br>ウンロードの連環が出来た。<br>図り調査票ファイルを注                                                                                                    | コード等に認い調査ボフィイルを除く際に必<br>意を行っていたか。<br>作成問題<br>に、この知道ホフィイルの作成社<br>、ごの聞かメールアドルスおよびお知らせい<br>りつロードしていたか。                          | 第になるため、大切なに時間してびだか。<br>第12.474。<br>第12.474、<br>一日、077914、C2889502から、                           |              |                  |               |       |   |
|                    |                                                                                                    | 77-14件成日                                                                                                    | <i>ፓንብ</i> ቆቒ                                                                                  | 秋團           | ダウンロード日時         | ダウンロード実施者     |       |   |
|                    | 9750-F                                                                                                    | 2018/08/10                                                                                                    | 2018F_デスト病院_20180810153508_001.pdf                                                             | ダウンロード済み     | 2018/08/10 15:36 | 關出 相当者 1      | ^     |   |
|                    | ダウンロード                                                                                                    | 2018/08/09                                                                                                    | 2018F_万入卜病院_20180809191604_001.pdf                                                             | 作成語み         |                  |               |       |   |
| _                  | 90>0-1                                                                                                    | 2018/08/09                                                                                                    | 2018F_デスト病院_20180809190747_001.pdf                                                             | 作成活动         |                  |               |       |   |
| _                  | 9050-F                                                                                                    | 2018/08/09<br>2018/08/09                                                                                                    | 2018F_疗入闲觐_20180809185714_001.pdf<br>2018F_疗入闲觐_20180809150440_001.pdf                         | 作成語み<br>作成語み |                  |               | ~     | ~ |

【遡り調査票ファイルダウンロード】画面が表示されます。 2遡り調査票を出力するファイル形式を選択します。

| 表4-10 遡り調査票の出力ファイル形式 |                                   |  |
|----------------------|-----------------------------------|--|
| 項目                   | 説明                                |  |
| PDF 形式               | 遡り調査票 PDF ファイルに直接記入する場合に選択してください。 |  |
| CSV 形式               | CSV ファイルで提出する場合に選択してください。         |  |

・
電子届出票ファイルに設定するパスワードを入力します。

| 項目        | 説明                                           |  |
|-----------|----------------------------------------------|--|
| パスワード     | 電子届出票ファイルを開く際に使用するパスワードを入力します。               |  |
|           | 英字、数字、特殊記号のすべてを含む8文字以上で指定してくださ               |  |
|           | い。                                           |  |
|           | ・英字…A~Z、a~z                                  |  |
|           | • 数字…0~9                                     |  |
|           | ・特殊記号・・・~!@#\$%^&*_⁺=`+¥() {} []∶;" ' 〈〉,.?/ |  |
| パスワード(確認) | 確認のため、パスワードを再度入力します。                         |  |

④[遡り調査票ファイル作成開始]をクリックします。

[遡り調査票ファイル作成開始]を押すと、遡り調査票ファイルの作成を開始され、以下 のメッセージが表示されるので、[閉じる]をクリックします。

遡り調査票ファイルが作成完了後、お知らせへの通知および、次の件名のメールが届き ます。一旦、ログアウトしてお待ちください。

件名:【全国がん登録届出サービス】遡り調査票ファイルの作成完了のお知らせ

| 遡り調査票ファイルの作成を開始しました。 |     |
|----------------------|-----|
|                      | 閉じる |

※補足1 遡り調査票のファイル形 式は PDF 形式・CSV 形式 の両方の形式をダウン ロードできます。 また、何度でもダウン ロードすることが可能で す。

※補足2

ファイルの作成時間は調 査対象の件数により変動 します。 (参考) 10 件で1分程度 100 件で10 分程度

FUĬĬTSU

国立がん研究センター

#### 医療機関用

#### 4章 全国がん登録への届出

| 全国がん登録届出サービス                                                                                                    |          |               | テスト病院 💄 医液 一郎 🗙 🎫 |
|----------------------------------------------------------------------------------------------------|----------|---------------|-------------------|
| 1300-01         сари-делявати - Сличнолизон           00000001         Сали-делявати - Сличнаяти - Сличнаят |          |               | \$×CR6            |
| 2 Ø000-N4286                                                                                                    | 🚔 届出は255 | (?) お用りの方はこちら |                   |
| ダウンロード                                                                                                    | 扁出       | お問い合わせ        |                   |
| 電子描出京ファイルダウンロード                                                                                                    | 全国がん登録届出 | よくあるご質問 FAQ   |                   |
| 通り調査家ファイルダウンロード                                                                                                    | 通り調査業属出  | マニュアル         |                   |
|                                                                                                    | 扇出状況の確認  | マニュアルダウンロード   |                   |
|                                                                                                    |          |               |                   |
|                                                                                                    |          |               |                   |
|                                                                                                    |          |               |                   |
|                                                                                                    |          |               |                   |
|                                                                                                    |          |               |                   |
|                                                                                                    |          |               |                   |
|                                                                                                    |          |               |                   |

## ⑤トップ画面の[遡り調査票ファイルダウンロード]をクリックします。

| 1029                                   |                                            | バスワード条件<br>総文字以上の長さ / 英字を含む / 数字を               | 含む / 特殊記号を含む |             |          |           |   |
|----------------------------------------|--------------------------------------------|-------------------------------------------------|--------------|-------------|----------|-----------|---|
| パスタード (相)                              |                                            |                                                 |              |             |          |           |   |
|                                        |                                            |                                                 |              |             |          |           |   |
| カレシンスワードは、う                            | ウンロード後に渡り調査票ファイルを開                         | 約第こ必要となるため、大切に保管してください。                         |              |             |          |           |   |
| 3 週2頃倉票ファイ                             | 以作成を行ってください。                               |                                                 |              |             |          |           |   |
| 出 通り調査票ファ                              | イル作成開始                                     |                                                 |              |             |          |           |   |
| 町調査県ファイル作用<br>ウンロードの準備が出る              | 見開始」を押すと、思り調査原ファイルA<br>来たら、ご登録のメールアドレスおよびを | の作成を開始します。<br>B知らせに通知されますので、一旦、ログアウトしてお待ちください。  |              |             |          |           |   |
| 対り調査票ファイ                               | ルをダウンロードしてください。                            |                                                 |              |             |          |           |   |
|                                        | 77-16件成日                                   | 77-18名                                          |              | 10.9H       | ダウンロード日時 | ダウンロード実施者 |   |
| ダウンロード                                 | 2018/08/09                                 | 2018F_デスト病院_20180809191604_001.pdf              |              | 作或酒み        |          |           | ^ |
| 99>0-P                                 | 2018/08/09                                 | 2018F_デスト病院_20180809190747_001.pdf              |              | 作或语み        |          |           |   |
| ダウンロード                                 | 2018/08/09                                 | 2018F_デスト病院_20180809185714_001.pdf              |              | 作或语み        |          |           |   |
| ダウンロード                                 | 2018/08/09                                 | 2018F_万入内院_20180809150440_001.pdf               |              | 作或语み        |          |           |   |
| ダウンロード                                 | 2018/08/07                                 | 2018F_デスト病院_20180807211334_001.pdf              |              | 作或清み        |          |           | ~ |
|                                        |                                            |                                                 | 全4288件       | ページ 1/86 数本 |          |           |   |
|                                        |                                            |                                                 |              |             |          |           |   |
| ウンロードボタンは、ファ                           | イル作成日から60日間のみ有効とな                          | ります。<br>Micho Reader XTFIの出 たパマワードか 3.ナル 7個本キす。 |              |             |          |           |   |
| GU /C /MAILE, 600                      |                                            |                                                 |              |             |          |           |   |
| IEUIC/PHINE, AD                        |                                            |                                                 |              |             |          |           |   |
| 90C/71/43. AO                          |                                            |                                                 |              |             |          |           |   |
| 1日してングイカルは、AOI<br>1日じる<br>1月じる」を押すと、国語 | を知じます。                                     |                                                 |              |             |          |           |   |
| 18日してノアイルは、ACI<br>18日にろ<br>取じる」を持ちた、国団 | 彩翔Liます。                                    |                                                 |              |             |          |           |   |

【遡り調査票ファイルダウンロード】画面の<sup>6</sup>のリストに作成された遡り調査票ファイ ルが表示されます。

| 項目        | 説明                                             |
|-----------|------------------------------------------------|
| ファイル作成日   | ファイルを作成した日付が表示されます。                            |
| ファイル名     | 電子届出票ファイル名が表示されます。                             |
|           | (補足)遡り調査票のファイル命名規約                             |
|           | [対象年 ∶YYYY] [固定文字列 ∶F] _ [病院略称 ] _ [ファイル作成日    |
|           | 時:YYYYMMDDHHmmss]_[出力ファイル形式][連番:001 開始の3桁].PDF |
| 状態        | 電子届出票ファイルの処理状態が表示されます。                         |
|           | (作成エラー、作成済み、ダウンロード済み)                          |
| ダウンロード日時  | ファイルをダウンロードした直近の日時が表示されます。                     |
| ダウンロード実施者 | ファイルをダウンロードした利用者氏名が表示されます。                     |

## 表 4-12 遡り調査票ファイル一覧

#### ※補足

「PDF 形式」でダウン ロードとした場合、調査 票 10 件単位でファイル が分かれます。

例) 25 件調査対象が有る 場合は、3 個の PDF ファ イルになります。

## ※補足

🥺 国立がん研究センター FUjirsu

表 4-12 のファイル名の [出力ファイル形式]は、 P4-33 の2)にて選択した 形式がセットされます。 PDF 形式の場合:P CSV 形式の場合:C

#### 医療機関用

| 7,63-                                                                                                    | •••••                                    |                              | /スワー1条件<br>  8文字以上の長さ / 英字を含む / 数字を含く | 2 / 特殊記号を含む |             |          |           |   |
|----------------------------------------------------------------------------------------------------|------------------------------------------|------------------------------|---------------------------------------|-------------|-------------|----------|-----------|---|
| パスワード(相図)                                                                                                    | •••••                                    |                              |                                       |             |             |          |           |   |
| りしたノマスワードは、ダウ                                                                                                    | ンロード後に近り頃食素ファイルを開                        | (南こ必要となるため、大切に保              | 箱してください。                              |             |             |          |           |   |
| 超り調査票ファイル                                                                                                    | を成を行ってください。                              |                              |                                       |             |             |          |           |   |
| 辺り調査票ファイ                                                                                                    | ル作成開始                                    |                              |                                       |             |             |          |           |   |
| の調査表ファイル作成8<br>Cal-Ko薄荷が出来る                                                                                                    | おもうを押すと、思り調査票ファイルの<br>ころ、ご留線のメールアドレスおよびお | 作成を開始します。<br>知らせに通知されますので、一日 | しログアウトレードは内へビネル                       |             |             |          |           |   |
| And a state of the state of the | CALINGA WITCHEST                         | ALVERAGE AVEC 1              | 1. 1.77 71 0 CD 14 5 GCD 14           |             |             |          |           |   |
| 通り調査票ファイル                                                                                                    | ピダウンロードしてください。                           |                              |                                       |             |             |          |           |   |
|                                                                                                    | 77-11年成日                                 | 27-06名                       |                                       |             | 80#E        | 90×0-F日時 | ダウンロード実施者 |   |
| ダウンロード                                                                                                    | 2018/08/09                               | 2018F_デスト病部                  | 20180809191604_001.pdf                |             | 作成酒み        |          |           | ^ |
| ダウンロード                                                                                                    | 2018/08/09                               | 2018F_デスト病部                  | 20180809190747_001.pdf                |             | 作成百み        |          |           |   |
| ダウンロード                                                                                                    | 2018/08/09                               | 2018F_デスト病部                  | 20180809185714_001.pdf                |             | 作成済み        |          |           |   |
| ダウンロード                                                                                                    | 2018/08/09                               | 2018F_デスト病部                  | 20180809150440_001.pdf                |             | 作成済み        |          |           |   |
| ダウンロード                                                                                                    | 2018/08/07                               | 2018F_デスト病家                  | 20180807211334_001.pdf                |             | 作或清み        |          |           | ~ |
|                                                                                                    |                                          |                              |                                       | 全4288件      | ページ 1/85 波へ |          |           |   |
|                                                                                                    |                                          |                              |                                       |             |             |          |           |   |
| ンロードボタンは、ファイ                                                                                                    | い作成日から60日間のみ有効とな                         | ity.                         |                                       |             |             |          |           |   |
| FUたファイルは、Adob                                                                                                    | e Acrobat Reader DCまたは、A                 | dobe Reader XIで設立したパ         | スワードを入力して関きます。                        |             |             |          |           |   |
|                                                                                                    |                                          |                              |                                       |             |             |          |           |   |
| 80.45                                                                                                    |                                          |                              |                                       |             |             |          |           |   |
| じる」を押すと、国営を!                                                                                                    | 切します。                                    |                              |                                       |             |             |          |           |   |
|                                                                                                    |                                          |                              |                                       |             |             |          |           |   |

ダウンロードを行いたい対象ファイル行の70[ダウンロード]をクリック

| 103                                                                                                    | <b>ワード</b> パスワードを入力してな                       | ださい パスワード条件<br>8文字以上の長さ / 英字を含く                     | ひ / 数字化合む / 特殊記号を含む                  |                    |           | ^           |
|----------------------------------------------------------------------------------------------------|----------------------------------------------|-----------------------------------------------------|--------------------------------------|--------------------|-----------|-------------|
| パスワード (利                                                                                                    | (15)                                         |                                                     |                                      |                    |           |             |
|                                                                                                    |                                              |                                                     |                                      |                    |           |             |
| 入力したパスワードは、                                                                                                    | ダウンロード後に思り調査票ファイ                             | 川を開い際に必要となるため、大切に保留してください。                          |                                      |                    |           |             |
| 3 翅り調査票ファー                                                                                                    | イル作成を行ってください。                                |                                                     |                                      |                    |           |             |
| 土 遡り調査票フ                                                                                                    | アイル作成開始                                      |                                                     |                                      |                    |           |             |
| 「通り調査票ファイル作<br>ダウンロードの準備が出                                                                                                    | ■成開始」を押すと、送り調査票フ<br>は来たら、ご登録のメールアドレスお        | ァイルの作成を開始します。<br>はびお知らせに通知されますので、一旦、ログアウトしてお待ちください。 |                                      |                    |           |             |
| 4 逆り調査票ファー                                                                                                    | <b>ハルをダウンロードしてください。</b>                      |                                                     |                                      |                    |           |             |
|                                                                                                    | ファイル作成日                                      | ንንብሥል                                               | 17.85                                | ダウンロード日時           | ダウンロード実施者 |             |
| タウンロード                                                                                                    | 2018/08/17                                   | 2018F_テスト病院_20180817160607_001.pdf                  | 作成済み                                 |                    |           | ^           |
| ダウンロード                                                                                                    | 2018/08/10                                   | 2018F_デスト病院_20180810153508_001.pdf                  | ダウンロード済み                             | 2018/08/10 15:36   | 届出 担当者1   |             |
| ダウンロード                                                                                                    | 2018/08/09                                   | 2018F_テスト病院_20180809191604_001.pdf                  | 作成済み                                 |                    |           |             |
| ダウンロード                                                                                                    | 2018/08/09                                   | 2018F_テスト病院_20180809190747_001.pdf                  | 作成済み                                 |                    |           |             |
| ダウンロード                                                                                                    | 2018/08/09                                   | 2018F_テスト病院_20180809185714_001.pdf                  | 作成済み                                 |                    |           | ~           |
|                                                                                                    |                                              |                                                     | 全4289件 ページ 1/86 波へ                   |                    |           |             |
|                                                                                                    |                                              |                                                     |                                      |                    |           |             |
| ダウンロードボタンは、フ<br>保存したファイルは、Ac                                                                                                    | アイル作成日から60日間のみ有効<br>Jobe Acrobat Reader DCまた | 効となります。<br>こは、Adobe Reader XIで設定したパスワードを入力して開きます。   |                                      |                    |           |             |
|                                                                                                    |                                              |                                                     |                                      |                    |           |             |
| 間じる                                                                                                    |                                              |                                                     |                                      |                    |           |             |
| 「閉じる」を押すと、面目                                                                                                    | 町を閉じます。                                      |                                                     |                                      |                    |           |             |
|                                                                                                    | 1                                            |                                                     |                                      | <u> </u>           |           |             |
|                                                                                                    |                                              | 10.223.13.23 から 2018F_テスト病院_20180817160             | 607_001.pdf (287 KB) を聞くか、または保存しますか? |                    | ×         | ~           |
| THE REPORT OF THE PARTY OF THE PARTY OF THE | APPENDER I NUMBER OF ST                      |                                                     |                                      | ファイルを聞く(O) 保存(S) ・ | キャンセル(C)  | ₹ 100% × "i |

⑧[保存]をクリックします。

※ファイルの保存先を指定する場合は[▼]をクリックし、[名前を付けて保存]を選択し ます。 ※補足

遡り調査票アップロード 時に、ダウンロードした 際のファイル名をチェッ クするため、ファイル名 は変更しないでください。

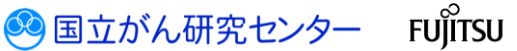

|                        |                               |                                    |          |                  |                        | 9            |
|------------------------|-------------------------------|------------------------------------|----------|------------------|------------------------|--------------|
| 国がん登録届出サー<br>り調査票ファイルダ | ービス 認知病意識のイルセ<br>ウンロード ページです。 | 約20-196                            |          |                  | न्द्र <del>। सहा</del> | xxm −s × mx+ |
| 的映査票<br>Pイル<br>9ンロード   |                               |                                    |          |                  |                        |              |
| 週り調査票ファ                | ァイルダウンロード                     |                                    |          |                  |                        |              |
| 通り調査票ファイル形式            | も選択、パスワードを設定、通び調査書            | モファイルを作成後、ダウンロードします。               |          |                  |                        |              |
| 1 3的調査業ファイル            | 形式を継択してびさい。                   |                                    |          |                  |                        |              |
| O PDF形式:               | 近り調査票POFファイルに直接記入り            | 「石塘台に織択してCEさい                      |          |                  |                        |              |
| ○ CSV形式:               | CSVファイルで提出する場合に選択し            | rc(1281)                           |          |                  |                        |              |
| 2 辺り調査用ファイル            | 老舗く際に使用するパスワードを設定し            |                                    |          |                  |                        |              |
|                        |                               | /122-1%件                           |          |                  |                        |              |
| 1.1.5                  | - K 7009-PEADUCCEEV           | 8文字以上の長さ/英字を含む/数字を含む/特殊記           | 号を含む     |                  |                        |              |
| バスワード(横雷               | 8)                            |                                    |          |                  |                        |              |
|                        |                               |                                    |          |                  |                        |              |
| 入力した/02ワードは、ダ          | ウンロード後に通り調査県ファイルを開            | (際に必要となるため、大切に発電してで汚し、             |          |                  |                        |              |
| 3 週期商業77-61            | い作成を行ってください。                  |                                    |          |                  |                        |              |
| ▲ 別り調査票ファ              | イル作成開始                        |                                    |          |                  |                        |              |
| 「通り調査用ファイル作成           | 間治」を厚すと、近り調査用ファイルの            | 作成を開始します。                          |          |                  |                        |              |
| 9330-103880128         | CCS CARRON-TO TO ADDOD        | RESERVED OF THE DY FOR CERESCONE   |          |                  |                        |              |
| 4 送り請査票ファイパ            | いをダウンロードしてください。               |                                    |          |                  |                        |              |
|                        | ファイル作成日                       | 刀備者                                | 10.00    | ダウンロード日時         | ダウンロード実施者              |              |
| タウンロード                 | 2018/08/10                    | 2018F_デスト構成_20180810153508_001.pdf | ダウンロード済み | 2018/08/10 15:36 | 羅出 相出省1                | ^            |
| ダウンロード                 | 2018/08/09                    | 2018F_デスト病院_20180809191604_001.pdf | 作成语言     |                  |                        |              |
| 90>0-1                 | 2018/08/09                    | 2018F_デスト病院_20180809190747_001.pdf | 作成语み     |                  |                        |              |
| 90>D-F                 | 2018/08/09                    | 2018F_デスト病院_20180809185714_001.pdf | 作成清み     |                  |                        |              |
| タウンロード                 | 2018/08/09                    | 2018F_デスト病院_20180809150440_001.pdf | 作成清み     |                  |                        | ~            |

②[画面を閉じる]をクリックします。

**103**で保存した電子届出票ファイルを<br /> **3**で設定したパスワードで開きます。

❷で[遡り調査票ファイルダウンロード]画面で選択した[出力ファイル形式]により、ダウ ンロードした電子届出票ファイルの入力形式が異なります。

<PDF 形式>

・申出書(1ページ)は[届出票]が選択された状態

・遡り調査票(2~11ページ)へ直接回答を入力

| 発行目付<br>電効期間 2020年12月31                                                                 | ✓ 全国がん登録遡り調査票①                                                                                                    |
|-----------------------------------------------------------------------------------------|----------------------------------------------------------------------------------------------------|
| <<チェックが完了していません>>                                                                       | 死亡診断書のがんについて                                                                                                    |
| 右下の「確定」ボタンを押してください                                                                      | () (小売計算の(2.5)) 14999 抽奈川県 テスト(素幹)                                                                                                    |
|                                                                                         |                                                                                                    |
|                                                                                         |                                                                                                    |
| 全国かん豆球 遡り調査 庙出中出書                                                                       |                                                                                                    |
|                                                                                         | (1)日本         (日本         (公用10文字)         12         (公用10文字)           (1)日本         (日本         (日本                                                                                                    |
|                                                                                         |                                                                                                    |
|                                                                                         | ◎王平月日<br>②王平月日<br>○王平月日<br>○王平日<br>○王平日<br>○王平日<br>○王平日<br>○王平日<br>○王平日<br>○王平日<br>○王平日<br>○王平日<br>○王平日<br>○王王王<br>○王王王<br>○王王王<br>○王王王<br>○王王王<br>○王王王<br>○王王王王<br>○王王王王<br>○王王王王<br>○王王王王王王王王                                                                                                    |
| 協出機制 ② 届出票 □ CSVファイル添付                                                                  | ②診断時住所 ###7/###2  ###2/1購 (金半角40支)                                                                                                    |
| 潮い調査要ファイルの違い方                                                                           | の広切打以下 横次市西区みなどみらい99-999                                                                                                    |
| 通り詞盤県ノアイルの使い方                                                                           | 1.右 2.左 3.両側 7.側性なし 9.小明                                                                                                    |
| 「届出増301」は囲り調査票ダウンロード面面にで選択したファイル形式が選択されています。変更す<br>る場合は、通り調査票ダウンロード面面より再度ダウンロードを実施願います。 | ○原発部位<br>の<br>○原発部位                                                                                                    |
| ■届出版<br>1. 原用由出書に建設施の所存的・整理者氏名を入力してください。                                                | 植 詳細分類 <死亡際に記載の通り変更なし> (71.)                                                                                                    |
| 2.1ファイル内に最大10件の調査業が有ります。                                                                | ◎病理診断 編載型・性状 <死亡票に記載の通り変更なし> 8000                                                                                                    |
| 各調査機の反正にデェックが行いている調査機に消除を入力してください<br>3. 「確定」ボタンを押して、PDFファイルを保存してください                    | ③診断調整                                                                                                    |
| ■CSVファイル添付                                                                              | 1.自施設で初回治療をせず、他施設に紹介またはその後の経過不明                                                                                                    |
| <ol> <li>国出中出書に病院等の所在地・管理者氏名を入力してください</li> <li>囲り調査回答CSVファイルを添付してください</li> </ol>        | (注意) (注意) (注意) (注意) (注意) (注意) (注意) (注意)                                                                                                    |
| 3. 「確定」ボタンを押して、PDFファイルを保存してください                                                         |                                                                                                    |
| atom Atom waters at a set of a set of                                                   | 情 1.原発剤の組織診 2.転移剤の組織診 3.細胞診                                                                                                    |
| 病院・管理者情報を入力してくたさい                                                                       | 報 (9)診断機器 4.部位特異的腫瘍マーカー 5.臨床検査 6.臨床診断 9.不明                                                                                                    |
| 香道府県 病院等の名称 14999 _ 神奈川県 アスト病院                                                          | 81111日 0.155 年 月 日                                                                                                    |
| 調度等の所在地                                                                                 | □ 1. がん検診・健康診断・人間ドックでの発見例 □ 3. 他疾患の経過観察中の偶然発見                                                                                                    |
| <b>管理者共</b> 省                                                                           | 4. 部験発見 8. その他 9. 不明                                                                                                    |
|                                                                                         | ● ④進展度・治療所 ● 400.上皮内 ● 410.限局 ● 420.領域リンパ節転移 ● 430.隣接資料浸潤                                                                                                    |
|                                                                                         |                                                                                                    |
|                                                                                         | 度 ③進展度・術後病理学的 400. 上皮内 410. 液隔 420. 偏板 9 2 小和 430. 南陸南部 22                                                                                                    |
|                                                                                         |                                                                                                    |
|                                                                                         | 親     山     山 |
|                                                                                         |                                                                                                    |
|                                                                                         | 初 康 Gate Miantonam 1 新成市時力1 4 新成市時本1 6 新作的治療力1 9 不同                                                                                                    |
|                                                                                         |                                                                                                    |
|                                                                                         | 液 そ 3000 mm mm mm mm mm mm mm mm mm mm mm mm                                                                                                    |
|                                                                                         | (1) (10778年 1) 1 0 0 0 7 0 5 0 1 0 0 0 0 0 0 0 0 0 0 0 0 0 0 0 0                                                                                                    |
|                                                                                         | □ 1 1 1 1 1 1 1 1 1 1 1 1 1 1 1 1 1 1 1                                                                                                    |
|                                                                                         | 2その他治療 1.目絶数で進行 2.目絶数で進行なし 9.進行の有無不明                                                                                                    |
|                                                                                         | 1972年11月1日日 2017年11月30日                                                                                                    |
| 確定                                                                                      | 光に間に記載の原発部位:III、特徴、脳神経その他の中枢神経系/大脑<br>協考<br>光に間に記載の原理影響:良性菌感                                                                                                    |
|                                                                                         |                                                                                                    |
|                                                                                         |                                                                                                    |

※補足 遡り調査票の「腫瘍の種 類」および「備考」に は、参考情報として死亡 者情報票に記載の原発部 位・病理診断の情報を表 示しています。

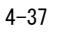

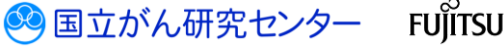

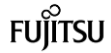

### <CSV 形式>

・申出書(1ページ)は[CSV ファイル添付]が選択された状態

・遡り調査票の回答は CSV ファイルにて入力。入力する CSV ファイル形式は表 4-13 を 参照してください。

|                            | <<チェックが完了して<br>ち下の「随宅」ボタンを                                                                                                    | 発行日付<br>有効期限 2018年10月16<br>ていません>><br>期日 てください                                      |
|----------------------------|----------------------------------------------------------------------------------------------------|-------------------------------------------------------------------------------------|
| 全国                         | 国がん登録 遡り調                                                                                                    | 渣 届出申出書                                                                             |
| 届出種別                       | □ 届出票                                                                                                    | ⑦ CSVファイル添付                                                                         |
| 「 邱 出 理 添 ) 」              | 2回 回義要求ダウンロード第回にて選択した<br>要素要求ダウンロード第回法・9日度ダウンロ<br>には内容的の所はやい事業のより目気ダウンロ<br>のにおよりロシの事業のよります。<br>いかが<br>したとにチェンタンが付いている事業の環境<br>アメンタイレス、PDFファイルを保存してく<br>いかが<br>ロンのジファイルを発行して、PDFファイルを保存してく<br>のシンタ提供して、PDFファイルを保存してく<br>のとのシンタイレを発行してくたい。 | シファイルにおな思想されています。 柴更す<br>ニードを実施器います.<br>くだださい<br>探を入力してください<br>ださい<br>てください<br>ください |
| 病院・管理者情報を入力<br>都道府県 病院等の名称 | りしてください<br>東京都■テスト病院                                                                                                    |                                                                                     |
| 有院等の所在地<br>警想者 FSA         |                                                                                                    |                                                                                     |
|                            |                                                                                                    |                                                                                     |
|                            |                                                                                                    | 確定                                                                                  |

・PDF ファイルからの CSV ファイルの取出し方法 PDF ファイルを設定したパスワードにて開きます。

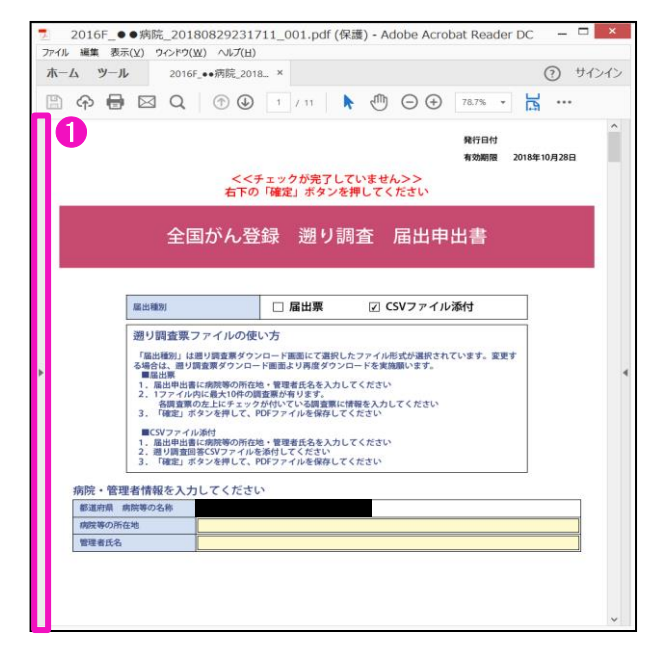

1 左側の ▶ をクリックします。

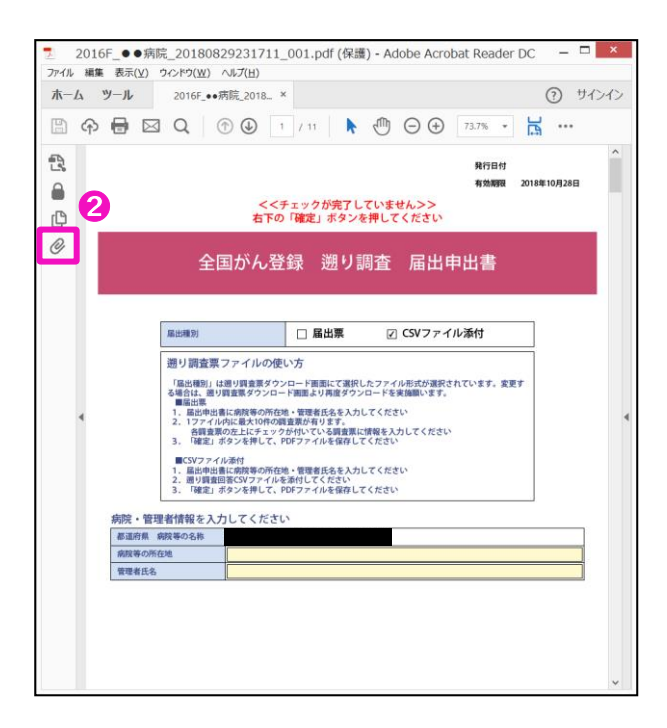

2クリップのアイコンをクリックします。

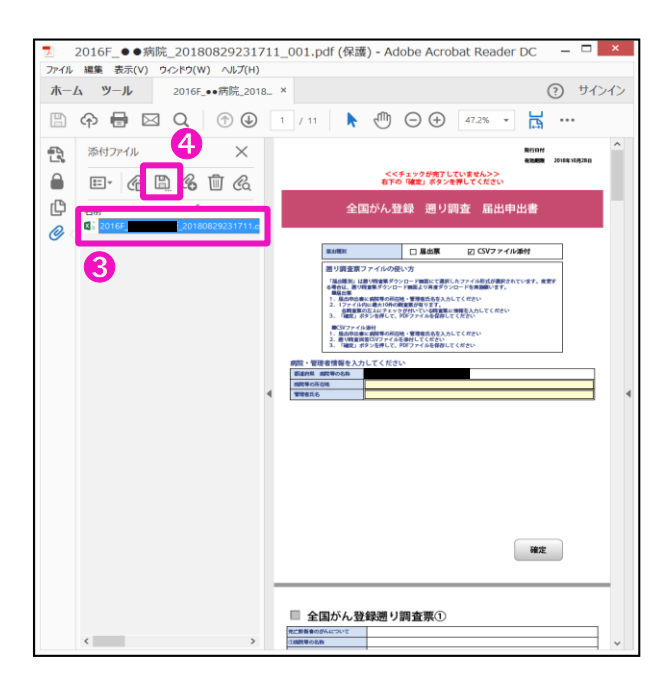

❸の一覧からファイルを選択し、④のフロッピーのアイコンをクリックします。 保存先確認のダイアログが表示されるので、任意の格納先にファイルを保存します。

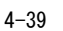

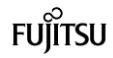

・PDF ファイルへの添付 CSV ファイル形式

表 4-13 添付 CSV ファイル形式

| No. | 項目名(ヘッダ名)         | 説明                                                                    |
|-----|-------------------|-----------------------------------------------------------------------|
| 1   | 【調査対象】シリアル番号      | 遡り調査対象患者の「シリアル番号」がセットされています。                                          |
| 2   | 【調査対象】氏名          | 遡り調査対象患者の「氏名」がセットされています。                                              |
| 3   | 【調査対象】性別          | 遡り調査対象患者の「性別」がセットされています。                                              |
| 4   | 【調査対象】生年月日        | 遡り調査対象患者の「生年月日」がセットされています。                                            |
| 5   | 【調査対象】診断時都道府県コード  | 遡り調査対象患者の「診断時都道府県コード」がセットされています。                                      |
| 6   | 【調査対象】診断時住所(詳細)   | 遡り調査対象患者の「診断時住所(詳細)」がセットされています。                                       |
| 7   | 【調査対象】原発部位・局在コード  | 遡り調査対象患者の「原発部位・局在コード」がセットされています。                                      |
| 8   | 【調査対象】側性          | 遡り調査対象患者の「側性」がセットされています。                                              |
| 9   | 【調査対象】病理診断・形態コード  | 遡り調査対象患者の「病理診断・形態コード」がセットされています。                                      |
| 10  | 【調査対象】死亡日         | 遡り調査対象患者の「死亡日」がセットされています。                                             |
| 11  | DCN 通知区分          | 次ページを参照してください。                                                        |
| 12  | 診療録番号             | No.12「診療録番号」から No.40「備考」の項目は、電子届出票ファイ                                 |
| 13  | カナ氏名              | ルにて提出する29の届出項目の形式に準拠します。                                              |
| 14  | 氏名                |                                                                       |
| 15  | 性別                | 付録[5]一覧:電子ファイルによる全国がん登録への提出形式(PDF:1,063KB)                            |
| 16  | 生年月日              | URL:                                                                  |
| 17  | 診断時都道府県コード        | http://ganjoho.jp/data/reg_stat/cancer_reg/national/hospital/can_reg_ |
| 18  | 診断時住所(詳細)         | manual_2016-2017_appendix5.pdf                                        |
| 19  | 診断日(起算日)          |                                                                       |
| 20  | 発見経緯              |                                                                       |
| 21  | 診断施設              |                                                                       |
| 22  | 治療施設              |                                                                       |
| 23  | 原発部位・局在コード        |                                                                       |
| 24  | 原発部位・テキスト         |                                                                       |
| 25  | 側性                |                                                                       |
| 26  | 進展度・治療前           |                                                                       |
| 27  | 進展度・術後病理学的        |                                                                       |
| 28  | 病理診断・形態コード        |                                                                       |
| 29  | 病理診断・組織型テキスト      |                                                                       |
| 30  | 診断根拠(全経過)         |                                                                       |
| 31  | 外科的治療有無           |                                                                       |
| 32  | 鏡視下治療の有無          |                                                                       |
| 33  | 内視鏡的治療の有無         |                                                                       |
| 34  | 外科的・鏡視下・内視鏡的治療の範囲 |                                                                       |
| 35  | 放射線療法の有無          |                                                                       |
| 36  | 化学療法の有無           |                                                                       |
| 37  | 内分泌療法の有無          |                                                                       |
| 38  | その他治療の有無          |                                                                       |
| 39  | 死亡日               |                                                                       |
| 40  | 備考                |                                                                       |

🥺 国立がん研究センター FUjiTSU

## DCN 通知区分について

|   | 死亡診断書のがんに                 | ついて                                         | 調査への対応                            |
|---|---------------------------|---------------------------------------------|-----------------------------------|
|   | 区分                        | 意味                                          |                                   |
| 1 | 通常回答                      | -                                           | 調査対象腫瘍に対し、調査対象腫<br>瘍に関する届出        |
| 2 | 死亡診断書に記載のがんは調査対象と<br>は異なる | 死亡診断書にその他の「がん」の<br>記載。(死亡者情報票作成時の間違い)       | 死亡診断書に記載のがんを調査票<br>に記入            |
| 3 | 死体検案                      | 死体検案のため詳細情報を持たな<br>い                        |                                   |
| 4 | 死亡診断書には調査対象のがんの記載<br>なし   | 死亡診断書に「がん」の記載な<br>し。(死亡者情報票作成時の間違<br>い)     | 「死亡診断書のがんについて」の                   |
| 5 | 調査対象者の該当なし                | (死亡者情報票作成時の間違い、<br>死亡診断医師・遺族の誤記等)           | 一該当りる区分をデェックし、調査<br>票の記入は必要ありません。 |
| 6 | 調査対象腫瘍の詳細診療情報なし           | (死亡診断書には終末期、既往等<br>の「がん」を記載し、詳細診療情<br>報はない) |                                   |

表 4-14 DCN 通知区分

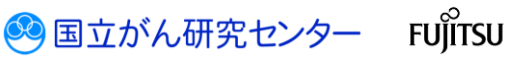

## ・PDF ファイルへの調査結果 CSV ファイルへの添付方法 PDF ファイルを設定したパスワードにて開きます。

| -4 9-1                                                                                                    | 1 2016F                                                                                                    | _••病院_2018                                                                                                    | ×                                                                                                    |                                                             |                             |                  | ?        | ) サ- |
|----------------------------------------------------------------------------------------------------|----------------------------------------------------------------------------------------------------|----------------------------------------------------------------------------------------------------|----------------------------------------------------------------------------------------------------|-------------------------------------------------------------|-----------------------------|------------------|----------|------|
| ቀ 🖶                                                                                                    |                                                                                                    | ⊕ ⊕                                                                                                    | 1 / 11                                                                                                    | <b>N</b>                                                    | $\ominus$ $\oplus$          | 78.7% •          | E        |      |
| )                                                                                                    |                                                                                                    | <<チ:<br>右下の                                                                                                    | ェックが完了し<br>確定」ボタン:                                                                                                    | っていません<br>を押してく                                             | ん>><br>(ださい                 | 発行日付<br>有効期限     | 2018年10月 | 28日  |
|                                                                                                    | 全国                                                                                                    | 目がん登録                                                                                                    | 录 遡り割                                                                                                    | 調査                                                          | 届出申                         | 出書               |          |      |
|                                                                                                    | -                                                                                                    |                                                                                                    |                                                                                                    | 171.0                                                       | SVファイI                      | し添付              |          |      |
|                                                                                                    | 屆出租別                                                                                                    |                                                                                                    | 山油山赤                                                                                                    |                                                             | 507717                      | o 1941 (J        | _        |      |
|                                                                                                    | <ul> <li>▲出種別</li> <li>遡り調査票フ</li> <li>「福出種別」はまる場合は、通り調<br/>■届出票</li> <li>1. 届出申出票</li> <li>1. 周出申出票</li> <li>1. 万イルP</li> <li>各項宣第の</li> <li>3. 「確定」ボ</li> <li>■CSVファイル</li> <li>1. 届出申出書</li> <li>3. 「確定」ボ</li> </ul>                                                                                                    | 7 アイルの使い<br>目り調査員ダウンロード<br>電気ダウンロード<br>に病院等の所在地。<br>などを押して、PDI<br>添付<br>に病院等の所在地。<br>客CSVファイルを満<br>タンを押して、PDI                     | □ / 周山東<br>方<br>一一ド画面にて選択<br>画面より再度 ダウン<br>署理者氏名を入力<br>累が有ります。<br>付けている調査部<br>ファイルを保存し<br>管理者氏名を入力<br>付してください<br>ファイルを保存し | したファイルレ<br>シロードを実む<br>してください<br>こ情報を入力!<br>てください<br>してください  | 形式が選択され<br>施願います。<br>してください | ています。変更          | 5        |      |
| 病院・管注                                                                                                    | 属出種効<br>通り調査票フ<br>「編出種効」は通り<br>電量出標<br>1、最出得出商<br>1、最出得出商<br>2、可アイル<br>4、研究目が<br>1、属出中出商<br>2、通り調査回<br>3、「確定」が<br>■CSVファイル<br>1、属出中出商<br>2、通り調査回<br>3、「確定」が<br>■CSVファイル<br>二、国リ<br>第宣目<br>2、通り調査<br>2、通り調査<br>2、通り調査<br>2、通り調査<br>2、通り調査<br>3、「確定」が<br>■CSVファイル<br>5、「確定」が<br>■CSVファイル<br>5、「確定」が<br>■CSVファイル<br>5、「確定」が<br>■CSVファイル<br>5、「確定」が<br>■CSVファイル<br>5、「確定」が<br>■CSVファイル<br>5、「確定」が<br>5、「確定」が<br>5、「で」<br>5、「で」<br>5、「で」<br>5、「で」<br>5、「で」<br>5、「で」<br>5、「で」<br>5、「で」<br>5、「で」<br>5、「で」<br>5、「で」<br>5、「で」<br>5、「で」<br>5、「で」<br>5、「で」<br>5、「で」<br>5、「で」<br>5、「で」<br>5、「で」<br>5、「で」<br>5、「で」<br>5、「で」<br>5、「で」<br>5、「で」<br>5、「で」<br>5、「で」<br>5<br>「で」<br>5<br>「で」<br>5<br>「で」<br>5<br>「で」<br>5<br>「で」<br>5<br>「で」<br>5<br>「<br>5<br>「<br>5<br>「<br>5<br>「<br>5<br>「<br>5<br>「<br>5<br>「<br>5                                                                                                    | マアイルの使い<br>目り調査系ダウンロード<br>に病院等の所在地<br>ちを上にすエックが<br>多ンを押して、PDD<br>添付<br>に病院等の所在地<br>客CSVファイルを接<br>タンを押して、PDD<br>してください             | □ / /// /// // // // // // // // // // /                                                                                  | したファイル<br>シロードを実施<br>してください<br>こ情報を入力1<br>てください<br>してください   | 形式が選択され<br>施願います。           | - roki g         | ¥.       |      |
| 病院,管<br>「<br>「<br>「<br>「<br>「<br>」<br>管<br>の<br>所<br>一<br>「<br>の<br>に<br>一<br>の<br>一<br>の<br>一<br>の<br>の<br>の<br>の<br>の<br>の<br>の<br>の<br>の<br>の<br>の<br>の<br>の | 風出機効<br>通り調査要フ<br>「車山陸の」<br>る場合は、通り現<br>る場合は、通り現<br>したいのの<br>の場合に、通り現<br>の場合に、通り現<br>の場合に、通り現<br>の場合に、の<br>のです。<br>のです。<br>のでする<br>のです。<br>のです。<br>のでする<br>のです。<br>のです。<br>のでする<br>のでする<br>の<br>のでする<br>のです<br>のです<br>のでする<br>のです<br>のです<br>のです<br>のです<br>のです<br>のです<br>のです<br>のです | 7 アイルの使い<br>増し調査裏グランに<br>電量系グランロード<br>にの病院等の所在地。<br>などにすっての<br>などして、PDI<br>挙付<br>この病院等の所在地。<br>客CSVファイルを選<br>タンを押して、PDI<br>してください | □ / /// /// /// /// //////////////////                                                                                    | したファイル<br>レレロードを実施<br>してください<br>こけ情報を入力力<br>てください<br>してください | 形式が選択され<br>海豚います。<br>してください | - <b>(</b> あ) 13 | *        |      |

## ①左側の ▶ をクリックします。

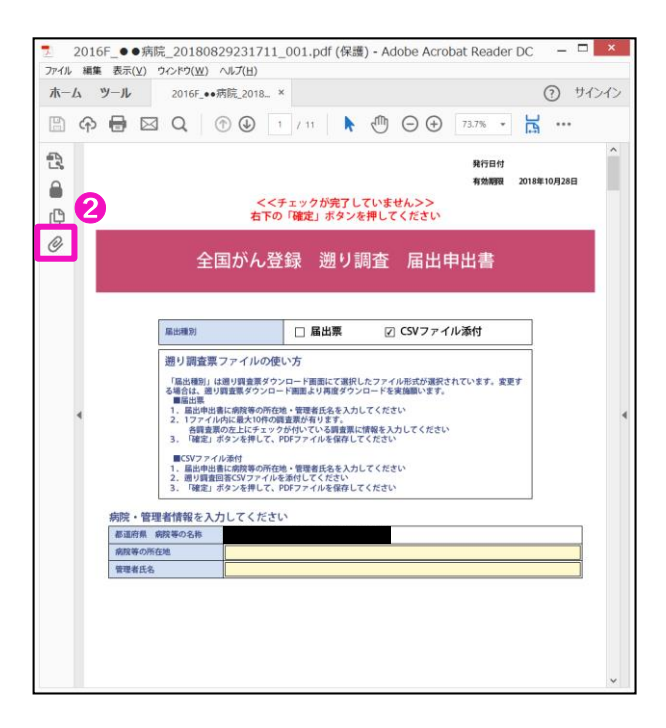

2クリップのアイコンをクリックします。

#### 4章 全国がん登録への届出

#### 医療機関用

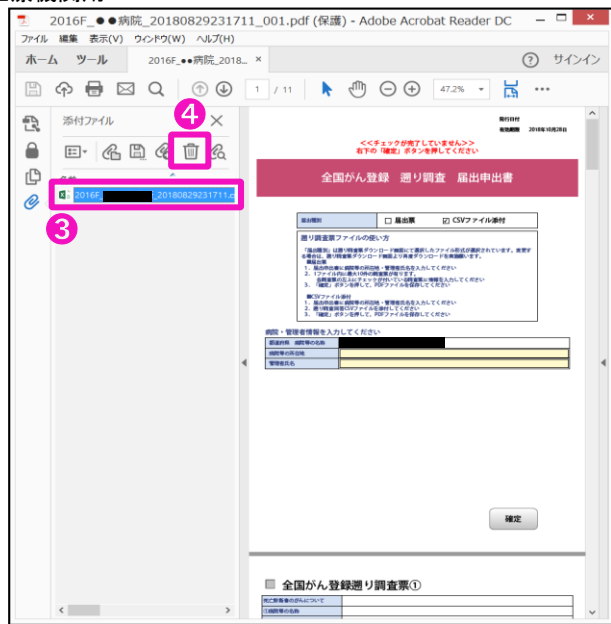

既にファイルが存在する場合は、

❸の一覧からファイルを選択し、④のごみ箱のアイコンをクリックします。 削除確認のダイアログが表示されるので、「はい」でファイルを削除します。

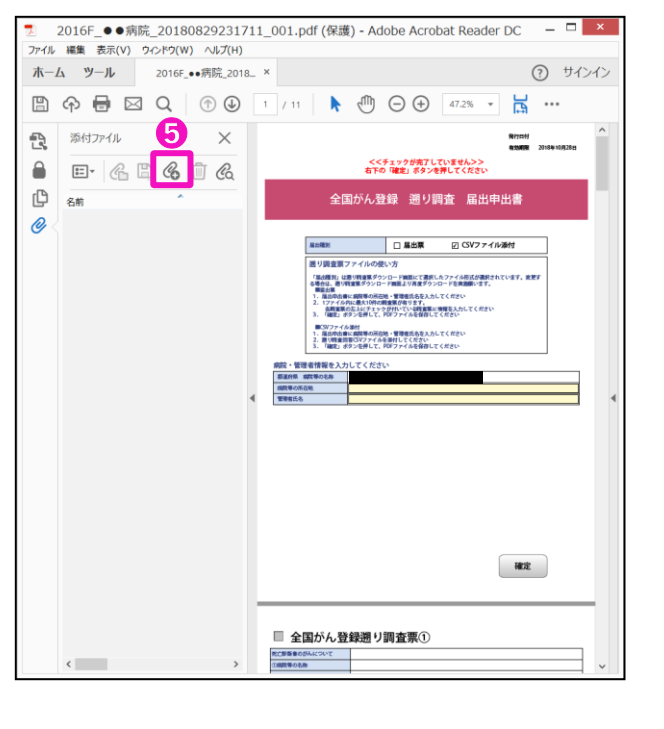

⑤のアイコンをクリックし、追加する CSV ファイルを選択します。

 Windows 端末で手順⑤のクリップアイコンが表示されない場合、
 使用している Adobe Acrobat Reader DC のバージョンをご確認ください。
 64bit 版の一部バージョンをご使用の場合 CSV 添付形式による届出が実施できません。
 ※Adobe Acrobat Reader DC のバージョン確認手順は「4.2.5 電子届出票ファイルの 雛形ファイルダウンロード」の手順⑤以降をご確認ください。ご確認後、必要に応じてアップデートをお願いします。

.....

## 4.3.5 遡り調査票ファイルのアップロード

| 遡り調査                |                           | ※システム外の作業         |
|---------------------|---------------------------|-------------------|
| 遡り調査の通知案内 ※         |                           |                   |
| 全国が<br>端末ログオン ▶ VPN | ん登録届出サービスへ<br>接続認証 ▶ 医療機関 | の接続<br>接続サービスログイン |
| 遡り調査票ファイルの          | Dダウンロード                   | 遡り調査票ファイルの編集 ※    |
| 遡り調査票ファイル           | のアップロード                   | 届出済み遡り調査票ファイルの確認  |
|                     |                           |                   |

## 作成した電子届出票ファイルをアップロードします。

※遡り調査期間外および、遡り調査期間内でも調査対象が存在しない場合は、アップ ロードはできません。

| ■ 1959年、1957年、1957年、1957年の日本の日本の日本の日本の日本の日本の日本の日本の日本の日本の日本の日本の日本の                                                | 利がん登録展出サービス                                                                                                    |          |               | 77.14998 💄 15.00 — 🗰 🗮 📷 t |
|----------------------------------------------------------------------------------------------------|----------------------------------------------------------------------------------------------------|----------|---------------|----------------------------|
|                                                                                                    | ВОРОН валичениет-строковон     валичениет-строковон     валичениет-строковон     валичениет-строковон     валичението-соновствоесон     валичението-соновствоесон     валичението-соновствоесон     валичението-соновствоесон     валичението-соновствоесон     валичението-соновствоесон     валичението-соновствоесон     валичението-соновствоесон     валичението-соновствоесон     валичението-соновствоесон |          |               | \$~ <b>7.8</b> 5           |
|                                                                                                    | 990-Fit255                                                                                                    | 📩 届出は255 | ⑦ お冊りの方はこちら   |                            |
| & # 80.45.71 / 4.9730- F<br>#2388.827/ 4.9730- F<br>#2378.8237/ 4.9730- F<br>KSINXKe#2<br>KSINXKe#2<br>KSINXKe#2 | ダウンロード                                                                                                    | 展出       | お問い合わせ        |                            |
| анададии (409)ло-г<br>каналонд<br>каналонд                                                                       |                                                                                                    |          | asasatini faq |                            |
| マニコ7%95/0一F<br>第25175698日                                                                                        | 通り調査量ファイルダウンロード                                                                                                    | 週9.調査票編出 | ₹⊐⊥₽ル         |                            |
|                                                                                                    |                                                                                                    | 展出は記の確認  | マニュアルダウンロード   |                            |
|                                                                                                    |                                                                                                    |          |               |                            |
|                                                                                                    |                                                                                                    |          |               |                            |
|                                                                                                    |                                                                                                    |          |               |                            |
|                                                                                                    |                                                                                                    |          |               |                            |
|                                                                                                    |                                                                                                    |          |               |                            |
|                                                                                                    |                                                                                                    |          |               |                            |
|                                                                                                    |                                                                                                    |          |               |                            |
|                                                                                                    |                                                                                                    |          |               |                            |
|                                                                                                    |                                                                                                    |          |               |                            |
|                                                                                                    |                                                                                                    |          |               |                            |
|                                                                                                    |                                                                                                    |          |               |                            |

## ①トップ画面の[遡り調査票届出]をクリックします。

| 7970-K                                             |                      |                                        |                                                       |             | 72月前後 🚨 医酸 一 |   |
|----------------------------------------------------|----------------------|----------------------------------------|-------------------------------------------------------|-------------|--------------|---|
|                                                    |                      |                                        |                                                       |             |              |   |
| 調査票届出                                              |                      |                                        |                                                       |             |              |   |
| 送り読査用ファイルを選択後、「ア                                   | かプロードリを押してください。      |                                        |                                                       |             |              |   |
| ミアップロード特に、 思り調査原ファ                                 | ドイル右下が「確定」は無い        | MARECOLONY                             |                                                       |             |              |   |
| <b>37-6</b> 6                                      |                      |                                        |                                                       | Ø52         |              |   |
| ±zwrin−B                                           |                      |                                        |                                                       |             |              |   |
| ロードリを押すと、選択したファイル                                  | をアップロードします。          |                                        |                                                       |             |              |   |
| ペップロードしたファイル (最大30                                 | (行まで)                |                                        |                                                       |             |              |   |
| 010-110M                                           | 届出版当者                | 72-1A                                  | 7570-107                                              | 10533,47102 | REITURER     |   |
| 18/08/10 15:47                                     | 展出 经当者1              | 2018F_Fスト病院_20180810153508_1000.pdf    | 2018F_テスト病院_20180810153508_1000.pdfのアップロードが完了しました。    | 庫京都         | テスト病院        | ^ |
| 18/08/09 15:40                                     | 服兆 担当者1              | 2018F_JトMFスト病院_20180807122921_001.pdf  | 2018F_ルートMFスト構成_20180807122921_001.pdfのアップロードが完了しました。 | 東京都         | テスト病院        |   |
|                                                    | 服用 担当者1              | 2018F_J                                | 2018F_ルートKテスト構成_20180807122347_001.pdfのアップロードが充了しました。 | 庫定都         | テスト病院        |   |
| 18/08/09 15:23                                     | 原来 医病疗1              | 2018F_J凡                               | 2018F_ルートレテスト構成_20180807122729_001.pdfのアップロードが死了しました。 | 编记作者5       | テスト病院        |   |
| 18/08/09 15:23<br>18/08/09 15:22                   | Second Second Second |                                        |                                                       |             |              |   |
| 18/08/09 15:23<br>18/08/09 15:22<br>18/08/09 15:05 | 膨出 短当者1              | 2018F_ルートKデスト病院_20180807122347_001.pdf | 2018F_ルートKテスト構成_20180807122347_001.pdfのアップロードが充了しました。 | 庫定都         | テスト病院        | v |

【遡り調査票届出】画面が表示されます。 2テキストエリアまたは[参照...]をクリックします。

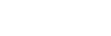

4-44

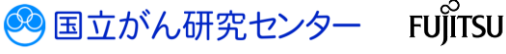

#### 医療機関用

#### × 2 アップロードするファイルの選択 ∨ 🖒 遡り調査の検索 Q \* iii • 🔟 🔞 整理 マ 新しいフォルダー 🗾 デスクトップ 名前 更新日時 種類 サイズ 🐉 最近表示した場所 2018F\_テスト病院\_20180817160648\_... 2018/08/17 17:41 Adobe Acrobat ... 290 KB 腾 PC 📕 ダウンロード 🗼 デスクトップ אכאב‡א 📗 🗼 ピクチャ 🐌 ビデオ ショージック 🈓 ローカル ディスク (C 鷆 ネットワーク ~ < > カスタム ファイル (\*.pdf) ~ ファイル名(N): 2018F テスト病院 20180817160648 001.pdf 6 開く(<u>O</u>) キャンセル

【アップロードするファイルの選択】画面が表示されます。 ⑥届出する電子届出票ファイルを選択し、[開く]をクリックします。

| 日本語言                                 |                         |                                            |                                                                    |             |             | -8 🗙 🛤 |
|--------------------------------------|-------------------------|--------------------------------------------|--------------------------------------------------------------------|-------------|-------------|--------|
| R. <b>≅</b> 7970-№                   |                         |                                            |                                                                    |             |             |        |
| り調査票届出                               |                         |                                            |                                                                    |             |             |        |
| 週り調査用ファイルを選択後、                       | 「アップロード」を押してください。       | - Managery Man                             |                                                                    |             |             |        |
| 7746 CARDINA                         | 18F 平Zと明瞭 201808171     | 160648 001.odf                             |                                                                    | ex          |             |        |
| 57 (W 1142) PLATE                    | ar_773.884_0000011      | and an or the                              |                                                                    | 10 (Mar)    |             |        |
| 129970-F                             | リルをアップロードします。           |                                            |                                                                    |             |             |        |
| 近アップロードしたファイル(最大                     | (5ま作00)                 |                                            |                                                                    |             |             |        |
| アップロード日時                             | AND TO A DESCRIPTION OF | 70-66                                      | 7970-107                                                           | ap taluéran | ALC: LONG D |        |
| 2018/08/10 15:47                     | 墨出 担当者1                 | 2018F_デスト病院_20180810153508_1000.pdf        | 2018F_デスト構成_20180810153508_1000.pdfのアップロードが充了しました。                 | 10.11.02    | テスト病院       | ^      |
| 2018/08/09 15:40                     | 屠出 担当者1                 | 2018F_U-1-MFスト病院_20180807122921_001.pdf    | 2018F_L-146天入朝院_20180807122921_001.pdf的7%70-1的死了UBLE。              | 東京都         | テスト病院       |        |
| 2018/08/09 15:23                     | 届山 担当者1                 | 2018F_U-1+6万入时第20180807122347_001.pdf      | 2018F_6-14F天卜例赋_20180807122347_001.pdf的为少刀-1的死了しました。               | 38137.85    | テスト病院       |        |
|                                      | 届出 担当者1                 | 2018F_J/-N-F4-Fスト病院_20180807122729_001.pdf | 2018F_A-HJ示大柄模_20180807122729_001.pdfのアシップロー村/充了しれた。               | 東京都         | テスト病院       |        |
| 2018/08/09 15:22                     |                         |                                            |                                                                    | W Carl      | ラスト病院       | ~      |
| 2018/08/09 15:22<br>2018/08/09 15:05 | 届出 担当者1                 | 2018F_L-NKテスト期限_20180807122347_001.pdf     | 2018F_ルートKテスト構成_20180807122347_001.pdfのアップロードが完了しました。              | 14-1-20     |             |        |
| 2018/08/09 15:22<br>2018/08/09 15:05 | 届出 担当者1                 | 2018F_JL-NK9次H朝國_20180807122347_001.pdf    | 2018F_A-H452计例题_20180807122347_001.pdf079570-F序充了LatLat。<br>金30件   | *10         |             |        |
| 2018/08/09 15:22<br>2018/08/09 15:05 | 届出 担当者1                 | 2018F_IL-HK9;XHWWE_20180807122347_501.pdf  | 2018年_6—145天1496_20180807122347_001.pdf8779方0-19完了14Lた。<br>金30件    | 14.74P      |             |        |
| 2018/08/09 15:22<br>2018/08/09 15:05 | 屬出 担当者1                 | 2018F_JL-H49XH#WW_20180807122347_001.pdf   | 2018年1月-14521年9月20180807122347_001.pdf079/370-199天77.4U.C。<br>金30件 | A. 1 M      |             |        |

【遡り調査票届出】画面に戻ります。 ④[アップロード]をクリックします。

## 4章 全国がん登録への届出

※補足 遡り調査票アップロード 時に、ダウンロードした 際のファイル名をチェッ クするため、ファイル名 は変更しないでください。 万がーファイル名を変更

した場合は、遡り調査票 ダウンロード画面を参照 の上、ファイル名の修正 をお願いします。

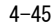

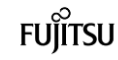

FUÏITSU

🤒 国立がん研究センター

| ★国ダム日は間出サービス #F#48222/14327/3-1+16<br>第2月前日第4日275.                                                      | 72.HR | <b>≜</b> ≈ø –ø | X ant    |
|----------------------------------------------------------------------------------------------------|-------|----------------|----------|
| 27/2018 27/20-F                                                                                         |       |                |          |
| 週り調査票編出完了                                                                                               |       |                |          |
| 1000年 2013年、2010年、2014年の7月10日日<br>- 小田田・東京の日本語語語で、1014年の7月10日日<br>- 「こここころ」、「国际の1000年日日日日の」、2)の時日に知られた。 |       |                |          |
|                                                                                                    |       |                |          |
|                                                                                                    |       |                |          |
|                                                                                                    |       |                |          |
|                                                                                                    |       |                |          |
|                                                                                                    |       |                |          |
|                                                                                                    |       |                |          |
| action/10000000-20000000   1000000<br>action/1000000000000000000000000000000000000                      |       |                | CL230102 |
|                                                                                                    |       |                |          |

【遡り調査票届出完了】画面が表示されます。 ⑤[戻る]をクリックします。

.....

| <b>全宗庙出</b>                                                                                                    | きかの自然ファイルセンシン<br>ページです。                                                                                                    |                                                                                                    |                                                                                                    |                                                                             |                                                                                                    | -55 🗙 🛤 🕅 |
|----------------------------------------------------------------------------------------------------|----------------------------------------------------------------------------------------------------|----------------------------------------------------------------------------------------------------|----------------------------------------------------------------------------------------------------|-----------------------------------------------------------------------------|----------------------------------------------------------------------------------------------------|-----------|
| att 7970-k                                                                                                    |                                                                                                    |                                                                                                    |                                                                                                    |                                                                             |                                                                                                    |           |
|                                                                                                    |                                                                                                    |                                                                                                    |                                                                                                    |                                                                             |                                                                                                    |           |
| り調査票届出                                                                                                    |                                                                                                    |                                                                                                    |                                                                                                    |                                                                             |                                                                                                    |           |
| 遊り調査票ファイルを選択後、                                                                                                    | 「アップロード」を押してください                                                                                                    |                                                                                                    |                                                                                                    |                                                                             |                                                                                                    |           |
| ※アップロード約に、週2調査原                                                                                                    | ロティル名下が協定しい物か                                                                                                    | CHRISODEV.                                                                                                    |                                                                                                    |                                                                             |                                                                                                    |           |
| <b>794%</b>                                                                                                    |                                                                                                    |                                                                                                    |                                                                                                    | 参照                                                                          |                                                                                                    |           |
|                                                                                                    |                                                                                                    |                                                                                                    |                                                                                                    |                                                                             |                                                                                                    |           |
| エアップロード                                                                                                    |                                                                                                    |                                                                                                    |                                                                                                    |                                                                             |                                                                                                    |           |
|                                                                                                    |                                                                                                    |                                                                                                    |                                                                                                    |                                                                             |                                                                                                    |           |
| ラブロード」を押すと、温沢したファイ                                                                                                    | (ルをアップロードします。                                                                                                    |                                                                                                    |                                                                                                    |                                                                             |                                                                                                    |           |
| ップロードリを押すと、道沢したファイ<br>近アップロードしたファイル(編大                                                                                                    | (ルセアップロードします。<br>30件まで)                                                                                                    |                                                                                                    |                                                                                                    |                                                                             |                                                                                                    |           |
| ップロードリを押すと、選択したファイ<br>近アップロードしたファイル(最大<br>アップロード日時                                                                                                    | (ルセブップロードします。<br>30件まで)<br>展出知道5件                                                                                                    | 7r4k                                                                                                    | 7y/u-109                                                                                                    | <b>a</b> tiking                                                             | and see and see and see and see and see and see and see and see and see and see and see and see and see and se                                                                                                    |           |
| ップロード」を呼すと、選択したファイ<br>近 <b>アップロードしたファイル(最大</b><br><b>アップロード日時</b><br>2018/08/17 17:48                                                                                                    | (ルシックロードします。<br>30件まで)<br>届出版当者<br>医康 一部                                                                                                    | 27-16<br>2018/_92.H#8_20180817180648_001.pdf                                                                                                    | アップレードログ<br>2010年-97月初度、201001171004年、001.94807ップレード対応でしました。                                                                                                    | <b>47</b> 55.4mm<br>第二字部                                                    | 高品では株式3<br>テスト・4761年                                                                                                    | ^         |
| ップロードリを押すと、道沢したファイ<br>近 <b>アップロードしたファイル(級大<br/>アップロード目的</b><br>2018/08/17 17:48<br>2018/08/10 15:47                                                                                                    | (ルをラップロードします。<br>30件まで)<br>国出版自教<br>医康 一部<br>国出 短出者1                                                                                                    | <b>ファイル</b><br>2018年 <sub>-</sub> 321月9日、20180817166648_001.pdf<br>2018年-321月9日、20180810155588_1000.pdf                                                                                                    | アレジロードログ<br>2018年、J218年、J2189年、J218917.21664年、021.94079/ガロードが完了しました。<br>2018年、J218年、J2189年、J21891015300年、J000.94059/ガロードが完了しました。                                                                                                    | <b>都道动和</b><br>東京都<br>東京都                                                   | aattakata<br>77.1.4000<br>72.1.4000                                                                                                    | ^         |
| ップロード北岸すと、道沢したファイル(最大<br>プップロードしたファイル(最大<br>プップロード日本<br>2018/08/17 17:48<br>2018/08/10 15:47<br>2018/08/09 15:40                                                                                                    | (ルシップロー刊ます,<br>30件まで)<br>国出版当者<br>国出 和当者 1<br>国出 和当者 1                                                                                                    | <b>ファイム</b><br>2010年_321年間に,2010年171054年,001年の<br>2010年_521年間に,2010年1013500年,1000 pd<br>2010年。14923月間に,201080173220日,001 pd                                                                                                    | アメプレートロダ<br>2010年、ラスト構成し、01001171866年4、,001 p+805アパルード対策でしました。<br>2011年、J.21時間、2010年010333000、1000 p+805アパルード対策でしました。<br>2011年、J.21十年23月1戦後、2010年077122721、2011年のパルード対策でしました。                                                                                                    | <b>8730.480</b><br>東京都<br>東京都<br>東京都                                        | 第二日<br>第二日<br>第二日<br>第二日<br>第二日<br>第二日<br>第二日<br>第二日<br>第二日<br>第二日                                                                                                    | ^         |
| ッカード北京中すと 組织したファイト<br>Eアップロードしたファイト (編大)<br>アップロード日本<br>2018/08/17 17:48<br>2018/08/10 15:47<br>2018/08/00 15:40<br>2018/08/00 15:23                                                                                                    | (ルセラップロー刊ます、<br>30件まで)<br>国出版当者<br>国出 振当者 1<br>風出 振当者 1<br>風出 振当者 1                                                                                                    | <b>27-65</b><br>2010年、J2計構成、301001171600年、001.pdf<br>2010年、J2計構成、201000113550年、1000.pdf<br>2010年、J2十年52計構成、2010007122241、2010年<br>2010年、J2十452計構成、2010007122247、2011年                                                                                                    | アップレーモロダ 2016年_J71月時度_J0100117100648_001pdf079プレード向気Tullub。 2016年_J71月時度_J0100017103308_10000 pdf079プレード内気Tullub。 2016年_J-14671月時度_J0100007122201_001pdf079プレード内気Tullub。 2016年_J-14671時度_J0100007122214_001pdf079プレード内気Tullub。                                                                                                    | <b>573.478</b><br>東京都<br>東京都<br>東京都<br>東京都                                  | 家ご休祝日<br>テスト専用<br>テスト専用<br>テスト専用<br>テスト専用<br>ポ<br>テスト専用<br>ポ                                                                                                    | ^         |
| ップロード北京中すと、単円ルたファイル(場大<br>アップロード北方ファイル(場大<br>アップロードに対<br>2018/08/17 17:48<br>2018/08/10 15:47<br>2018/08/09 15:40<br>2018/08/09 15:23<br>2018/08/09 15:22                                                                                                    | (ルセンジロードします。<br>30件まで)<br>国語単語者<br>医康 一部<br>単語 相当者 1<br>単語 相当者 1<br>単語 相当者 1<br>単語 相当者 1<br>単語 相当者 1<br>単語 相当者 1                                                                                                    | 27・6<br>2010 - 571 参照_20100173100401_001.pdf<br>2010 - 571 参照_20100110150500_1000.pdf<br>2010 - 144731 参照_2010001722011_001.pdf<br>2010 - 144731 参照_2010001722217_001.pdf                                                                                                    | アンパン-FD9<br>20189、J-74 時間、2018/01.7100448_001.p48/07/3-F的第17.41.42。<br>20189、J-74 時間、2018/07.72012,000.p48/07/3-F的第17.41.42。<br>20189、JF473 時間、2018/807.712372、00.p48/07/3-F的第17.41.42。<br>20189、J-F473 時間、2018/807.712372,00.p48/07/3-F的第17.41.42。                                                                                                    | 878.44m<br>東空都<br>東空都<br>東空都<br>東空都                                         | 80014400<br>97374000<br>97374000<br>97374000<br>97374000<br>97374000                                                                                                    | Ŷ         |
| 970-F128945. aERL6294 (MKC<br>279270-FELM<br>2018/08/17 17:46<br>2018/08/17 17:46<br>2018/08/10 15:47<br>2018/08/00 15:23<br>2018/08/00 15:23                                                                                                    | (小七)、(小二、(小二、)、(小二、)、(小、)、(小 | 27:64<br>2010//_27.14/882010/011730064_001.pdf<br>2010//_27.14/882010/011535506_1000.pdf<br>2010//_c-1462314882010/007122242_001.pdf<br>2010//_c-146231488_2010/0712242_001.pdf<br>2010//_c-145231488_2010/0712240_001.pdf                                                                                                    | アンジレーセング     2016年、J21月時間、J01000173606年0、0016年8079753-11日間下しました。     2016年、J21月時間、J010001735300、1000 pHDP750-11日間下しました。     2016年、J-14973月時間、J010007322347、00164079750-11日間下しました。     2016年、J-14733月時間、J010007322347、00164079750-11日間下しました。     301年                                                                                                    | 875.675<br>875<br>875<br>875<br>875<br>875<br>875<br>875<br>875<br>875<br>8 | Excitance           922-M80           923-M80           923-M80           923-M80           923-M80           923-M80           923-M80           923-M80                                                                                                    | •         |
| 970-FJ2#FF2. BF0.627+64 (BH2)<br>827970-FE147<br>2018/08/17 17-48<br>2018/08/10 15:47<br>2018/08/00 15:23<br>2018/08/00 15:22                                                                                                    | (A4257)D-11434<br>30月至2)                                                                                                    | ンパム         2010年、371時間、2010/0117100440、001点が           2010年、371時間、2010/011031500日、1000年         2010年、人・14723月期間、2010/01122247、001点が           2010年、人・14723月期間、2010/0017122347、001点が         2010年           2010年、人・14723月期間、2010/0017122347、001点が         2010年                                                                                                    | アンプロー105     2016年_271時間、2016017150048_00164057550-1村営工しまた。     2018年_271時間、2010001153500_15000_04057570-1村営工しまた。     2018年_4-146731時間、2010007122293_00164057552-1村営工しまた。     2018年_4-146731時間、2010007122293_00164057570-1村営工しまた。     金30年                                                                                                    | <b>2733-423</b><br>東京都<br>東京都<br>東京都<br>東京都                                 | 82014442<br>922-1482<br>922-1482<br>922-1482<br>922-1482<br>922-1482                                                                                                    | Ŷ         |
| 9/30-11/12/970-14/22/970-14/2010/01/10-15-47 2010/01/01/01/2015-00 2010/01/01/01/2015-00 2010/01/01/01/2015-00 2010/01/01/2015-22 2010/01/01/2015-22 2010/01/01/2015-22 2010/01/01/2015-22 2010/01/01/2015-22 2010/01/2015-22 201000 201000 201000 201000 2010 | (A459/D-14.85)<br>30件まで)                                                                                                    | 27・6<br>2010 - 271 年間、20100123160441_001_60*<br>2010 - 2731 年間、201001235064_00155506_1000.pd*<br>2010F - John Heitz Heitz John Heitz John H | <b>アンパン- になり</b> 2018年、テスト構成、2018/03/2006年、2018年、テスト構成、2018年、テスト構成、2018/03/2006年、2018年、テスト構成、2018/07/2017年、2018/2018/07/2018/07/2018/00/07/2018/07/2018/00/07/2018/00/07/2018/00/07/2018/00/07/2018/00/07/2018/00/07/2018/00/07/2018/00/07/2018/00/07/2018/00/000/000/000/000/000/000/000/000/0 | <b>87868</b><br>म्राइड<br>म्राइड<br>म्राइड<br>म्राइड                        | Kutishka     Statistica<br>Statistica<br>Statisticonici a<br>Statistica<br>Statistica<br>S | •         |

【遡り調査票届出】画面に戻ります。

[最近アップロードしたファイル]に、アップロードした電子届出票ファイルが表示され ます。

| 項目       | 説明                          |
|----------|-----------------------------|
| アップロード日時 | ファイルをアップロードした日時が表示されます。     |
| 届出担当者    | アップロードした利用者氏名が表示されます。       |
| ファイル     | アップロードした電子届出票ファイル名が表示されます。  |
| アップロードログ | アップロード結果が表示されます。            |
| 都道府県     | ファイルを作成した医療機関の都道府県名が表示されます。 |
| 届出施設     | ファイルを作成した医療機関名が表示されます。      |

表 4-15 最近アップロードしたファイルの表示内容

⑥[閉じる]をクリックします。

4.3.6の手順で[届出状況の確認]画面を開きます。

アップロード後、次の件名のメールが届きます。

件名:【全国がん登録届出サービス】遡り調査票ファイルのアップロード完了のお知らせ

.....

## 遡り調査 ※システム外の作業 遡り調査の通知案内 ※ 全国がん登録届出サービスへの接続 端末ログオン VPN 接続認証 医療機関接続サービスログイン 遡り調査票ファイルのダウンロード 遡り調査票ファイルの編集 ※ 遡り調査票ファイルのアップロード 届出済み遡り調査票ファイルの確認

アップロードした遡り調査票の電子届出票ファイルの状況を確認します。

| 全国がん登録届出サービス                                                                                                    |          | ७२३-इस्ट्रा                                 | 1 -65 🗙 anns<br>1010 |
|----------------------------------------------------------------------------------------------------|----------|---------------------------------------------|----------------------|
| 1200512         -020/0.0016/0.001         1000           2014/04/17         1.580/0.0016/0.0016/0000000000 |          |                                             | 本人で現る                |
| ダウンロードはこから                                                                                                    |          | (?) 8800004255                              |                      |
| ダウンロード                                                                                                    | 届出       | お問い合わせ                                      |                      |
| 電子編出票ファイルダウンロード                                                                                                    | 全地がん物理解出 | まくあるご何間 FAQ                                 |                      |
| 思り満意言ファイルダウンロード                                                                                                    | 別り調査意識的  | ⋜ニュアル                                       |                      |
|                                                                                                    | 脳出状況の細葉  | ₹ <u>−</u> 17 <b>8</b> /9520−1 <sup>8</sup> |                      |
| 6                                                                                                    |          |                                             |                      |
|                                                                                                    |          |                                             |                      |
|                                                                                                    |          |                                             |                      |
|                                                                                                    |          |                                             |                      |
|                                                                                                    |          |                                             |                      |
|                                                                                                    |          |                                             |                      |
|                                                                                                    |          |                                             |                      |
|                                                                                                    |          |                                             |                      |
|                                                                                                    |          |                                             |                      |
| 全国防急部構築会サービスについて 体験研究調整現体部 利用規約<br>◎ 2017国立研究開発法人国立防局研究センター / ◎ 2017 国立副株式会社                                                                                                    |          |                                             | CL140101             |

1トップ画面の[届出状況の確認]をクリックします。

| The second second sec | がん登録<br>状況の積                                                                                                    | V届出サービ<br>記録 | ス 電子層出意ファイ<br>確認するページで |             |                                       |        |                   |      |       |  |       | s × Rus |
|----------------------------------------------------------------------------------------------------|----------------------------------------------------------------------------------------------------|--------------|------------------------|-------------|---------------------------------------|--------|-------------------|------|-------|--|-------|---------|
| Image: State State Stat         | KR.                                                                                                    | 一覧表示         |                        |             |                                       |        |                   |      |       |  |       |         |
| Antificity         Raffield         Raffield                                                                                                    | <ul> <li>届出状況の確認</li> <li>■ 新市バスの一部から行び後作を選邦してにとない、ページ下部から検索条件の変更もできます。<br/>最近期で見たディングありておれば、原準機構の応認に応応す算は対プ(団体定定)となります。</li> </ul> |              |                        |             |                                       |        |                   |      |       |  |       |         |
| NATION         Prior         Prior         Reality         Prior         Prior                                                                                                    | 出状况一到                                                                                                    | S.           |                        |             |                                       |        |                   |      |       |  |       |         |
| Image         2010/70/1415         REAM         RELAME_REST/GREGO/GREGO/GREGO/GREGO         MED-         REF         REF           Image         2010/70/1415         REAM         RELAME_REST/GREGO/GREGO/GREGO         MED-         REF         REF         REF           Image         2010/70/1415         REAM         RELAME_REST/GREGO/GREGO/GREGO         MED-         REF         REF         Control           Image         2010/70/1415         REM         RELAME_REST/GREGO/GREGO/GREGO         MED-         REF         String         String          Image         Stri                                                                                                    |                                                                                                    |              | 展出日時                   | 電子漏出票<br>区分 | <b>7⊬1</b> /↓                         | 展出票状態  | 全国がん登録<br>インボート日時 | 響道府聖 | 161R  |  | 属出担当有 |         |
| Image         Q016/07/01444         READE         READE         F20/MAX         READE         F20/MAX         READE         F20                                                                                                    | IYH B                                                                                                    | 678          | 2018/07/24 14:15       | 通常届出        | 略富士递病院_届出刀ァイル模拟ウィルス添付_20180601095546  | 検疫エラー  |                   | 東京都  | テスト病院 |  | 医液 一郎 |         |
| Image         2010/07/23 14.50         Aleian         Matchell         Aleinity         Matchell         Matchell                                                                                                    | IYH B                                                                                                    | 113          | 2018/07/24 14:14       | 通常届出        | 略富士通病院 届出72-1月 20180601095546         | チェック済み |                   | 東京都  | テスト病院 |  | 医囊 一郎 |         |
| Image         Opposite         Opposite         Image         Image         Opposite         Image         Image         Opposite         Image         Opposite         Opposite                                                                                                    | IVH II                                                                                                    | 678          | 2018/07/23 14:56       | 通常届出        | 略富士通病院_届出ファイル模擬ウィルス派付_20180601095546  | 検疫エラー  |                   | 東京都  | テスト病院 |  | てすと   |         |
| Image: State State  | IYH B                                                                                                    | 113          | 2018/07/23 14:56       | 通常届出        | 略富士運動時。届出72-11。20180601095546         | チェック済み |                   | 東京都  | テスト病院 |  | てすと   |         |
| Image: State State  | IVH N                                                                                                    | 118          | 2018/07/23 14:35       | 通常届出        | 略富士通病院_届出ファイル模擬ウィルス添付_20180601095546  | 検疫エラー  |                   | 東京都  | テスト病院 |  | てすと   |         |
| ●         ●         ●         ●         ●         ●         ●         ●         ●         ●         ●         ●         ●         ●         ●         ●         ●         ●         ●         ●         ●         ●         ●         ●         ●         ●         ●         ●         ●         ●         ●         ●         ●         ●         ●         ●         ●         ●         ●         ●         ●         ●         ●         ●         ●         ●         ●         ●         ●         ●         ●         ●         ●         ●         ●         ●         ●         ●         ●         ●         ●         ●         ●         ●         ●         ●         ●         ●         ●         ●         ●         ●         ●         ●         ●         ●         ●         ●         ●         ●         ●         ●         ●         ●         ●         ●         ●         ●         ●         ●         ●         ●         ●         ●         ●         ●         ●         ●         ●         ●         ●         ●         ●         ●         ●         ●         ●                                                                                                            | IYH N                                                                                                    | 888          | 2018/07/23 14:35       | 通常届出        | 略富士運動院 届出ファイル 20180601095546          | チェック済み |                   | 東京都  | テスト病院 |  | てずと   |         |
|                                                                                                    | ITH N                                                                                                    | 178          | 2018/07/23 14:22       | 通常届出        | 略富士運病院_届出ファイル模擬ウィルス添付_20180601095546  | 検疫エラー  |                   | 東京都  | テスト病院 |  | てすと   |         |
| 2014/07/02 17:28 第単金数 略型: 14時間 日本17:46 201800/1095546 14:37:46 20180 1195515 0:02     2018/07/20 17:24 第単金数 2018F betWerns&4:13: 20180719155136:022     15-     東京都 字ス)執致 反電 一部     全1104 配 ページ1/11                                                                                                    | IYH N                                                                                                    | 118          | 2018/07/20 17:42       | 通常届出        | 略富士運病院_届出ファイル模擬ウィルス添付_20180601095546  | 阁除済み   |                   | 東京都  | テスト病院 |  | 医瘘 一郎 |         |
| 2018/07/20 17:24 諸軍猛地 2018F bothermode 13: 20180719155316 002 15- 東京都 すスト執我 反義一部     金110件 配 ページ11/11                                                                                                    | ITH N                                                                                                    | 118          | 2018/07/20 17:28       | 通常届出        | 略富士運病院 届出7ァイル 20180601095546          | 心ポート中  |                   | 東京都  | テスト病院 |  | 医瘘 一郎 |         |
| 全110年 <b>第</b> ページ11/11                                                                                                    | IYH B                                                                                                    | 88           | 2018/07/20 17:24       | 通常届出        | 2018F bttMemo8#13: 20180719155136 002 | 15-    |                   | 東京都  | テスト病院 |  | 医瘘 一郎 |         |
|                                                                                                    | 2110件 ● ペーラ11/11                                                                                                    |              |                        |             |                                       |        |                   |      |       |  |       |         |
|                                                                                                    | 预検索条件                                                                                                    | Ŧ            |                        |             |                                       |        |                   |      |       |  |       |         |
| 一暂缺宽条件                                                                                                    |                                                                                                    |              |                        |             |                                       |        |                   |      |       |  |       |         |

【届出状況の確認】画面が表示されます。

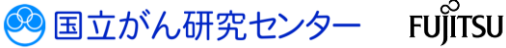

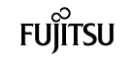

#### 医療機関用

アップロードしたファイルの「届出票状態」がチェック済みの場合は、届出に係る作業 は終了(提出完了)です。都道府県がん登録室がインポート処理を実施すると、次の件 名のメールが届きます。

件名:【全国がん登録届出サービス】遡り調査票ファイルの届出完了のお知らせ

|         | 表 4-16 届出状況一覧の表示内容               |
|---------|----------------------------------|
| 項目      | 説明                               |
| 届出日時    | ファイルをアップロードした日時が表示されます。          |
| ファイル    | アップロードした電子届出票ファイル名が表示されます。       |
|         | クリックすると、電子届出票ファイルをダウンロードできます。    |
| 届出票状態   | 電子届出票ファイルの処理状態が表示されます。           |
|         | ・アップロード済み…電子届出票ファイルをサーバにアップロードし  |
|         | た状態、かつサーバでのチェック前の状態              |
|         | ・チェック済み…アップロードした電子届出票ファイルに対する    |
|         | 検疫チェックおよびファイル内容のチェックが            |
|         | サーバで完了した状態。医療機関の届出に係る            |
|         | 作業は終了(提出完了)となります。                |
|         | ・インポート中…都道府県がん登録室により、電子届出票ファイ    |
|         | ルのインポートが開始された状態                  |
|         | ・インポート済み…電子届出票ファイルのインポートが完了した状   |
|         | 能                                |
|         | ・削 除 済 み…アップロードした電子届出票ファイルが削除さ   |
|         | れた状態                             |
|         | ・検 疫 エ ラ ー…サーバでのチェックにより、電子届出票ファイ |
|         | ルに検疫エラーが検出された状態                  |
|         | ・エ ラ ー…サーバでのチェックにより、電子届出票ファイ     |
|         | ルに書式やレイアウト上のエラーが検出された            |
|         | 状態                               |
| 全国がん登録  | 全国がん登録システムへのインポート日時が表示されます。      |
| インポート日時 |                                  |
| 都道府県    | 電子届出票ファイルを作成した医療機関の都道府県名が表示されま   |
|         | す。                               |
| 施設      | 電子届出票ファイルを作成した医療機関名が表示されます。      |
| 届出担当者   | 電子届出票ファイルをアップロードした届出担当者名が表示されま   |
|         | <b>क</b> ू                       |

表 4-17 各届出票状態の操作可否

|          | P    |    |        |
|----------|------|----|--------|
| 届出票状態    | 詳細確認 | 削除 | ダウンロード |
| アップロード済み | 可    | 可  | 不可     |
| チェック済み   | 可    | 可  | 可      |
| インポート中   | 可    | 不可 | 可      |
| インポート済み  | 可    | 不可 | 可      |
| 削除済み     | 可    | 不可 | 不可     |
| 検疫エラー    | 可    | 不可 | 不可     |
| エラー      | 可    | 可  | 可      |

電子届出票アップロード後は、届出状況がエラーになっていないかを必ず確認してく ださい。

エラーの対処方法は、「4.1.5 エラー対応」及び「4 章付録 インポートエラー一覧」 を参照してください。

🥺 国立がん研究センター

FUĴÎTSU

.....

## 4.4 その他の操作(遡り調査)

届出状況の確認画面では、遡り調査票ファイルのアップロードのほか、届出状況一覧の保存、ファイル削除などができます。

## 4.4.1 届出済み遡り調査票ファイルの検索

操作方法については、「4.2.1 届出済み電子届出票ファイルの検索」を参照してください。

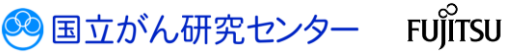

# <sup>医療機関用</sup> 4.4.2 届出済み遡り調査票ファイルのダウンロード

操作方法については、「4.2.2 届出済み電子届出票ファイルのダウンロード」を参照し てください。

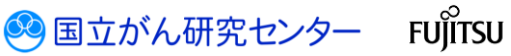

.....

## 4.4.3 届出済み遡り調査票ファイルの削除

操作方法については、「4.2.3 届出済み電子届出票ファイルの削除」を参照してください。

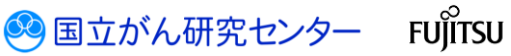

4.4.4 届出状況一覧の保存

操作方法については、「4.2.4 届出状況一覧の保存」を参照してください。

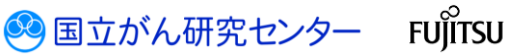